# SKRIPSI

# EVALUASI STRUKTUR GEDUNG HOTEL PARAI KOTA SAWAHLUNTO DENGAN MENGGUNAKAN ANALYSIS NON-LINIER

Diajukan Sebagai Salah Satu Syarat Untuk Memperoleh Gelar Sarjana Teknik Sipil

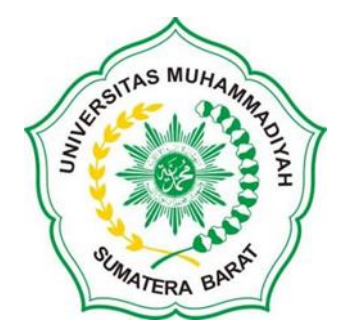

Oleh <u>FIRDAUS VIRGO</u> 21180048

PROGRAM STUDI TEKNIK SIPIL FAKULTAS TEKNIK UNIVERSITAS MUHAMMADIYAH SUMATERA BARAT 2024

#### HALAMAN PENGESAHAN

EVALUASI STRUKTUR GEDUNG HOTEL PARAI KOTA SAWAHLUNTO DENGAN MENGGUNAKAN ANALYSIS NON-LINIER

> Oleh FIRDAUS VIRGO 21180048

Dosen Pembimbing I,

C

<u>Dr. Eng., Ir., Masril, S.T., M.T</u> NIDN.1005057407

Dosen Pembimbing II,

Asiya Nurhasanah H, S.ST., M.Eng NIDN. 1022119101

Dekan Fakultas Teknik UM Sumatera Barat,

Dr. Eng., Ir., Masril, S.T., M.T. NIDN.1005057407

Ketua Program Studi Teknik Sipil,

Helga Yermadona, S.Pd., M.T

leiga Yermadona, S.Pd., M. NIDN.1013098502

#### LEMBAR PERSETUJUAN TIM PENGUJI

Skripsi ini telah dipertahankan dan disempurnakan berdasarkan masukan dan koreksi tim penguji pada ujian tertutup tanggal 27 Agustus 2024 di Fakultas Teknik Universitas Muhammadiyah Sumatera Barat.

Bukittinggi, 27 Agustus 2024

Mahasiswa,

Firdaus Virgo 21180048

Disetujui Tim Penguji Skripsi tanggal 27 Agustus 2024:

1. Asiya Nurhasanah Habirun, S.ST., M.Eng.

1

2. Dr. Eng., Ir., Masril, S.T., M.T.

3. Ir. Zuheldi, S.T., M.T.

4. Ir. Deddy Kurniawan, S.T., M.T.

Mengetahui, Ketua Program Studi Teknik Sipil

Heiga Yermadona, S.Pd., M.T NIDN. 1013098502

#### LEMBAR PERNYATAAN KEASLIAN

Saya yang bertanda tangan dibawah ini :

| Nama                     | : Firdaus Virgo                             |
|--------------------------|---------------------------------------------|
| Tempat dan tanggal lahir | : Bukittinggi, 4 September 1997             |
| NIM                      | : 21180048                                  |
| Judul Skripsi            | : Evaluasi struktur gedung hotel parai Kota |
|                          | Sawahlunto dengan menggunakan analysis non- |
|                          | linier.                                     |

Menyatakan dengan sebenarnya bahwa penulisan Skripsi ini berdasarkan hasil penelitian, pemikiran dan pemaparan asli dari saya sendiri, baik untuk naskah laporan maupun kegiatan yang tercantum sebagai bagian dari Skripsi ini. Jika terdapat karya orang lain, saya akan mencantumkan sumber yang jelas.

Demikian pernyataan ini saya buat dengan sesungguhnya dan apabil dikemudian hari terdapat penyimpangan dan ketidakbenaran dalam pernyataan ini, maka saya bersedia menerima sanksi akademik berupa pencabutan gelar yang telah diperoleh karena karya tulis ini dan sanksi lain sesuai dengan peraturan yang berlaku di UM Sumatera Barat.

Demikian pernyataan ini saya buat dalam keadaan sadar tanpa paksaan dari pihak manapun.

Bukittinggi, 22 Agustus 2024

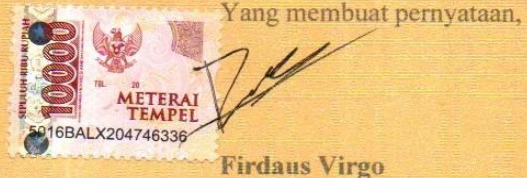

the state of the

21180048

#### ABSTRAK

Resiko gempa yang tinggi diindonesia menyebebkan sering terjadi kerusakan pada struktur bangunan. maka perlu direncanakan dan diperhitungkan beban gempa terhadap struktur bangunan tersebut. Bangunan yang jadi bahan penelitian ini adalah hotel Parai Kota Sawahlunto yang telah berdiri 13 tahun yang lalu dan sampai saat ini bangunan tersebut masih berdiri. dimana selama ini analisa gempa menggunakan Force Based Design atau berbasis kinerja, Force Based Design perhitungan gaya gempa dilakukan dengan analisa linier (elastis). analisa statis nonlinier (Pushover) dalam pengecekan perilaku struktur yang dianalisa dengan cara memberikan beban statis yang ditingkatkan secara bertahap hingga mencapai titik kerusakan pada struktur. analisa statis nonlinier (*Pushover*) merupakan salah satu komponen Performance Based Design yang menjadi sarana dalam mencari kapasitas suatu struktur, dasar dari analisis Pushover. yaitu memberikan beban statis tertentu arah lateral yang ditingkatkan secara bertahap pada suatu struktur sehingga mencapai target kerusakan. analisis Pushover juga dapat memperlihatkan secara visual perilaku struktur pada saat kondisi elastis, plastis, dan sampai terjadinya keruntuhan pada elemen struktur. Hasil dari penellitian struktur gedung ini adalah secara teknis gedung ini tidak aman untuk digunakan setelah pengecekan perilaku struktur karena telah mencapai titik dimana elemen struktur telah rusak. status kerusakan gedung pada beban dorong ke 10 sudah hampir mengalami keruntuhan yaitu pada titik C merupakan kapasitas ultimit dari elemen struktur gedung tersebut, sedangkan batas aman bangunan yang diizinkan dalam status *Life Safety*, yaitu pada gedung telah mengalami kerusakan akan tetapi masih aman untuk digunakan. penentuan taraf kinerja struktur mengikuti dokumen ATC - 40. Analisa Pushover simpangan total maksimum arah x 0,027 mm dengan gaya geser dasar (base shear) yang telah diberikan sebesar -555.151 kN, dan arah y 0,027 mm dengan gaya geser dasar sebesar -555.151 kN, pada simpangan inelastic maksimum arah x 0,026 mm diberikan sebesar -555.151 dan arah y 0.026 mm dengan gaya geser dasar sebesar -555.151.

#### Kata Kunci: analysis pushover, evaluasi struktur gedung.

#### ABSTRACT

The high risk of earthquakes in Indonesia causes frequent damage to building structures. Therefore, it is necessary to plan and calculate the earthquake load on the building structure. The building that is the subject of this research is the Parai Hotel in Sawahlunto City which was built 13 years ago and until now the building is still standing, where so far earthquake analysis uses Force Based Design or performance-based, Force Based Design earthquake force calculations are carried out with linear (elastic) analysis. nonlinear static analysis (Pushover) in checking the behavior of the structure which is analyzed by providing a static load that is gradually increased until it reaches the point of damage to the structure. nonlinear static analysis (Pushover) is one of the components of Performance Based Design which is a means of finding the capacity of a structure, the basis of Pushover analysis. namely providing a certain static load in the lateral direction which is gradually increased on a structure so that it reaches the target damage. Pushover analysis can also visually show the behavior of the structure during elastic, plastic conditions, and until the collapse of the structural elements. The results of this building structure research are that technically this building is not safe to use after checking the structural behavior because it has reached a point where the structural elements have been damaged, the status of building damage at the 10th push load has almost collapsed, namely at point C which is the ultimate capacity of the building's structural elements. while the safe limit of the building permitted in the Life Safety status, namely the building has been damaged but is still safe to use. determination of the level of structural performance follows the ATC - 40 document. Pushover analysis of the maximum total deviation in the x direction of 0.027 mm with a base shear force that has been given of -555.151 kN, and the y direction of 0.027 mm with a base shear force of -555.151 kN, at the maximum inelastic deviation in the x direction of 0.026 mm is given at -555.151 and the v direction of 0.026 mm with a base shear force of -555.151.

Keywords: pushover analysis, building structure evaluation.

#### KATA PENGANTAR

Puji syukur kepada Allah SWT atas segala berkat yang telah diberikan-Nya, sehingga skripsi ini dapat diselesaikan. Skripsi ini merupakan salah satu kewajiban yang harus diselesaikan untuk memenuhi sebagian persyaratan akademik untuk memperoleh gelar Sarjana Teknik Sipil di Universitas Muhammadiyah Sumatera Barat (UMSB).

Penulis menyadari bahwa tanpa bimbingan, bantuan, dan doa dari berbagai pihak, skripsi ini tidak akan dapat diselesaikan tepat pada waktunya. Oleh karena itu, penulis mengucapkan terima kasih yang sebesar – besarnya kepada semua pihak yang telah membantu dalam proses pengerjaan skripsi ini, yaitu kepada :

1. Mama, kakak, dan serta seluruh keluarga yang telah memberikan dukungan moril, doa, dan kasih sayang;

2. Bapak Masril, S.T., M.T selaku Dekan Fakultas Teknik UM Sumatera Barat;

3. Ibu Helga Yermadona, S.Pd., M.T selaku Ketua Prodi Teknik Sipil UM Sumatera Barat;

4. Bapak Ir. Surya Eka Priana, M.T selaku Dosen Pembimbing Akademik;

5. Bapak Masril, S.T., M.T\_selaku Dosen Pembimbing I skripsi yang telah memberikan bimbingan dan banyak memberikan masukan kepada penulis.

6. Ibu Asiya Nurhasanah Habirun, S.ST,M.Eng selaku Dosen Pembimbing II skripsi yang juga telah memberikan bimbingan dan banyak memberikan masukan kepada penulis;

7. Bapak/Ibu Tenaga Kependidikan Fakultas Teknik UM Sumatera Barat;

8. Semua pihak yang namanya tidak dapat disebutkan satu per satu.

Akhir kata, penulis menyadari bahwa mungkin masih terdapat banyak kekurangan dalam skripsi ini. oleh karena itu, saran dari pembaca akan sangat bermanfaat bagi penulis. Semoga skripsi ini dapat bermanfaat bagi semua pihak yang membacanya, khususnya mahasiswa teknik sipil.

Bukittinggi, 22 Agustus 2024

Penulis

# **DAFTAR ISI**

| HA   | LAM  | IAN JU    | DUL                                     |    |
|------|------|-----------|-----------------------------------------|----|
| HA   | LAM  | IAN PE    | NGESAHAN                                |    |
| HA   | LAM  | IAN PE    | RNYATAAN KEASLIAN SKRIPSI               |    |
| AB   | STRA | <b>\K</b> |                                         | i  |
| KA   | TA P | ENGA      | NTARii                                  | I  |
| DA   | FTAI | R ISI     | i                                       | v  |
| DA   | FTAI | R TABI    | ELv                                     | ii |
| DA   | FTAI | R GAM     | BARvi                                   | ii |
| DA   | FTAI | R NOT.    | ASIxi                                   | ii |
| I.   | PEN  | DAHU      | LUAN                                    | 1  |
|      | 1.1  | Latar ]   | Belakang,                               | 1  |
|      | 1.2  | Rumu      | san Masalah                             | 2  |
|      | 1.3  | Batasa    | n Masalah                               | 2  |
|      | 1.4  | Manfa     | at dan T <mark>uju</mark> an Penelitian | 3  |
|      | 1.5  | Sistem    | atika Penulisan                         | 3  |
| II.  | TIN. | JAUAN     | PUSTAKA                                 | 4  |
|      | 2.1  | Tinjau    | an Umum ALERA BAN                       | 4  |
|      |      | 2.1.1     | Bearing Wall                            | 6  |
|      |      | 2.1.2     | Frame Wall                              | 6  |
|      |      | 2.1.3     | Core Wall                               | 6  |
|      |      | 2.1.4     | Elemen Struktur Dinding Geser           | 6  |
|      | 2.2  | Sistem    | Penahan Gaya Lateral                    | 8  |
|      |      | 2.2.1     | Sistem Penahan Gaya Lateral             | 9  |
|      |      | 2.2.2     | Langkah-langkah SAP1                    | 0  |
|      |      | 2.2.3     | SAP (Structural Analysis Program)5      | 0  |
| III. | ME   | ΓODOI     | OGI PENELITIAN                          | 1  |
|      | 3.1  | Lokas     | Penelitian5                             | 1  |
|      | 3.2  | Data P    | enelitian5                              | 1  |
|      |      | 3.2.1     | Data Umum Proyek                        | 1  |

|     |      | 3.2.2 Data Teknis Proyek                            | 52 |
|-----|------|-----------------------------------------------------|----|
|     | 3.3  | Bagan Alir Penelitian                               | 54 |
| IV. | ANA  | ALISA DAN PEMBAHASAN                                | 55 |
|     | 4.1  | Preliminary Desain                                  | 55 |
|     | 4.2  | Menggambar Model Struktur                           | 55 |
|     | 4.3  | Merencanakan Material Struktur                      | 56 |
|     | 4.4  | Membuat Penampang Struktur                          | 57 |
|     |      | 4.4.1 Balok                                         | 58 |
|     |      | 4.4.2 Kolom                                         | 58 |
|     |      | 4.4.3 Pelat Lantai                                  | 59 |
|     | 4.5  | Menggambar Model Elemen Struktur                    | 60 |
|     |      | 4.5.1 Menggambar Elemen Balok                       | 60 |
|     |      | 4.5.2 Menggambar Elemen Kolom                       | 61 |
|     |      | 4.5.3 Menggambar Elemen Pelat                       | 62 |
|     | 4.6  | Menetapkan Jenis Perletakan/Restrain                | 63 |
|     | 4.7  | Meshing Pada Pelat Lantai dan Atap                  | 63 |
|     | 4.8  | Mengaplikasikan Pembebanan                          | 64 |
|     |      | 4.8.1 Mendefenisikan Jenis Beban                    | 64 |
|     |      | 4.8.2 Beban Mati Pada Pelat Lantai                  | 64 |
|     |      | 4.8.3 Beban Mati Pada Pelat Atap                    | 65 |
|     |      | 4.8.4 Beban Mati Pada Balok                         | 65 |
|     |      | 4.8.5 Beban Hidup                                   | 66 |
|     | 4.9  | Mengaplikasikan Beban Gempa                         | 66 |
|     |      | 4.9.1 Gempa Dinamik Respon Spektrum                 | 68 |
|     |      | 4.9.2 Penentuan Masa Struktur                       | 69 |
|     | 4.10 | Menetapkan Lantai Tingkat Sebagai Diafragma         | 70 |
|     | 4.11 | Kombinasi Beban Gempa                               | 70 |
|     | 4.12 | Pengecekan Perilaku Struktur                        | 72 |
|     |      | 4.12.1 Pemeriksaan Jumlah Ragam                     | 72 |
|     |      | 4.12.2 Perbandingan Geser dasar Vstatik VS Vdinamik | 72 |
|     |      | 4.12.3 Pemeriksaan Simpangan Antar Lantai           | 73 |
|     | 4.13 | Analisis Static Nonlinier (Pushover Analysis)       | 73 |

|    |      | 4.13.1 Menambahkan Tulangan Terpasang               | 75 |
|----|------|-----------------------------------------------------|----|
|    |      | 4.13.2 Menentukan Gravity Nonlinier Case            | 76 |
|    |      | 4.13.3 Menentukan Nonlinier Pushover Case           | 77 |
|    |      | 4.13.4 Memodelkan Sendi Plasti pada Balok dan Kolom | 79 |
|    |      | 4.13.5 Running Program                              | 80 |
|    |      | 4.13.6 Menampilkan Kurva Kapasitas Pushover         | 81 |
|    |      | 4.13.7 Level Kinerja Struktur                       | 81 |
|    | 4.14 | Rekapitulasi Gaya dalam Balok dan Kolom             | 86 |
|    | 4.15 | Perhitungan Kolom, Balok, dan Pelat Lantai          | 86 |
| V. | PEN  | UTUP                                                | 96 |
|    | 5.1  | Kesimpulan                                          | 96 |
|    | 5.2  | Saran                                               | 96 |

# DAFTAR PUSTAKA

# LAMPIRAN

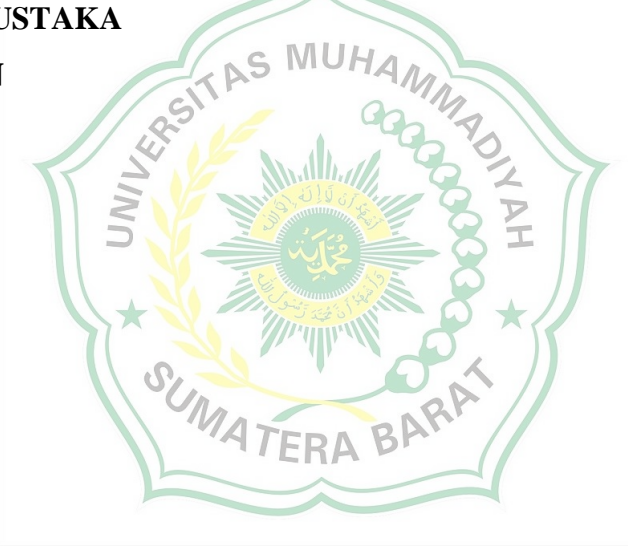

# DAFTAR TABEL

| No. Tabel                                                           | Halaman |
|---------------------------------------------------------------------|---------|
| Tabel. 2.1 Hasil penjumlahan geser dasar untuk masing masing gempa. | 42      |
| Tabel. 2.2 Simpangan antar tingkat izin                             | 43      |
| Tabel.2.3. Simpangan lantai arah – x ( $\Delta x$ )                 | 46      |
| Tabel.2.4. Simpangan lantai arah – y (Δy)                           | 47      |
| Tabel 4.1. Beban mati pada Gedung hotel                             | 64      |
| Tabel 4.2. Beban mati pada pelat atap                               | 65      |

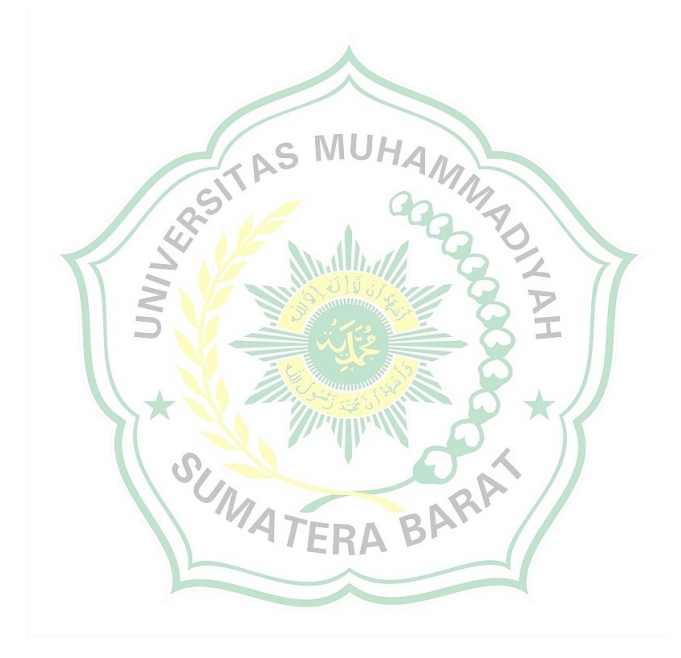

# **DAFTAR GAMBAR**

No. Tabel

# Halaman

| Gambar.2.1. Input data Grid                                                     | 11 |
|---------------------------------------------------------------------------------|----|
| Gambar.2.2. Input data material beton                                           | 12 |
| Gambar. 2.3. Input data material tulangan                                       | 12 |
| Gambar.2.4. Frame Section Properties Type                                       | 13 |
| Gambar.2.5. Input Properties Balok                                              | 13 |
| Gambar.2.6. Input data Reinforcement balok                                      | 14 |
| Gambar.2.7. Input Frame property/Stiffnes Modification Factors balok            | 15 |
| Gambar.2.8. Input Properties kolom                                              | 16 |
| Gambar.2.9. Input data Reinforcement kolom                                      | 16 |
| Gambar.2.10. Input Frame Properties/Stiffnes Modification Factors kolom         | 17 |
| Gambar.2.11. Shell Section data                                                 | 18 |
| Gambar.2.12. Input Properties/Stiffnes Modification Factors pelat               | 19 |
| Gambar.2.12. Penggambaran elemen balok B1                                       | 20 |
| Gambar.2.13. Penggambaran elemen balok B2                                       | 20 |
| Gambar.2.14. Penggambaran elemen kolom                                          | 21 |
| Gambar.2.15. Penggambaran elemen pelat lantai                                   | 22 |
| Gambar.2.16. Penggambaran elemen pelat atap                                     | 22 |
| Gambar2.17. Mengatur Display Option Window                                      | 23 |
| Gambar.2.18. Hasil model elemen struktur                                        | 23 |
| Gambar.2.19. Membuat Perletakan Jepit pada Pondasi                              | 24 |
| Gambar.2.20. Devide pelat lantai dan atap                                       | 25 |
| Gambar.2.21. Jenis – jenis beban yang bekerja                                   | 26 |
| Gambar.2.22. Distribusi beban mati pada pelat lantai                            | 27 |
| Gambar.2.23. Distribusi beban mati pada balok                                   | 28 |
| Gambar.2.24. Beban hidup untuk lantai                                           | 28 |
| Gambar.2.25. Beban hidup lantai atap                                            | 28 |
| Gambar.2.26. Distribusi beban hidup pada lantai gedung (2,4 kN/m <sup>2</sup> ) | 29 |

| Gambar.2.27. Ilusi dari analisis gempa dengan metode static ekuivalen | 30 |
|-----------------------------------------------------------------------|----|
| Gambar.2.28. <i>Define</i> beban gempa static ekuivalen               | 31 |
| Gambar.2.29. Input gempa static ekivalen arah x-x                     | 31 |
| Gambar.2.30. Input gempa static ekuivalen arah y-y                    | 32 |
| Gambar.2.31. Grafik respon spectrum SNI 1726 : 2019                   | 32 |
| Gambar.2.32. Input parameter respon spectrum                          | 33 |
| Gambar.2.33. Define Load Case                                         | 33 |
| Gambar.2.34. Respon <i>spectrum case</i> arah – x                     | 34 |
| Gambar.2.35. Respon spectrum case arah – y                            | 34 |
| Gambar.2.36. Penentuan masa gedung                                    | 35 |
| Gambar.2.37. Deefine Constraints                                      | 36 |
| Gambar.2.38. Input Joint Constraints                                  | 36 |
| Gambar.2.39. Input beban kombinasi (comb.3) dan Envelope              | 39 |
| Gambar.2.40. Jumlah massa Rations                                     | 40 |
| Gambar2.41. Seleksi Load Case untuk perhitungan geser dan dasar       | 41 |
| Gambar.2.42. Koreksi skala faktor gempa dinamik arah x                | 42 |
| Gambar.2.43. Penentuansimpangan antar lantai (sumber gambar 2.42. SNI |    |
| 1726:2019)                                                            | 43 |
| Gambar.2.44. Set display Options.                                     | 44 |
| Gambar.2.45. Joint label pada atap (elevasi 20 m)                     | 45 |
| Gambar.2.46. Pilihan untuk menampilkan defleksi                       | 45 |
| Gambar.2.47. Tabel Joint Displacement                                 | 46 |
| Gambar2.48. Simpangan lantai (Story drift)                            | 47 |
| Gambar. 2.49. Penyesuaian faktor reduksi sesuai SNI beton 2847-2019   | 48 |
| Gambar.2.50. Pendefenisian SRPMK balok dan kolom                      | 49 |
| Gambar.2.51. Pilihan kombinasi desain                                 | 49 |
| Gambar 3.1. Lokasi Penelitian                                         | 51 |
| Gambar 3.2. Pondasi konstruksi bore pile                              | 52 |
| Gambar 3.3. Dimensi balok                                             | 53 |
| Gambar 3.4. Detail pelat lantai                                       | 53 |

| Gambar 4.1. Menginput material beton balok.             | 56 |
|---------------------------------------------------------|----|
| Gambar. 4.2. Menginput material beton kolom.            | 57 |
| Gambar 4.3. Penampang struktur balok 30/50              | 58 |
| Gambar 4.4. Penampang struktur kolom 45/45.             | 58 |
| Gambar. 4.5. Shell Section data.                        | 59 |
| Gambar.4.6. Input Property/Stiffness modification pelat | 59 |
| Gambar 4.7. Penggambaran struktur balok                 | 60 |
| Gambar 4.8. Penggambaran struktur kolom                 | 61 |
| Gambar 4.9. Penggambaran struktur pelat                 | 62 |
| Gambar 4.10. Membuat Perletakan jepit pada pondasi      | 63 |
| Gambar 4.11. Devide Pelat Lantai dan Atap               | 63 |
| Gambar 4.12. Jenis beban yang bekerja                   | 64 |
| Gambar 4.13. Input beban mati pada balok.               | 65 |
| Gambar 4.14. Distribusi beban hidup pada Gedung hotel   | 66 |
| Gambar 4.15. Define Gempa Statik Ekivalen.              | 66 |
| Gambar 4.16. Penginputan beban gempa arah X             | 67 |
| Gambar 4.17. Penginputan beban gempa arah Y             | 67 |
| Gambar 4.18. Input parameter respon spektrum            | 68 |
| Gambar 4.19. Respon spektrum case arah X.               | 68 |
| Gambar 4.20. Respon spektrum case arah Y.               | 69 |
| Gambar 4.21. Penentuan Masa Struktur                    | 69 |
| Gambar 4.22. Input joint Constraint.                    | 70 |
| Gambar 4.23. Input beban kombinasi 3 dan envelope       | 71 |
| Gmabar.4.24 Jumlah Partisipasi Masa Ratio.              | 72 |
| Gambar 4.25. Output geser dasar                         | 72 |
| Gambar 4.26. Pemeriksaan simpangan antar lantai         | 73 |
| Gambar 4.27. Input Tulangan Balok                       | 73 |
| Gambar 4.28. Input Tulangan Balok                       | 74 |

| Gambar 4.29. Input Tulangan Kolom                                   | 74 |
|---------------------------------------------------------------------|----|
| Gambar.2.30. Input Static Nonlinier Case Gravity arah Y             | 75 |
| Gambar.4.31. Input Static Nonlinier Case Gravity arah X             | 75 |
| Gambar.4.32. Load Aplicatioon Control for static nonlinier Push – X | 76 |
| Gambar.4.33. Static nonlinier Push – Y                              | 76 |
| Gambar.4.34. Load Aplicatioon Control for static nonlinier Push – Y | 77 |
| Gambar.4.35. Input Hinge pada balok                                 | 77 |
| Gambar.4.36. Input data Hinge ASCE 41 -13                           |    |
| Gambar.4.37. Input Hinge pada kolom                                 |    |
| Gambar.4.38. Input data Hinge ASCE 41 -13                           | 79 |
| Gambar.4.39. Memilih Load case to run                               | 79 |
| Gambar.4.40. Pushover Curve X                                       |    |
| Gambar.4.41. Display tabel pushover Curve X                         |    |
| Gambar.4.42. Display tabel pushover Curve Y                         |    |
| Gambar.4.43. Input parameter kapasitas spectra ATC – 40             |    |
| Gambar.4.44. Spektrum kapasitas arah X                              |    |
| Gambar.4.45. Spektrum kapasitas arah Y                              |    |
| Gambar.4.46. Push X step 3                                          |    |
| Gambar.4.47. Push X step 8                                          |    |
| Gambar.4.48. Push Y step 9                                          |    |
| Gambar.4.49. Push Y step 10                                         |    |
| Gambar.4.50. Deformed Shape Gravity                                 | 85 |

## **DAFTAR NOTASI**

- А = Merupakan kondisi dimana belum ada pembebanan sehingga belum terjadi plastifikasi pada sendi plastis.
- В = Merupakan kondisi dimana elemen mulai mengalami leleh yang pertama kali.
- С = Merupakan kapasitas ultimit dari elemen.
- Cd = Faktor pembesaran defleksi
- = Elemen pada level kinerja *Collapse Prevention* (kondisi hampir runtuh). CP
- D = Beban mati
- E = Beban gempa
- AS MUH Eh = Penngaruh beban gempa horizontal
- Ev = Pengaruh beban vertical
- = Beban gempa arah x Ex
- = Beban gempa arah y Ey
- Ι = 1 (faktor keutamaan gedung)
- Ι = Faktor keutamaan gempa
- = Merupakan tahapan setelah leleh (plastis) dengan Tingkat knierja pada ΙΟ

elemen Immediately Ocupancy.

- L = Beban hidup
- = Beban hidup pada atap Lr
- LS = Elemen pada level kinerja *Life Safety* (kondisi plastis).
- Р = Faktor redundasi
- QE = Pengaruh gaya gempa horizontal dari V atau Fp
- R = Beban hujan
- SDLLL = Beban hidup
- SDS = parameter percepatan *spectrum respons* desain pada perioda pendek
- Ss = 0.9153 g (percepatan batuan dasar periode 0,2 detik)

- S1 = 0.4008 g (percepatan batuan dasar periode 1 detik)
- *T* = 0,967 detik (periode fundamental)
- TI = 12 detik (periode transisi jangka panjang)
- U = Kuat perlu
- W = Beban angin
- $y\rho$  = faktor redundansi
- $\Omega$  = 3 (faktor faktor kuat lebih)
- $\Delta_{\mathbf{X}}$  = simpangan antar lantai
- $\Delta a = simpangan Ijin$
- $\delta$  = defleksi yang terjadi

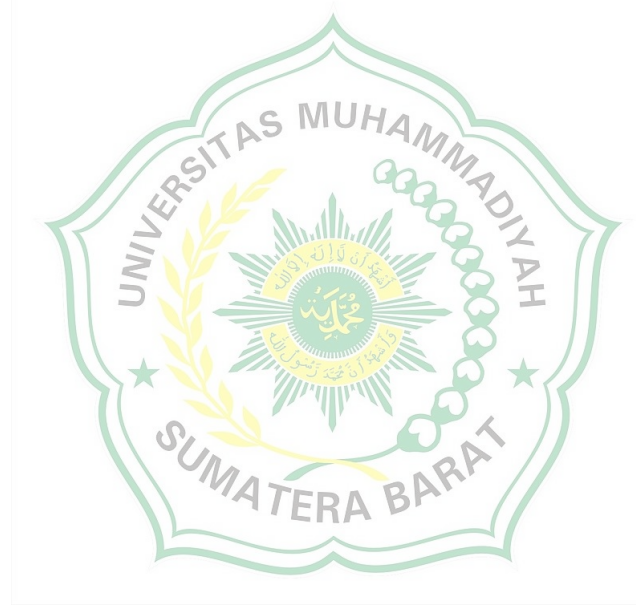

#### BAB I

# PENDAHULUAN

#### 1.1 Latar Belakang

Resiko gempa yang tinggi di negara Indonesia menyebabkan sering terjadi kerusakan pada struktur bangunan. maka perlu direncanakan dan diperhitungkan beban gempa terhadap struktur bangunan tersebut. bangunan yang jadi bahan untuk penelitian ini adalah bangunan hotel parai kota sawahlunto yang telah berdiri selama 13 tahun yang lalu, dan sampai saat ini bangunan tersebut masih berdiri dengan sangat kokoh, pada kemungkinan besar lainnya ada kerusakan pada struktur bangunan tersebut setelah sekian lama bangunan tersebut berdiri, bangunan tersebut berdiri di lereng bukit dan didekat sungai. untuk memprediksi gempa sangatlah sulit, maka dari itu harus melakukan perencanaan dan perhitungan struktur yang sangat baik terhadap bangunan tahan gempa. metode perencanaan yang sangat sering digunakan untuk bangunan tahan gempa dengan menggunakan gaya sebagai pendekatan suatu struktur adalah perencanaan berbasis gaya (force based design). akan tetapi perencanaan dengan konsep ini belum dapat mengevaluasi kinerja struktur dengan baik. untuk itu di lakukan perancangan kinerja struktur dengan menerapkan perencanaan berbasis kinerja (performance based design).

Perencanaan berbasis *Performance Based Design* merupakan suatu komponen untuk menentukan kapasitas suatu struktur. *Performance Based Design* memberikan 2 elemen yaitu *demand* dan *capacity*. *Demand* adalah suatu representasi dari gerakan tanah akibat gempa bumi. *Capacity* adalah suatu representasi kemampuan dari struktur untuk menahan *Earthquake Demand*. tingkat kerusakan dapat dilihat dari kinerja struktur pada saat atapnya diberikan beban lateral. kolom yang merupakan elemen struktur vertikal yang mendistribusikan beban beban menuju elevasi paling bawah sangat penting diperhatikan pada saat diberikan beban.

Evaluasi terhadap analisa perilaku kolom pendek dapat ditinjau dari kemampuan kolom pendek tersebut dalam menerima beban lateral dan memiliki perbedaan pada kolom tepi dan tengah bentangan portal, hal ini disebabkan oleh tahanan gaya dorong pada saat pendistribusian beban gempa yang mengakibatkan struktur kolom tengah lebih besar memikul gaya dibandingkan dengan kolom tepi. evaluasi struktur gedung hotel parai kota sawahlunto dengan menggunakan *Analysis Nonlinier*.

Gaya lateral disebarkan melalui lantai yang bertindak sebagai balok horizontal ke bidang-bidang bangunan vertikal yang diperlakukan. gaya lateral merupakan suatu beban yang memiliki arah horizontal, besar beban lateral harus didukung oleh pondasi bergantung pada rangka bangunan yang meneruskan beban ke kolom yang paling bawah. beban horizontal terdapat gaya lateral dan momen yang bekerja pada pondasi yang diakibatkan oleh gaya gempa, gaya angin pada struktur atas. kepala tiang dapat dibedakan menjadi kondisi kepala tiang bebas (*Free Head*), dan kondisi kepala tiang terjepit (Fixed Head).

# 1.2 Rumusan Masalah

 Rumusan masalah pada skripsi ini adalah mengevaluasi kinerja struktur gedung hotel parai kota sawahlunto yang telah didirikan selama 13 tahun yang lalu. evaluasi kinerja struktur dipertimbangkan pada beban kerja serta peraturan yang berlaku saat ini.

#### 1.3 Batasan Masalah

 Kinerja struktur gedung hotel parai kota sawahlunto dengan salah satu metode *non-linier* yaitu *pushover Analysis*. proses *Analysis non-linier* dibantu dengan perangkat lunak SAP2000 Versi 14.

## 1.4 Manfaat dan Tujuan Penelitian

1. Mengetahui kinerja-kinerja struktur gedung hotel parai kota sawahlunto yang telah berdiri selama 13 tahun terhadap peraturan pembebanan terkini.

#### 1.5 Sistematika Penulisan

Dalam penulisan skripsi ini, penulisan ini dibagi menjadi 5 bab:

# **BAB I PENDAHULUAN**

Tentang penjelasan mengenai latar belakang, identifikasi masalah, batasan masalah, rumusan masalah, manfaat dan tujuan penelitian, dan sistimatika penulisan.

# BAB II TINJAUAN PUSTAKA

Berisi memuat teori teori yang mendasari pembahasan sesuai dengan rumusan masalah yang direncanakan.

# BAB III METODOLOGI PENELITIAN 🎞

Bab ini menjelaskan data penelitian, pedoman teknis pengambilan data.

# BAB IV HASIL PENELITIAN DAN PEMBAHASAN

Berisi tentang evaluasi kondisi pada bangunan hotel, dan tentang data-data yang didapat dari lapangan.

#### **BAB V PENUTUP**

Berisi kesimpulan yang dapat diambil dari evaluasi ini dan saran yang berguna untuk perencanaan selanjutnya.

#### BAB II

# TINJAUAN PUSTAKA

#### 2.1 Tinjauan Umum

Struktur bangunan bertingkat rawan terhadap gaya lateral, terutama akibat gaya yang di timbulkan gempa. gaya lateral adalah gaya pada bangunan yang bersifat horizontal dengan arah yang tidak menentu, seperti angin dan gempa bumi. Indonesia juga termasuk ke dalam wilayah yang memiliki intensitas terjadi gempa yang tinggi. Dalam struktur bangunan bertingkat ada dua jenis struktur yaitu struktur atas bangunan (*Upper Structure*) dan struktur bawah bangunan (*Lower Structure*).

Analisis struktur pada kondisi linier belum menggambarkan struktur yang sebenarnya. Hampir semua jenis struktur berperilaku nonlinier pada saat akan mencapai kondisi pembebanan batas (*Ultimate Loading*). analisis dengan memasukkan pengaruh nonlinear perlu dilakukan untuk mengetahui perilaku struktur secara menyeluruh. analisis nonlinier dapat dibagi menjadi dua jenis yaitu analisis nonlinier material dan nonlinier geometri. nonlinier material terjadi akibat adanya perubahan respon fisik material akibat tegangan yang bekerja, hal ini terlihat pada path-dependent (hubungan E dan 6 tidak linier). Nonlinier geometri atau yang dikenal juga sebagai (*Second Order Effects*) terjadi akibat adanya (*Finite Deformation*) yang diikuti dengan perubahan kekakuan struktur akibat pembebanan.

Tujuan yang diharapkan melalui penelitian ini adalah memperoleh cara untuk menganalisis struktur *frame* 3 dimensi dan untuk mempelajari perilaku struktur *frame* 3 dimensi akibat adanya nonlinieritas geometri. cara analisis yang dilakukan adalah dengan menerapkan teori dan teknik numeris yang sudah ada tentang analisis nonlinier *frame* 3 dimensi dan membuat sebuah program komputer untuk menyelesaikannnya. Teori dan teknik numeris yang digunakan dalam analisis ini memiliki kekhasan sebagai berikut :

- Math kekakuan diturunkan dengan menggunakan prinsip Virtual Displacement, pengaruh nonlinear geometri diperoleh dengan memasukkan komponen regangan nonlinier pada persamaan keseimbangan.
- 2. Updating geometri elemen dilakukan dengan menggunakan teori Nite Rotations.
- 3. Pengaruh *Rigid Body Motion* pada elemen diperoleh dengan mengurangkan matrix kekakuan geometri eksternal dari matrix kekakuan elemen, pada tulisan ini matrix tersebut diturunkan sendiri oleh penulis secara *Closed Farm.*
- 4. Persamaan linier simultan diselesaikan dengan metode eliminasi *Gauss*.
- 5. Iterasi untuk menyelesaiakan persamaan inkrimental nonlinier menggunakan metode *Generalized Displacement Control*.

Berdasar teori dan teknik numeris tersebut di atas, sebuah program komputer telah disusun. *Had* dari beberapa contoh numerik ditampilkan untuk mengevaluasi elemen yang digunakan dan untuk mengetahui keandalan prosedur yang diusulkan. kalibrasi hasil analisis menunjukkan bahwa untuk toleransi kesalahan sebesar jumlah iterasi yang diperlukan untuk mencapai konvergensi pada pada setiap tahap inkrimen kurang dari 20 kali. hal ini menunjukkan bahwa metode analisis yang digunakan secara umum efektif dan mempunyai akurasi yang baik sehingga dapat digunakan untuk aplikasi.

Hasil analisis dari berbagai jenis struktur menunjukkan bahwa elemen yang dipakai dapai digunakan untuk menghitung semua struktur yang diidealisasikan sebagai *Frame*. kurva beban lendutan yang diperoleh menunjukkan perilaku nonlinier geometri struktur *Frame* dan dapat dipergunakan untuk memprediksi beban batas suatu struktur *frame* dan nilai faktor keamanan yang lebih akurat.

#### 2.1.1 Bearing wall

*Bearing Wall* adalah dinding geser yang juga mendukung sebagian besar beban gravitasi. Dinding penahan beban adalah dinding yang merupakan elemen struktur aktif bangunan gedung, yang menahan berat elemen-elemen struktur di atasnya, dengan cara menyalurkan beratnya kestruktur pondasi di bawahnya. Dinding penahan beban adalah salah satu bentuk konstruksi paling awal.

#### 2.1.2 Frame wall

*Frame Wall* adalah dinding geser yang menahan beban lateral, dimana beban grafis dari *Frame* beton bertulang. Tembok-tembok ini dibangun antara baris kolom.

#### 2.1.3 Core wall

*Core wall* adalah dinding geser yang terletak didalam wilayah inti pusat dalam gedung yang biasa diisi tangga atau poros *lift*. Dinding yang terletak di kawasan inti pusat memiliki fungsi ganda dan dianggap menjadi pilihan paling ekonomis.

## 2.1.4 Elemen Struktur Dinding Geser

Dinding geser merupakan elemen struktural yang berfungsi sebagai penahan gaya-gaya lateral bangunan, dimana gaya-gaya lateral yang bekerja merupakan gaya-gaya horizontal yang bekerja pada diafragma dinding geser. (Zuhri, 2011)

Pada umumnya dinding geser juga dapat dikategorikan dalam beberapa hal berdasarkan geometrinya:

## 1.Flexural Wall (dinding langsing)

*Flexural Wall* yaitu dinding geser yang memiliki rasio hw/lw  $\geq 2$ , dimana desain di kontrol terhadap perilaku lentur.

# 2. Squat wall (dinding pendek)

Squat Wall yaitu dinding geser yang memiliki rasio hw/lw  $\leq 2$ , dimana desain dikontrol terhadap perilaku lentur.

#### 3. Couple Shear Wall (dinding berangkai)

Dimana momen guling gaya yang terjadi akibat beban gempa ditahan oleh sepasang dinding geser yang dihubungkan dengan balok-balok penghubung sebagai gaya tarik dan tekan bekerja pada msaing-masing dasar dinding tersebut.

Dalam praktiknya, dinding geser selalu dihubungkan dengan sistem rangka pemikul momen pada gedung. dinding *Structural* yang umum di gunakan pada gedung tinggi adalah dinding geser *Kantilever* dan dinding geser berangkai. Berdasarkan SNI 03-2487-2002, dinding beton bertulang *Kantilever* adalah suatu subsitem struktur gedung yang fungsi utamanya utnutk memikul beban geser akibat pengaruh gempa rencana.

Kerusakan pada dinding ini hanya boleh terjadi akibat momen lentur (bukan akibat gaya geser), melalui pembentukan sendi plastis di dasar dinding. nilai momen leleh pada dasar dinding tersebut dapat mengalami pembesaran akibat faktor kuat lebih bahan. jadi berdasarkan SNI tersebut, dinding geser harus di rencanakan dengan desain kapasitas. dinding geser *Kantilever* termasuk dalam kelompok *Flexural Wall*, dimana rasio antara tinggi dan panjang dinding geser tidak boleh kurang dari 2 dan dimensi panjangnya tidak boleh kurang dari 1.5 m.

Kerja sama antara sistem rangka pemikul momen dan dinding geser merupakan suatu keadaan khusus dengan dua struktur yang berbeda sifatnya tersebut digabungkan. dari gabungan keduanya diperoleh suatu struktur yang lebih kuat dan ekonomis. kerja sama ini dapat dibedakan menjadi beberapa jenis yaitu :

1. Sistem Rangka Gedung

Sistem rangka gedung yaitu sistem struktur yang pada dasarnya memiliki ruang pemikul beban gravitasi secara lengkap. pada sistem ini, beban lateral dipikul dinding geser atau rangka *Bresing*. sistem rangka gedung dengan dinding geser beton bertulang yang bersifat daktail penuh (kemampuan struktur mengalami *Deformasi Inelastis Lateral* yang besar tanpa kehilangan kestabilan) dapat direncanakan dengan menggunakan nilai faktor modifikasi respon, R sebesar 6.0

#### 2. Sistem ganda

Merupakan gabungan dari sistem pemikul beban lateral (beban yang tegak lurus terhadap beban grafitasi) berupa dinding geser atau rangka *bresing* dengan sistem rangka pemikul momen. rangka pemikul momen harus direncanakan secara terpisah mampu memikul sekurang-kurangnya 25% dari seluruh beban lateral yang bekerja. kedua sistem ini harus direncanakan untuk memikul secara bersama–sama seluruh beban lateral gempa, dengan memperhatikan interaksi keduanya. nilai R yang direkomendasikan untuk sistem ganda adalah 8.5.

#### 3. Sistem interaksi dinding geser dengan rangka

Sistem ini merupakan gabungan sistem dinding beton bertulang biasa dengan sistem rangka pemikul momen biasa. nilai R yang direkomendasikan untuk sistem ini adalah 5.5.

# 2.2 Sistem Penahan Gaya Lateral

"Hal yang penting pada struktur bangunan tinggi adalah stabilitas dan kemampuanya untuk menahan gaya lateral, baik yang disebabkan oleh angin atau gempa bumi. beban angin lebih terkait pada dimensi ketinggian bangunan, sedangkan beban gempa lebih terkait pada masa bangunan" (juwana, 2005).

Kolom pada bangunan tinggi perlu diperkokoh dengan sistem pengaku untuk dapat menahan gaya lateral, agar deformasi yang terjadi akibat gaya horizontal tidak melampau ketentuan yang disyaratkan. pengaku gaya lateral yang lazim digunakan adalah portal penahan momen, dinding geser atau rangka pengaku.

Portal penahan momen terdidri dari komponen subsistem horizontal berupa balok dan vertikal berupa kolom yang dihubungkan secara kaku. kekakuan portal tergantung pada dimensi kolom dan balok, serta proposional terhadap jarak lantai ke lantai dan kolom ke kolom. dinding geser didefenisikan sebagai komponen struktur vertikal yang relatif sangat kaku. dinding geser pada umumnya boleh mempunyai bukaan sekitar 5% agar tidak mengurangi kekakuannya. Fungsi dindning geser berubah menjad dinding penahan beban, jika dinding geser menrima beban tegak lurus. rangka pengaku terdiri dari kolom dan balok yang di tambahkan pengaku diagonal. adanya pengaku diagonal ini akan berpengaruh pada fleksibelitas perpanjangan atau perpendekan lantai dimana pengaku tersebut ditempatkan. rangka pengaku banyak digunakan pada bangunan tinggi yang menggunakan struktur baja. jenis rangka pengaku yang sering digunakan adalah pengaku diagonal tunggal / ganda pengaku "K" *Horizontal Vertical* atau pengaruk *Eksentris*.

#### 2.2.1 Sistem Penahan Gaya Lateral

Peninjauan dan perhitungan beban pada perencanaan gedung berdasarkan persyaratan beton structural untuk bangunan gedung SNI 2847-2013 pasal 9.2.1 dan tata cara perencanaan ketahanan gempa untuk struktur. bangunan gedung dan *non* gedung SNI 1726-2012 pasal 4.2.2 dan pasal 4.7

a. 1.4 D
b. 1,2 D + 1,6 L + 0,5 (Lr atau R)
c. 1,2 D + 1,2 (Lr atau R) + (1,0 L atau 0,5 W)
d. 1,2 D + 1,0 W + 1,0 L (Lr atau R)
e. 1,2 D + 1,0 E + 1,0 L
f. 0,9 D + 1,0 W
g. 0,9 D + 1,0 E

Dengan pengaruh beban gempa, E ditentukan oleh persamaan (2-01) dan (2-02).

1. Untuk penggunaan dalam kominasi beban 5

E = Eh + Ev (2-01)

2. Untuk penggunaan dalam kombinasi beban 7

$$E = Eh - Ev$$

Dengan Eh dan Ev ditentukan oleh persamaan (2-03) dan (2-04):

 $Eh = \rho QE$  $Ev = 0.2 S_{ds}D$  (2-04) Dimana : U = Kuat perlu

D = Beban mati

L = Beban hidup

Lr = Beban hidup pada atap

R = Beban hujan

W = Beban angina

E = Beban gempa

Eh = penngaruh beban gempa horizontal

Ev = pengaruh beban vertical

P = faktor redundasi

QE = pengaruh gaya gempa horizontal dari V atau Fp

SDS = parameter percepatan *spectrum respons* desain pada perioda pendek

# 2.2.2 Langkah-Langkah SAP

# 1. Menggambar Model Grid

Klik menu file *New Model*, pada option *Defaul Unit* pilih KN,m,C (satuan sesuai data). pada *Option Select Template* klik *Grid Only*, maka akan tampil kotak dialog *Quick Grid Lines*, input data struktur seperti pada gambar.

| S Quick Grid Lines       | ×              |
|--------------------------|----------------|
| Cartesian Cylindrical    |                |
| GLOBAL                   |                |
| Number of Grid Lines     |                |
| X direction              | 4              |
| Y direction              | 4              |
| Z direction              | 6              |
| Grid Spacing             |                |
| × direction              | 5              |
| Y direction              | 5              |
| Z direction              | 4              |
| First Grid Line Location |                |
| X direction              | 0.             |
| Y direction              | 0.             |
| Z direction              | 0.             |
| ок                       | Cancel         |
| Gambar 2.1 J             | anut data Grid |

# 2. Merencanakan Material Struktur

 a. Lakukan Define – Materials pada kotak dialog Define – Materials klik Add New Materials, pada material type pilih Concrete dan setelah pilih User klik ok kemudian isikan kotak dialog Mateials Property Data, sesuai data-data pada gambar.

| Material Name and Display Color  | Fe 3           | 0         |           |
|----------------------------------|----------------|-----------|-----------|
| Material Type                    | Con            | crete     |           |
| Material Grade                   |                |           |           |
| Material Notes                   |                | Modify/Sh | ow Notes  |
| Weight and Mass                  |                |           | Units     |
| Weight per Unit Volume           | 2.400E-05      |           | N, mm, C  |
| Mass per Unit Volume             | 2.447E-09      |           |           |
| sotropic Property Data           |                |           |           |
| Modulus Of Elasticity, E         |                |           | 25742.96  |
| Poisson, U                       |                |           | 0.2       |
| Coefficient Of Thermal Expansio  | n, A           |           | 9.900E-06 |
| Shear Modulus, G                 |                |           | 10726.233 |
| Other Properties For Concrete Ma | terials        |           |           |
| Specified Concrete Compressive   | e Strength, fc |           | 30.       |
| Expected Concrete Compressive    | e Strength     |           | 30.       |
| Lightweight Concrete             |                |           |           |
| Shear Strength Reduction F       | actor          |           |           |
|                                  |                |           |           |
| Switch To Advanced Property [    | Display        |           |           |

Gambar.2.2. *Input* data material beton

b. Buat material tulangan baru, klik *Add New Materials* maka akan muncul kotak dialog *Add Materials Property*, maka material *type* pilih rebar dan standar pilih *User* klik ok. kemudian isikan kotak dialog *Materials Property* data sesuai pada gambar.

| - |
|---|
|   |
|   |
| 2 |
|   |
|   |
|   |
|   |
|   |
|   |
|   |
|   |
|   |
|   |
|   |
|   |
|   |
|   |

Gambar. 2.3. Input data material tulangan

# 3. Membuat Penampang Struktur

# a. Penampang Balok

Input elemen balok dilakukan dengan cara Define- Section Properties-Frame Section. pada dialog Define Frame Properties pilih Add New Properties maka akan muncul kotak dialog Add Frame Section Properties pada Option Frame Section Property Type pilih Concrete dan pilih Rectangular maka akan muncul kotak dialog Rectangular Section. pada Option material pilih Fc30 (sesuai material yang telah dibuat) dan isikan Section Name dengan B1 25/50lalu isikan Depth dan Width.

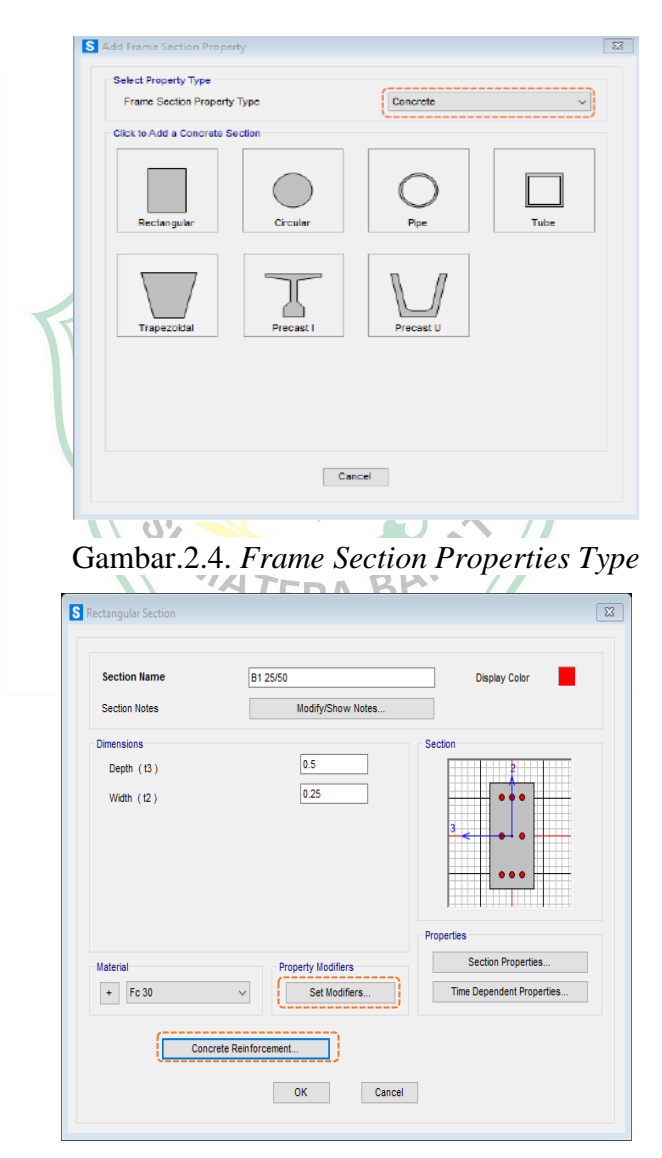

Gambar.2.5. Input Properties Balok

Klik *Concrete Reinforcement* maka akan muncul kotak dialog *Reinforcement* data. pada *Option Design Type* pilih *Beam* dan pada *Option Concrete Cover to Longitudinal Rebar Center* atau selimut beton isikan 0.04 untuk *Top* dan 0.04 untuk *Bottom*.

| Rebar Material  |               |           |          |       |        |
|-----------------|---------------|-----------|----------|-------|--------|
| Longitudinal Ba | rs            | +         | BJ 57    |       | $\sim$ |
| Confinement Ba  | ars (Ties)    | +         | BJ 57    |       | $\sim$ |
| Design Type     |               |           |          |       |        |
| O Column (P-I   | M2-M3 Desig   | jn)       |          |       |        |
| Beam (M3 [      | Design Only)  | )         |          |       |        |
| Concrete Cover  | to Longitudir | nal Reba  | r Center |       |        |
| Тор             |               |           |          | 0.04  |        |
| Bottom          |               |           |          | 0.04  |        |
| Reinforcement C | verrides for  | r Ductile | Beams    |       |        |
|                 |               | Left      |          | Right |        |
| Тор             | 0.            |           |          | 0.    |        |
| Bottom          | 0.            |           |          | 0.    |        |
|                 |               | _         |          |       |        |
|                 | OK            |           | Ca       | ncel  |        |
|                 |               |           |          |       |        |

Kembali pada kotak dialog kotak dialog *Rectangular Section* pada Option Property Modifie klik Set Modifie, maka akan muncul kotak dialog Frame property/Stiffnes Modification Factors.

Lalu isikan momen *Of Inerscia About 2 Axis* diisi dengan 0.35 dan *Torsion Constant* diisi dengan 0.25. hal ini dilakukan karena presentase penampang efektif momen inersia pada beton <100% berdasarkan SNI 2847:2019 pasal6.6.3.1.1. pada torsi juga direduksi sebesar 25% untuk menyeimbangkan nilai reduksi terhadap inersia elemen struktur.

| Cross-section (axial) Area     | 1    |
|--------------------------------|------|
| Shear Area in 2 direction      | 1    |
| Shear Area in 3 direction      | 1    |
| Torsional Constant             | 0.25 |
| Moment of Inertia about 2 axis | 0.35 |
| Moment of Inertia about 3 axis | 0.35 |
| Mass                           | 1    |
| Weight                         | 1    |

Gambar.2.7. Input Frame property/Stiffnes Modification Factors balok

Lalu untuk pembuatan dimensi balok B2 (25/40) dengan cara yang sama dengan balok B1 diatas.

# b. Penampang Kolom

Input elemen kolom dilakukan dengan cara Define – Section properties – Frame Section. pada dialog Define Frame Properties pilih Add New Property maka akan muncul kotak dialog Add Frame Section Properties.

Pada Option Frame Section Properties Type pilih Concrete dan pilih Rectangular maka akan muncul kotak dialog Rectangular Section. pada Option Materials pilih Fc30 (sesuai material yang telah dibuat dan isikan Section Name dengan K1 45/45 lalu isikan Depth dan Width-nya.

| Cross-section (axial) Area     | 1    |
|--------------------------------|------|
| Shear Area in 2 direction      | 1    |
| Shear Area in 3 direction      | 1    |
| Torsional Constant             | 0.25 |
| Moment of Inertia about 2 axis | 0.35 |
| Moment of Inertia about 3 axis | 0.35 |
| Mass                           | 1    |
| Weight                         | 1    |

Gambar.2.8. Input Properties kolom

- 1. Klik Concrete Reinforcement maka akan muncul kotak dialog Reinforcement Data. pada Option Design Type pilih Colum.
- 2. Pada Option Longitudinal Bars pilih BJ 57 (sesuai material yang telah dibuat) dan pada Option Confinement Bars (Ties) pilih BJ 57.

| Rebar Material                     |           |      |          |
|------------------------------------|-----------|------|----------|
| Longitudinal Bars +                | F BJ 57   | 7    | ~        |
| Confinement Bars (Ties)            | ⊦ BJ 57   | 7    | ~        |
| Design Type                        |           |      |          |
| Column (P-M2-M3 Design)            |           |      |          |
| O Beam (M3 Design Only)            |           |      |          |
| Reinforcement Configuration        | Confi     | nem  | ent Bars |
| Rectangular                        | • T       | ies  |          |
| O Circular                         | () s      | pira | 1        |
| Longitudinal Bars - Rectangular Co | onfigurat | ion  |          |
| Clear Cover for Confinement Bar    | s         |      | 0.04     |
| Number of Longit Bars Along 3-di   | ir Face   |      | 3        |
| Number of Longit Bars Along 2-di   | ir Face   |      | 3        |
| Longitudinal Bar Size              |           | +    | #9 ~     |
| Confinement Bars                   |           |      |          |
| Confinement Bar Size               |           | +    | #4 ~     |
| Longitudinal Spacing of Confinem   | nent Bars |      | 0.15     |
| Number of Confinement Bars in 3    | -dir      |      | 3        |
| Number of Confinement Bars in 2    | 2-dir     |      | 3        |
| Check/Design                       |           |      |          |
| O Reinforcement to be Checked      |           |      | ОК       |

Gambar.2.9. Input data Reinforcement kolom

- 3. Kembali pada kotak dialog kotak dialog *Rectangular Section* pada Option property Modifiers klik Set Modifiers, maka akan muncul kotak dialog Frame Property/Stiffness Modification Factors.
- 4. Lalu isikan Momen of Inertia about 2 axis diisi dengan 0,7 dan *Torsion Constant* diisi dengan 0,25. hal ini dilakukan karena persentase penampang efektif moment inersia pada beton < 100 % berdasarkan SNI 2847 : 2019 Pasal 6.6.3.1.1. pada torsi juga direduksi sebesar 25% untuk menyeimbangkan nilai reduksi terhadap inersia elemen struktur.

|   | Property/Stiffness Modifiers for Analysis |                      |
|---|-------------------------------------------|----------------------|
|   | Cross-section (axial) Area                | 1                    |
|   | Shear Area in 2 direction                 | 1                    |
|   | Shear Area in 3 direction                 | 1                    |
|   | Torsional Constant                        | 0.25                 |
|   | Moment of Inertia about 2 axis            | 0.7                  |
|   | Moment of Inertia about 3 axis            | 0.7                  |
|   | Mass                                      | 1                    |
|   | Weight                                    | 1                    |
|   | ОК                                        | Cancel               |
|   |                                           | A.//                 |
| ( | Gambar.2.10. Input Frame                  | e Properties/Stiffne |

Untuk pembuatan dimensi Kolom K2 (35/35) dengan cara yang sama dengan kolom K1diatas.

# c. Penampang Pelat

Pelat lantai dimodelkan sebagai *Shell*, sehingga selain menerima gaya vertikal akibat beban mati dan hidup, pelat juga diasumsikan menerima gaya horizontal/ lateral akibat gempa.

 Input elemen pelat lantai dilakukan dengan cara Define – Section Properties – Area Section. Pada kotak dialog Area Sections pilih Add New Section maka akan munculkotak dialog Shell Section Data.

- 2) Isikan Section Name dengan Pelat 14 untuk pelat lantai. pada option material name pilih Fc 30.
- 3) Isikan pada Option Thickness untuk Membrane 0.14 dan Bending 0.14
- 4) Pada *Option Type* pilih *Shell* (karena pelat lantai dimodelkan sebagai elemen (*Shell*).

| Section Name Pelat 14                    | Display                          | Color         |
|------------------------------------------|----------------------------------|---------------|
| Section Notes Modify/                    | Show                             |               |
| Гуре                                     | Thickness                        |               |
| Shell - Thin                             | Membrane 0.1                     | 14            |
| O Shell - Thick                          | Bending 0.1                      | 14            |
| O Plate - Thin                           | Material                         |               |
| O Plate Thick                            | Material Name + Fc 30            |               |
| O Membrane                               | Material Angle 0.                |               |
| O Shell - Layered/Nonlinear              | Time Dependent Properties        |               |
| Modify/Show Layer Definition             | Set Time Dependent Propertie     | S             |
| Concrete Shell Section Design Parameters | Stiffness Modifiers Temp Depende | nt Properties |
| Modify/Show Shell Design Parameters      | Set Modifiers Thermal            | Properties    |
| ОК                                       | Cancel                           |               |
|                                          |                                  |               |

- 5) Kembali pada kotak dialog kotak dialog Shell Section Data pada Option Stiffness Modifiers klik Set Modifiers, maka akan muncul kotak dialog Property/Stiffness Modification Factors.
- 6) Lalu isikan *Stiffnes Modifiers*. Hal ini dilakukan karenapersentase penampang efektif pada beton < 100 % berdasarkan SNI 2847 : 2019 Pasal 6.6.3.1.1.

|                       | (0.25 |
|-----------------------|-------|
| Membrane f11 Modifier | 0.25  |
| Membrane f22 Modifier | 0.25  |
| Membrane f12 Modifier | 0.25  |
| Bending m11 Modifier  | 0.25  |
| Bending m22 Modifier  | 0.25  |
| Bending m12 Modifier  | 0.25  |
| Shear v13 Modifier    | 1     |
| Shear v23 Modifier    | 1     |
| Mass Modifier         | 1     |
| Weight Modifier       | 1     |

Gambar.2.12. Input Properties/Stiffnes Modification Factors pelat

 Lalu untuk pembuatan element Pelat 12 (pelat atap) dengan cara yang sama dengan pelat 14 diatas.

# 4. Menggambar Model Elemen Struktur

Pemodelan struktur gedung dilakukan secara 3D dengan memodelkan semua elemen balok, kolom, dan pelat.

# a. Menggambar Elemen Balok ERA

Dalam penggambaran elemen struktur maka kita harus mengatur Window atau View penggambarannya.

1). Klik *Draw - Quick frame/Cable/Tendon* atau dengan cara memilih ikon *Quick Draw Frame/Cable* S pada menu bar pada sisi kiri. Maka akan muncul kotak dialog *Propertis of Object*, lalu pada *Setion* pilih *B1 25/50*, (yang digambar adalah balok B1).

2). Gambar elemen balok B1 dengan cara klik grid yang diasumsikan sebagai balok B1 dalam penggambaran usahakan secara teratur dan berurut dimulai secara vertikal kemudian horizontal atau sebaliknya agar memudahkan pembacaan data *Output* SAP2000 nantinya. sehingga hasil akhir penggambaran balok B1.
3). Untuk menampilkan nama frame klik *View* – *Set Display Options* atau dengan cara memilih ikon *Set Display Options* ☑ pada menu bar pada sisi atas. maka akan muncul kotak dialog *Display Options* pada option *Frames* pilih *Sections*.

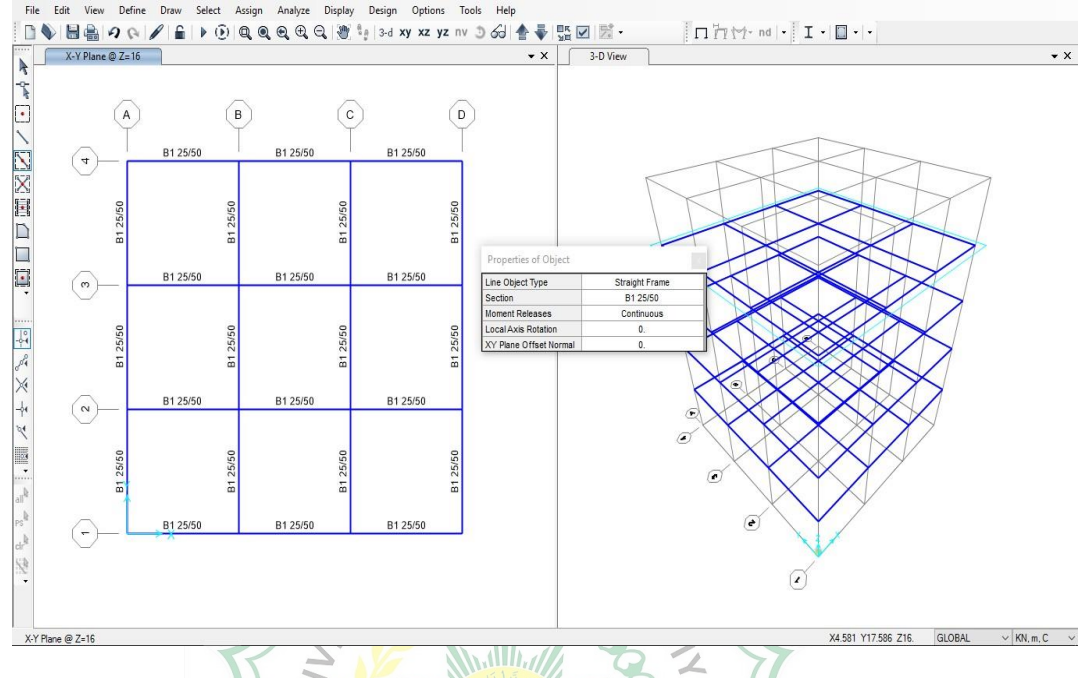

Gambar.2.12. Penggambaran elemen balok B1

4). Selanjutnya gambar elemen balok B2 dengan cara yang sama. hasil

penggambaran.

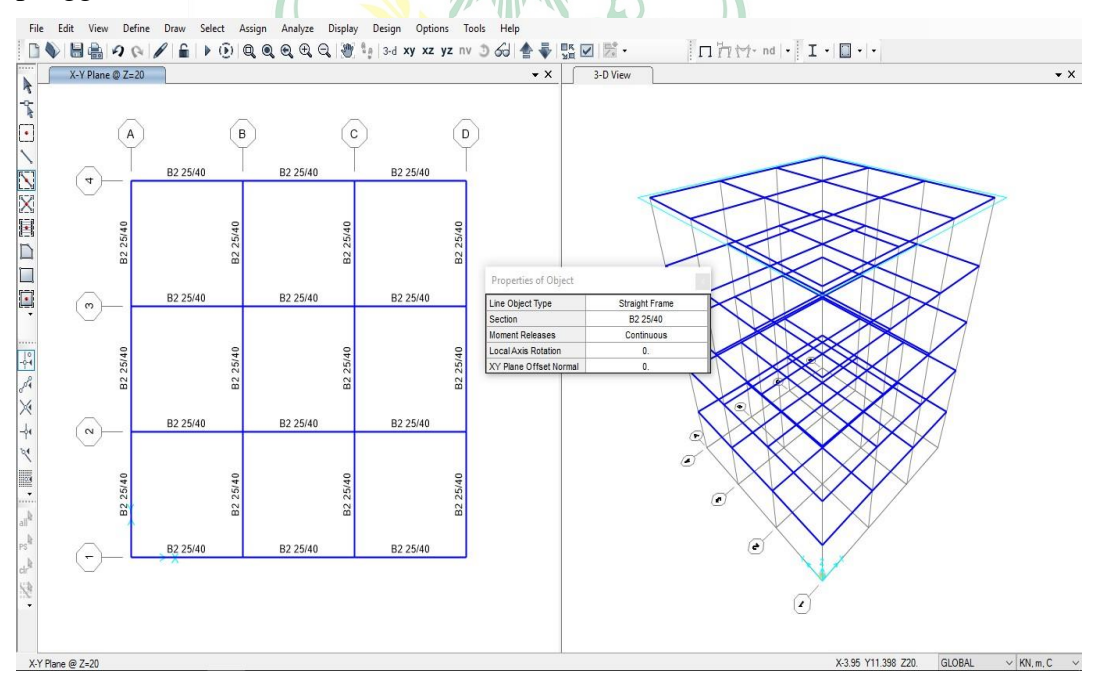

Gambar.2.13. Penggambaran elemen balok B2

#### b. Menggambar Elemen Kolom

1). Atur tampilan pada *Window* dengan Klik Set XZ View **XZ** pada *Toolbar* sisi atas.

2). Klik ikon *Quick Draw Frame/Cable* S pada menu bar pada sisi kiri lalu pada *Setion*pilih *K1 45/45*, (yang digambar adalah balok K1), dan gambar elemen balok K1 dengan cara klik grid yang diasumsikan sebagai Kolom K1.

3). Selanjutnya gambar elemen kolom K2 dengan cara yang sama. sehingga hasil akhir penggambaran.

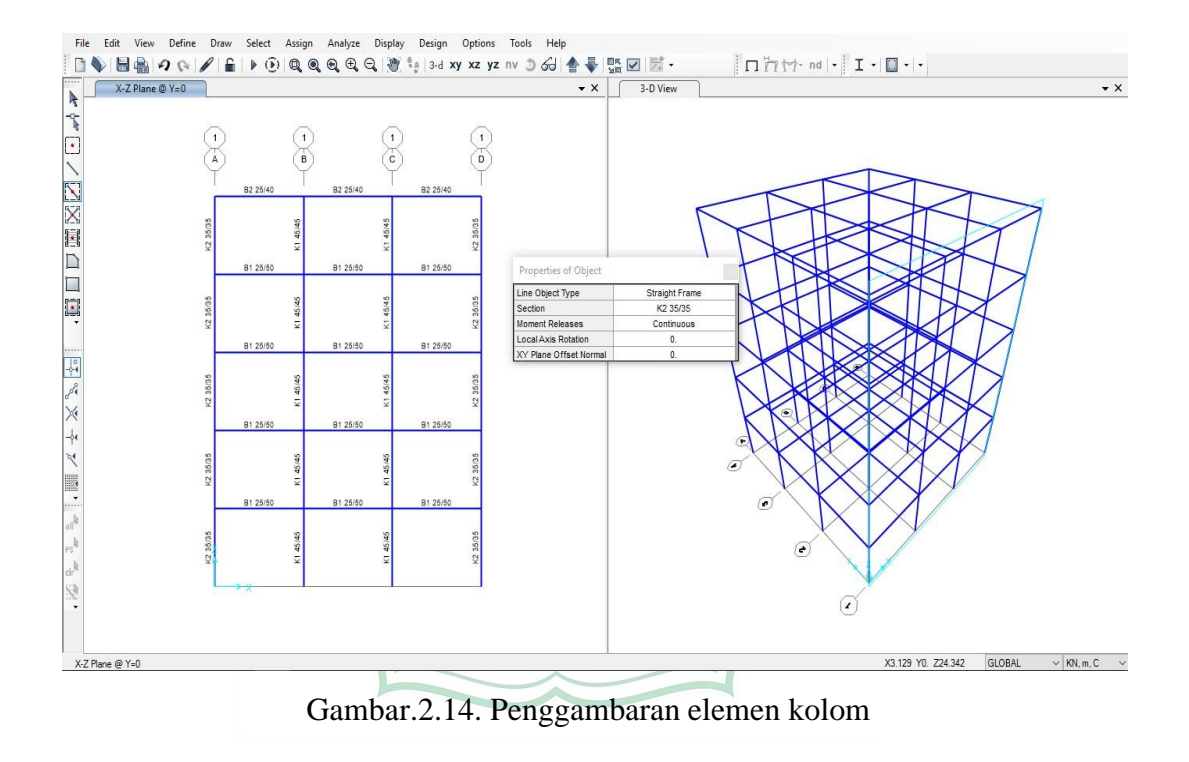

#### c. Menggambar Elemen Pelat

1). Klik ikon *Quick Draw Area* apada *menu bar* pada sisi kiri. Maka akan muncul kotak dialog *Propertis Of Object*, lalu pada *Setion* pilih *Pelat 14*, (yang digambar adalah pelat lantai).

2). Gambar pelat lantai dengan cara mengklik ditengah area pelat satu persatu, dalam penandaan usahakan secara berurut agar memudahkan pembacaan data *Output*.

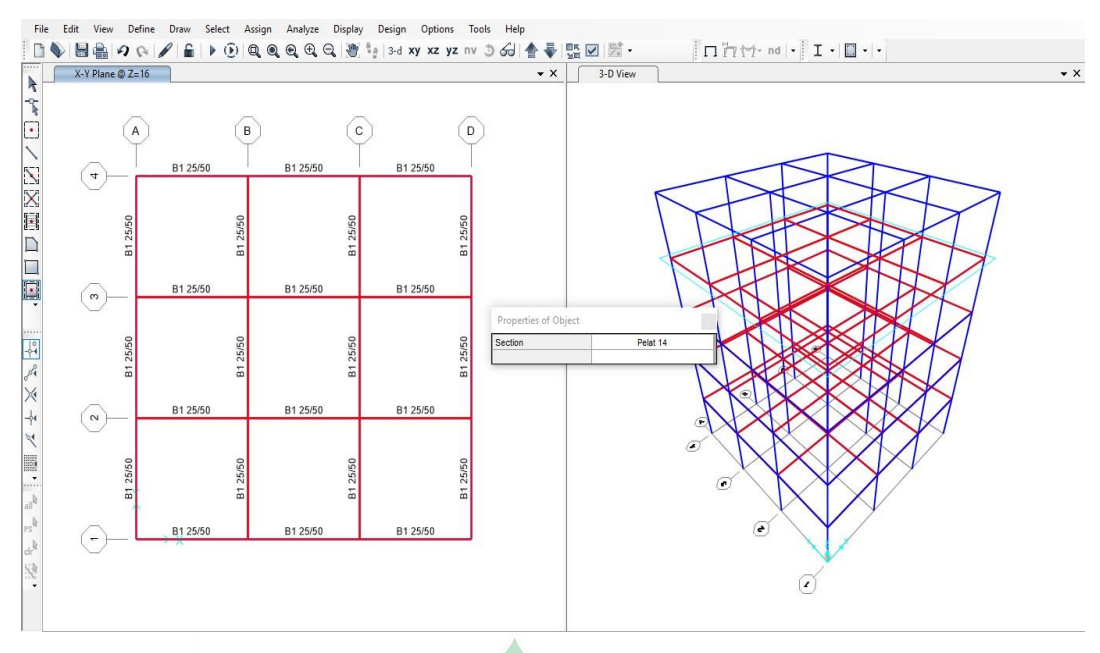

Gambar.2.15. Penggambaran elemen pelat lantai

3). Selanjutnya gambar elemen pelat atap dengan cara yang sama sehingga hasil akhir penggambaran.

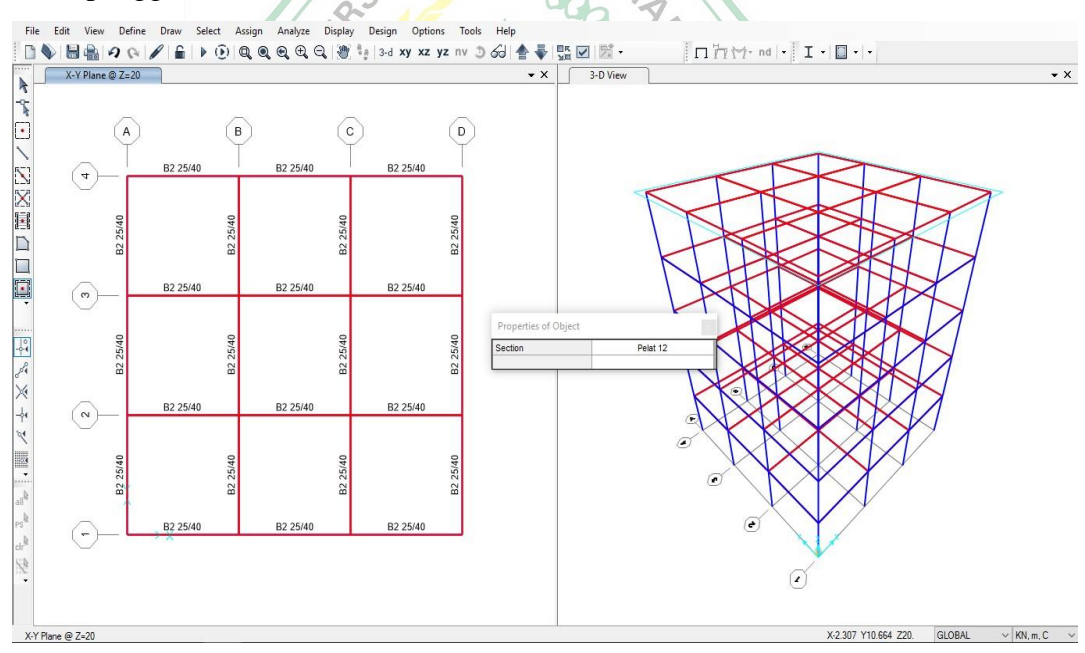

Gambar.2.16. Penggambaran elemen pelat atap

4). Untuk penampilkan 3D Frame pada *Window 3-D View*, dapat dilakukan dengan cara klik ikon *Set Display Options* **☑** pada menu bar pada sisi atas. maka akan muncul kotak dialog *Display Options* klik menu *General Option*.

| Object Options               | General Options               |                      |
|------------------------------|-------------------------------|----------------------|
| View by Colo                 | rs of                         | View Type            |
| <ul> <li>Objects</li> </ul>  |                               | O Standard           |
| O Sections                   |                               | Offset               |
| <ul> <li>Material</li> </ul> | s                             | Extrude              |
| O Color Pr                   | inter                         | General              |
| O White B                    | ackground, Black Objects      | Shrink Objects       |
| O Selected                   | l Groups                      | Fill Objects         |
|                              | Select Groups                 | Show Edges           |
|                              |                               | Show Edges           |
| Miscellaneou                 | s                             | Show Reference Lines |
| Show A                       | nalysis Model (If Available)  | Show bounding boxes  |
| Show Jo                      | ints Only for Objects in View |                      |
| Show G                       | uide Structure                |                      |
| Apply to                     | All Windows                   |                      |
|                              | Reset Form to Defau           | ult Values           |
|                              | Reset Form to Current Wi      | ndow Settings        |
|                              |                               |                      |
|                              | OK Close                      | Apply                |
|                              |                               |                      |

5) Pada option View Tpe klik Extrude dan pada option General klik Fill Objects.

25

6) Lakukan hal yang sama pada window *X-Y Plane* namun pada option *Extrude* tidakperlu di klik.

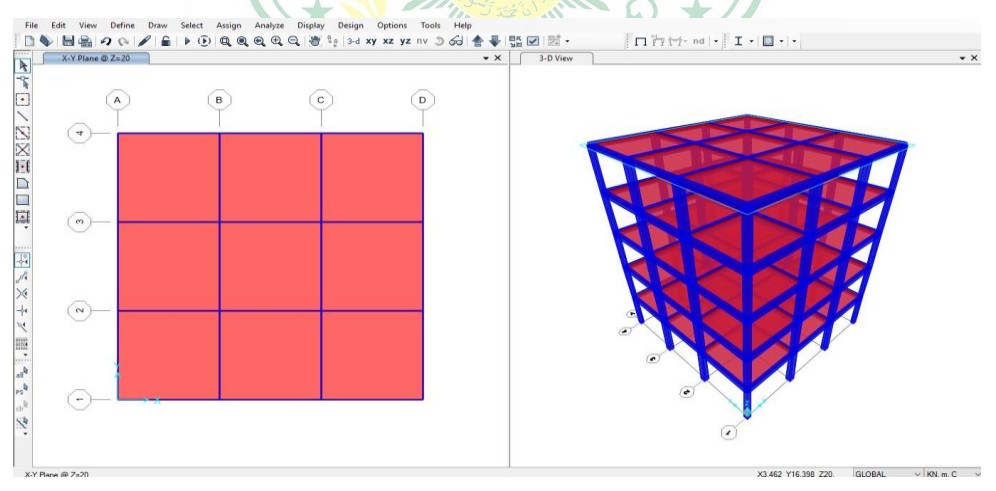

Gambar.2.18. Hasil model elemen struktur

#### 5. Menetapkan Jenis Perletakan/Restraint

Pemodelan pondasi diasumsikan sebagai jepit, karena desain pondasi yang menggunakan *bore pile* (pondasi dalam), sehingga kedudukan pondasi dianggap tidak mengalami rotasi dan translasi. pemodelan tumpuan tersebut dapat dilakukan dengan klik semua kolom pada lantai dasar, kemudian *Assign – Joint – Restrains*.

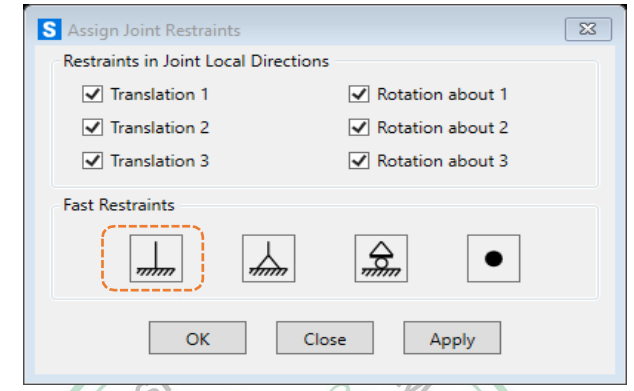

Gambar.2.19. Membuat Perletakan Jepit pada Pondasi

## 6. Meshing Pelat Lantai dan Atap

*Element Shell* yang dipakai untuk memodelkan pelat lantai dan atap beton perlu dibagi kedalam pias-pias kecil sejumlah tertentu. hal ini disebabkan alasan konvergensi, yaitu penyebaran gaya dari pelat ke balok disekitarnya akan makin baik jika terdapat makin banyak pias pada pelat lantai. jika jumlah pias terlalu sedikit, atau tidak dilakukan pembagian pias, hasil yang didapatkan relatif kasar (missal *Ouput* lendutan atau momen yang terlalu besar atau kecil). jika terlalu banyak pias akan menyebabkan ukuran file dan waktu analisis semakin besar. pembagian pada element *Shell* dapat dilakukan dengan cara pilih semua element pelat kemudian klik menu *Assign – Area – Automatic Area Mesh*. maka akan muncul kotak dialog *Assign Automatic Area Mesh*pilih *Auto Mesh Area Into This Number Of Objects*. Pada option *Along Edge From point 1 to 2* input 5 dan pada *Option Along Edge from point 1 to 3* input 5 (dalam kasusini pelat dibagi menjadi 5 x 5 bagian).

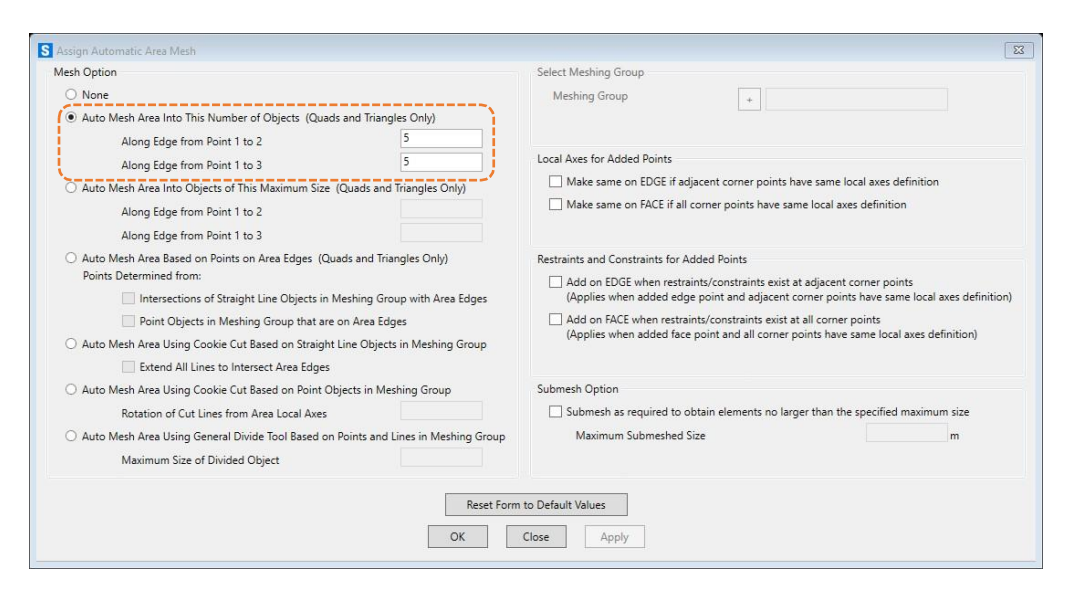

Gambar.2.20. Devide pelat lantai dan atap

## 7. Mengaplikasikan Pembebanan

Jenis beban yang bekerja pada gedung meliputi :

- Beban mati sendiri elemen struktur (*Dead Load*) Meliputi : balok, kolom, *Shear Wall*, dan plat.
- Beban mati elemen tambahan (*SuperDead Load*)

Meliputi : dinding, keramik, plesteran, plumbing, ME (mechanical electrical) , dll.

Beban hidup (Live Load) ERA BARA

Meliputi : beban luasan per m<sup>2</sup> yang ditinjau berdasarkan fungsi bangunan.

• Beban Gempa (*Earthquake Load*) :

Meliputi : beban gempa statik ekuivalen dan dinamik (respons spectrum)

## a. Mendefinisikan Jenis Beban

Jenis beban yang bekerja pada struktur gedung dapat diinput dengan cara *Define – Load Patterns* maka akan muncul kotak dialog *Define Load Patterns* input parameter pada gambar berikut.

| Load Patterns              | Туре                       | Self Weight<br>Multiplier | Auto Lateral<br>Load Pattern |        | Click To:<br>Add New Load Pattern                  |
|----------------------------|----------------------------|---------------------------|------------------------------|--------|----------------------------------------------------|
| DEAD                       | Dead                       | v 1                       |                              | $\sim$ | Add Copy of Load Pattern                           |
| DEAD<br>Super Dead<br>Live | Dead<br>Super Dead<br>Live | 1<br>0<br>0               |                              |        | Modify Load Pattern<br>Modify Lateral Load Pattern |
|                            |                            |                           |                              | •      | Delete Load Pattern                                |
|                            |                            |                           |                              |        | Show Load Pattern Notes                            |

Gambar.2.21. Jenis – jenis beban yang bekerja

## b. Menentukan Penyaluran Beban pada Struktur

## 1) Beban Mati pada Pelat Lantai

Beban mati yang bekerja pada pelat lantai meliuti :

- a) Berat pasir setebal 1 cm =  $0,01 \times 16 = 0,16 \text{ kN/m}^2$
- b) Berat spesi setebal 3 cm =  $0,03 \times 22 = 0,66 \text{ kN/m}^2$
- c) Berat keramik setebal 1 cm =  $0,01 \text{ x } 22 = 0,22 \text{ kN/m}^2$
- d) Berat plafon dan penggantung = 0.2 kN/m<sup>2</sup>
- e) Berat Instalasi ME =  $0,25 \text{ kN/m}^2$
- f) Total beban mati pada plat lantai =  $1,49 \text{ kN/m}^2$

## 2) Beban Mati pada Pelat Atap

Beban mati yang bekerja pada pelat lantai meliuti :

- a) Berat *Waterproofing* dengan aspal tebal 2 cm =  $0.02 \times 14 = 0.28 \text{ kN/m}^2$
- b) Beban plafon dan penggantung =  $0.2 \text{ kN/m}^2$
- c) Berat Instalasi ME

 $= 0,25 \text{ kN/m}^2$ 

d) Total beban mati pada plat lantai =  $0.73 \text{ kN/m}^2$ 

Beban mati didistribusikan pada pelat secara merata dengan cara memilih elemen pelat, kemudian *Assign – Area Loads – Uniform (Shell)* pada *Option Load Pattern* pilih *Super Dead* distribusi beban mati yang bekerja pada pelat ditunjukkan pada gambar berikut.

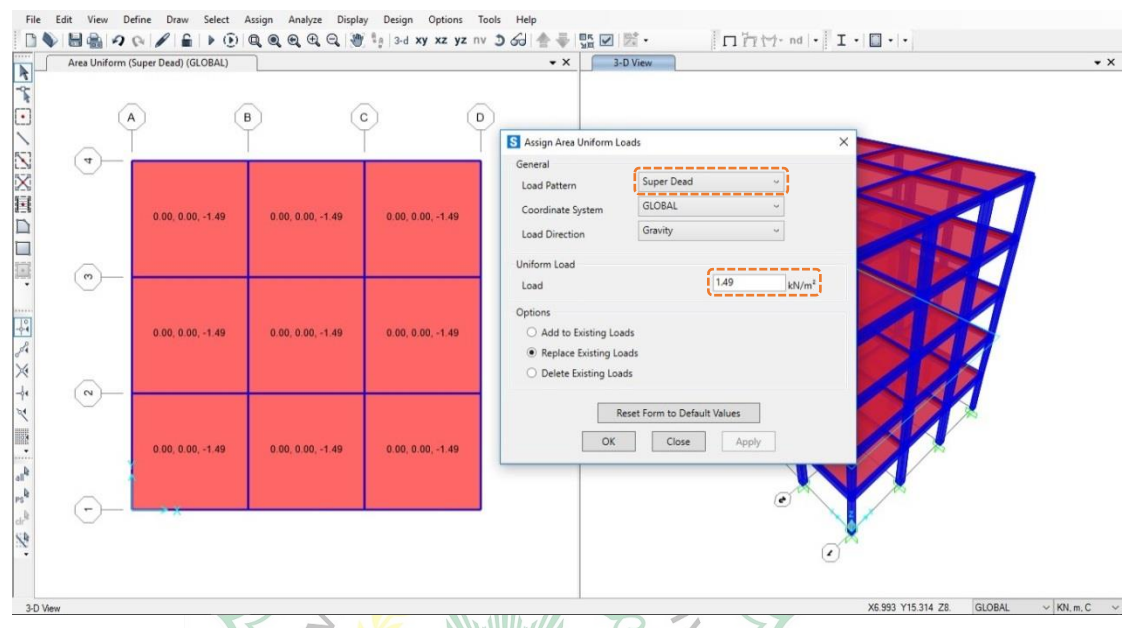

Gambar.2.22. Distribusi beban mati pada pelat lantai

# 3) Beban Mati pada Balok

Beban mati yang bekerja pada balok meliputi :

a) Beban dinding pasangan bata  $\frac{1}{2}$  batu (4m - 0.5) x 2,50 = 8,75 kN/m

Dinding gedung ini diasumsikan terletak dibalok tepi keliling bangunan pada LT.1 sampai LT.4. beban dinding pada balok diinput dengan cara Assign – Frame Loads – Distributed. pada Option Load Pattern pilih Super Dead dan pada Option Uniform Load input 8.75 seperti pada gambar berikut.

| rame Distributed Loads (Super Dead) | • X                                   | Area Uniform (Li  | ve) (GLOBAL)        |                  |                |           |
|-------------------------------------|---------------------------------------|-------------------|---------------------|------------------|----------------|-----------|
| 0 0                                 | 1 1                                   |                   |                     |                  |                |           |
| (Å) (B) (                           | c O                                   |                   |                     |                  |                |           |
|                                     | S Assign Frame                        | listributed Loads |                     |                  | -              | ×         |
|                                     | General                               |                   |                     | Opti             | ons            |           |
|                                     | Load Pattern                          | Super De          | ad                  | ~ C              | Add to Existin | ng Loads  |
|                                     | Coordinate Sys                        | GLOBAL            |                     | •                | Replace Exist  | ing Loads |
|                                     | Load Direction                        | Gravity           |                     | ~ C              | Delete Existin | ng Loads  |
|                                     | Load Type                             | Force             |                     | - Unifi          | orm Load       |           |
|                                     |                                       |                   |                     | . 8./            | ,<br>,         | kN/m      |
|                                     | Trapezoidal Loa                       | s<br>1.           | 2                   | 3.               | 4.             |           |
|                                     | Relative Distan                       | e 0               | 0.25                | 0.75             | 1              |           |
|                                     | Loads                                 | 0                 | 0                   | 0                | 0              | kN/m      |
|                                     | Relative D                            | stance from End-I | O Absolute D        | istance from End | 4              |           |
|                                     |                                       |                   |                     |                  |                |           |
|                                     |                                       |                   | Keset Form to Defau | It Values        |                |           |
|                                     | · · · · · · · · · · · · · · · · · · · | OK                | Close               | Apply            |                |           |
|                                     |                                       |                   |                     |                  |                |           |
| ->x                                 |                                       |                   |                     | · \              |                |           |
|                                     |                                       |                   |                     | ~                | ×              |           |

Gambar.2.23. Distribusi beban mati pada balok

## 4) Beban Hidup (Live Load)

Beban hidup adalah beban yang bekerja pada lantai bangunan tergantung dari fungsi ruang yang digunakan. besarnya beban hidup lantai bangunan ditentukan berdasarkanacuan SNI 1727 – 2020 Tabel 4.3-1

| edung perkantoran               |            |            |                |              |
|---------------------------------|------------|------------|----------------|--------------|
| Ruang arsip dan komputer harus  |            |            |                |              |
| dirancang untuk beban yang      |            |            |                |              |
| lebih berat berdasarkan pada    |            |            |                |              |
| perkiraan hunian                |            |            |                |              |
|                                 |            |            |                |              |
| Lobi dan koridor lantai pertama | 100 (4.79) | Ya (4.7.2) | Ya (4.7.2)     | 2.000 (8,90) |
| Kantor                          | 50 (2,40)  | Ya (4.7.2) | Ya (4.7.2)     | 2.000 (8,90) |
| Koridor di atas lantai pertama  | 80 (3.83)  | Ya (4.7.2) | $Y_{a}(4,7,2)$ | 2,000 (8,90) |

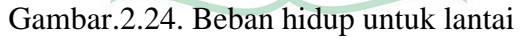

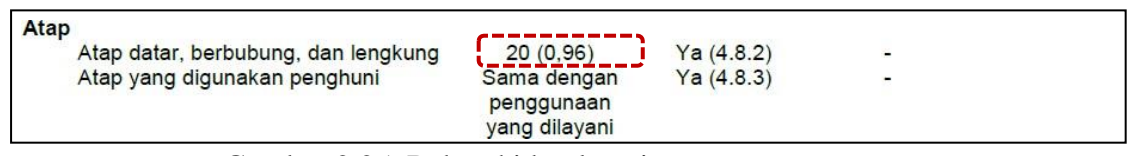

Gambar.2.25. Beban hidup lantai atap

*Input* beban hidup dilakukan dengan cara memilih semua elemen pelat lantai, kemudian *Assign – Area Loads – Uniform (Shell)*. ada option *Load Pattern* pilih *Live* dan input beban hidup sesuai pada gambar berikut.

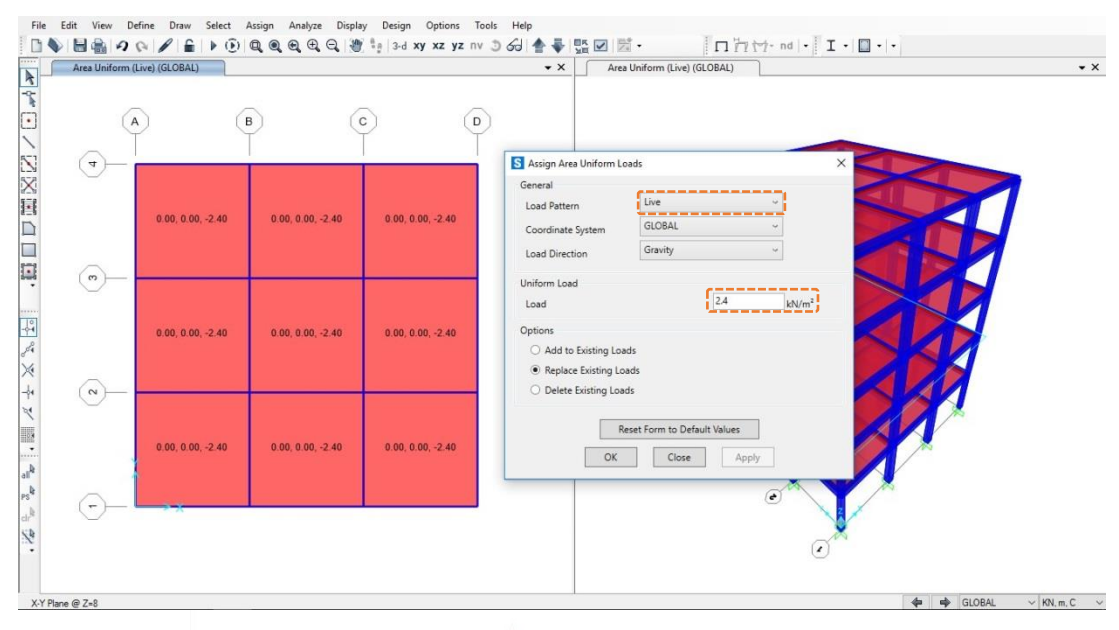

Gambar.2.26. Distribusi beban hidup pada lantai gedung (2,4 kN/m<sup>2</sup>) Untuk beban hidup pada lantai atap ulangi dengan cara yang sama.

# 8. Mengaplikasikan Beban Gempa

Analisis beban gempa dilakukan dengan 2 cara yaitu statik ekivalen dan dinamik *Respons Spektrum*. dalam mendefinisikan beban gempa untuk wilayah Palu , sebelumya dapat mengacu pada tata cara perencanaan tahan gempa untuk gedung SNI 03-1726-2019.

## a. Gempa Statik Ekivalen

Beban gempa statik ekivalen adalah penyederhanaan dari perhitungan beban gempa yang sebenarnya, dengan asumsi tanah dasar dianggap tetap (tidak bergetar), sehingga beban gempa diekuivalensikan menjadi beban lateral statik yang bekerja pada pusat massa struktur tiap lantai bangunan. perhitungan gempa statik ekuivalen dapat dilakukan secara otomatis dengan *Auto Lateral Loads* dan secara manual dengan cara menginput besarmya beban gempa ke pusat massa struktur tiap lantai. ilustrasi dari perencanaan gempa dengan metode statik ekivalen ditunjukkan pada gambar berikut.

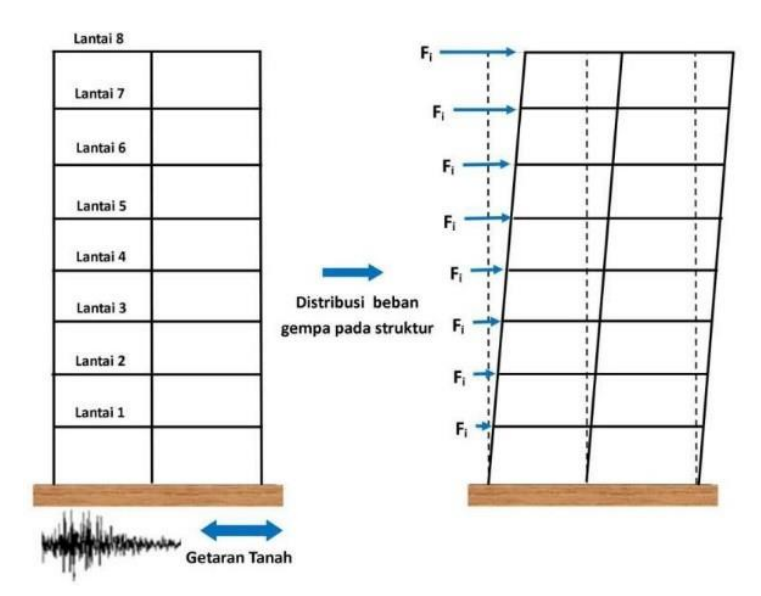

Gambar.2.27. Ilusi dari analisis gempa dengan metode static ekuivalen

Parameter gempa dapat diperoleh melalui *Website* rsapuskim2019.litbang.pu.go.id atau dihitung secara manual berdasarkan SNI 1726 - 2019. pada contoh ini parameter gempa dihitung secara manual, berikutnya, berikut hasil parameter gempa yang digunakan adalah sebagai berikut:

- Ss = 0.9153 g (percepatan batuan dasar periode 0,2 detik)
- S1 = 0.4008 g (percepatan batuan dasar periode 1 detik)
- Tl = 12 detik (periode transisi jangka panjang)

Kelas Situs = D ( tanah sedang)

- R = 8 (faktor reduksi gempa SRPMK)
- $\Omega$  = 3 (faktor faktor kuat lebih)
- Cd = 5.5 (faktor pembesaran defleksi)
- I = 1 (faktor keutamaan gedung)
- T = 0,967 detik (periode fundamental)

Langkah input beban gempa statik ekivalen dapat dilakukan dengan cara:

 Klik menu *Define – Load Patterns* dan isikan beban gempa (SX untuk arah x-x dan SY untuk arah y-y). pada *Option Type* pilih *Quake* seperti pada gambar berikut.

| Load Patterns              |                            |                           |                              | Cli | ck To:                      |
|----------------------------|----------------------------|---------------------------|------------------------------|-----|-----------------------------|
| Load Pattern Name          | Туре                       | Self Weight<br>Multiplier | Auto Lateral<br>Load Pattern |     | Add New Load Pattern        |
| SY                         | Quake ~                    | 0                         | ASCE 7-16                    | /   | Add Copy of Load Pattern    |
| DEAD<br>Super Dead<br>Live | Dead<br>Super Dead<br>Live | 1<br>0<br>0               |                              |     | Modify Load Pattern         |
| SX<br>SY                   | Quake<br>Quake             | 0                         | ASCE 7-16<br>ASCE 7-16       |     | Modify Lateral Load Pattern |
|                            |                            |                           |                              |     | Delete Load Pattern         |
|                            |                            |                           |                              |     | Show Load Pattern Notes     |

Gambar.2.28. Define beban gempa static ekuivalen

- Pada bagian barisan SX pada kolom *Auto Lateral Load pattern* pilih ASCE 7-16. (dipilih ASCE 7-16 ini karena parameter-parameter didalamnya juga sama dengan SNI 1726-2019. tinggal disesuaikan dengan zona peta gempa indonesia).
- 3) Klik *Modify Load Patern*. selanjutnya, klik *Modify Lateral Load Patern*. isikan parameter gempa seperti pada gambar berikut.

| coud birootion and biapin agin coo | entricity      | Seismic Coefficients          |        |
|------------------------------------|----------------|-------------------------------|--------|
| Global X Direction                 |                | 0.2 Sec Spectral Accel, Ss    | 0.9153 |
| Global Y Direction                 |                | 1 Sec Spectral Accel, S1      | 0.4008 |
| Ecc. Ratio (All Diaph.)            | 0.05           | Long-Period Transition Period | 12.    |
| Override Diaph. Eccen.             | Override       | Site Class                    |        |
| Time Period                        |                | Site Coefficient Fa           | 1 1339 |
| Approx. Period Ct (ft), >          | =              | Site Coefficient Ev           | 1 8992 |
| Program Calc     Ct (ft) >         | =              | Site Coefficient, PV          | 1.0002 |
| Iter Defined                       | T = 0.967      | Calculated Coefficients       |        |
| User Defined                       |                | SDS = (2/3) * Fa * Ss         | 0.6919 |
| Lateral Load Elevation Range       |                | SD1 = (2/3) * Fv * S1         | 0.5075 |
| Program Calculated                 |                |                               |        |
| <ul> <li>User Specified</li> </ul> | Reset Detauits |                               |        |
| Max Z                              |                | Eastern                       |        |
| Min Z                              |                | Response Modification R       | 18.    |
|                                    |                | System Overstrength Omega     | 3      |
|                                    |                | Deflection Amplification Od   | 5.5    |
| OK Cano                            | bel            | Deflection Amplification, Cd  | 0.0    |

Gambar.2.29. Input gempa static ekivalen arah x-x

Ulangi dengan cara yang sama pada gempa statik arah y-y, seperti pada gambar diatas.

|                                 |                               | 17 N        |
|---------------------------------|-------------------------------|-------------|
| Global X Direction              | 0.2 Sec Spectral Accel, Ss    | 0.9153      |
| Global Y Direction              | 1 Sec Spectral Accel, S1      | 0.4008      |
| Ecc. Ratio (All Diaph.) 0.05    | Long-Period Transition Period | 12.         |
|                                 |                               | Secondary ( |
| Override Diaph. Eccen. Override | Site Class                    | D ~         |
| ime Period                      | Site Coefficient, Fa          | 1.1339      |
| Approx. Period Ct (ft), x =     | Site Coefficient, Fv          | 1.8992      |
| Program Calc     Ct (ft), x =   |                               |             |
| User Defined T = 0.967          | Calculated Coefficients       | 0.6010      |
| steral Load Elevation Dance     | SDS = (2/3) * Fa * Ss         | 0.6919      |
|                                 | SD1 = (2/3) * Fv * S1         | 0.5075      |
| User Specified Reset Defaults   |                               |             |
| Max Z                           |                               |             |
| Min Z                           | Factors                       | - (         |
|                                 | Response Modification, R      | 8.          |
|                                 | System Overstrength, Omega    | 3.          |
| OK Cancel                       | Deflection Amplification, Cd  | 5.5         |
| Cullect                         |                               |             |

Gambar.2.30. Input gempa static ekuivalen arah y-y

b. Gempa Dinamik Respon Spectrum Respons spektrum adalah suatu spectrum yang disajikan dalam bentuk grafik/plot antara periode getar struktur T versus respon-respon maksimum berdasarkan rasio redaman dan gempa tertentu. respon-respon maksimum dapat berupa simpangan maksimum (Spectral Displacement, SD), kecepata maksimum (Spectral Velocity, SV) atau percepatan maksimum (Spectral Acceleration, SA) dari massa struktur single degree of freedom (SDOF).

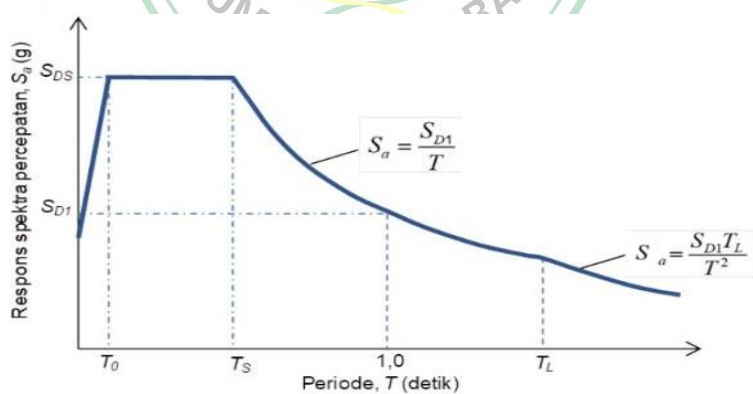

Gambar.2.31. Grafik respon spectrum SNI 1726 : 2019

Langkah input beban gempa dinamik spektrum dapat dilakukan dengan cara:

 Pilih pada menu *Define - Functions - Response Spectrum*. Pada *Option Chose Function Type to Add* pilih *ASCE 7-16*. maka akan muncul kotak dialog *Response Spectrum ASCE 7-16 Function Defenition* dan isikan seperti pada Gambar 2.31. dengan parameter-parameter diambil dari gambar input gempa statik ekivalen arah x-x.

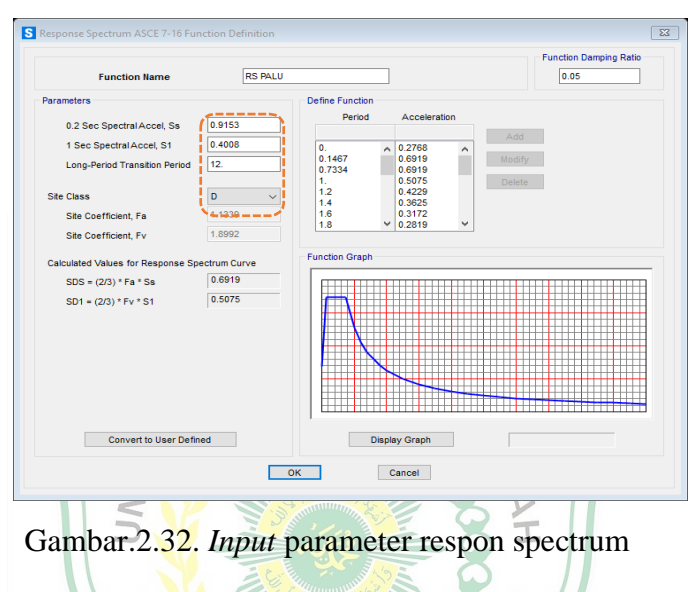

 Lalu input faktor pengali respon spektrum dengan cara pilih pada menu Define - Load Case - Respons Spectrum, maka akan muncul kotak dialog Define Load Cases seperti pada gambar berikut.

| ise  |
|------|
|      |
| ·'   |
| Case |
| Case |
|      |
| se   |
|      |
|      |
| Free |
|      |
|      |

Gambar.2.33. Define Load Case

- Pada option Click to Plih Add New Load Case maka akan muncul kotak dialog Load Case Data. Pada Option Load Case Type pilih Response Spectrum dan isikan Load Case Name dengan DX.
- 4) Pada Option kolom Load Name pilih U1 dan pada Option Function pilih RS Palu (sesuai yang telah didefinisikan sebelumnya) lalu pada Option Scale Factor isikan 1.2263. (Penentuan Scale Factor berdasarkan SNI 1726 : 2019 yaitu menggunakan formula = g x I / R = 9.81 x I / 8 = 1,2263. Dimana g = gravitasi bumi, I = faktor keutamaan gedung dan R = faktor reduksi gempa).

| DY Set Def Name                           | Iotes Load Case Type Modify/Show Response Spectrum |
|-------------------------------------------|----------------------------------------------------|
| Vodal Combination                         | Directional Combination                            |
| 1 200 <b>(</b>                            | SRSS                                               |
| O SRSS                                    |                                                    |
| GMC 12                                    | 0. O Absolute                                      |
| O GMC Periodic + Rigid Type               | SRSS V Scale Factor                                |
| O NRC 10 Percent                          | Mass Source                                        |
| O Double Sum                              | Previous (MSSSRC1)                                 |
| -<br>Modal Load Case                      | Diaphragm Eccentricity                             |
| Use Modes from this Modal Load Case       | ODAL V Eccentricity Ratio 0.                       |
| Standard - Acceleration Loading           |                                                    |
| Advanced - Displacement Inertia Loading   | Override Eccentricities 0                          |
| Loads Applied                             |                                                    |
| Load Type Load Name Function Scale Factor |                                                    |
| Accel U2 v RS PALU v 1.2263               |                                                    |
| Accel U2 RS PALU 1.2263                   | Add                                                |
|                                           |                                                    |
|                                           | Modify                                             |
|                                           | Delete                                             |
| Show Advanced Load Parameters             |                                                    |
| Other Parameters                          |                                                    |
| Model Damping Constant at 0.05            | OK OK                                              |
| model Damping                             | Moury/Show                                         |
|                                           | Cancel                                             |
|                                           |                                                    |

5). Ulangi pada gempa dinamik arah-Y (DY), tetapi pada pilihan *Load Name* pilih U2 seperti pada gambar berikutnya.

|                                                                                                    |                                                                                                    | Notes                           | Load Case Type             |         |
|----------------------------------------------------------------------------------------------------|----------------------------------------------------------------------------------------------------|---------------------------------|----------------------------|---------|
| DY                                                                                                    | Set Def Name                                                                                                    | Modify/Show                     | Response Spectrum 🗸        | Design  |
| Iodal Combination                                                                                                    |                                                                                                    |                                 | Directional Combination    |         |
| coc                                                                                                    | G                                                                                                    | IC f1 1                         | SRSS                       |         |
| O SRSS                                                                                                    |                                                                                                    |                                 | O CQC3                     |         |
| Absolute                                                                                                    | GN                                                                                                    | IC 12 0.                        | Absolute                   |         |
| O GMC                                                                                                    | Periodic + Rigid                                                                                                    | Type SRSS 🗸                     | Scale Factor               |         |
| O NRC 10 Percent                                                                                                    |                                                                                                    |                                 | Mass Source                |         |
| O Double Sum                                                                                                    |                                                                                                    |                                 | Previous (MSSSRC1)         |         |
| Iodal Load Case                                                                                                    |                                                                                                    |                                 | Diaphragm Eccentricity     |         |
| Use Modes from this Moda                                                                                                    | Load Case                                                                                                    | MODAL ~                         | Econstricity Patio         |         |
|                                                                                                    |                                                                                                    |                                 |                            |         |
| Standard - Acceleration                                                                                                    | Loading                                                                                                    |                                 | Coolinities ratio          |         |
| <ul> <li>Standard - Acceleration</li> <li>Advanced - Displacement</li> </ul>                                                                                                    | n Loading<br>ent Inertia Loading                                                                                           |                                 | Override Eccentricities Ov | verride |
| <ul> <li>Standard - Acceleration</li> <li>Advanced - Displacement</li> </ul>                                                                                                    | n Loading<br>ent Inertia Loading                                                                                           |                                 | Override Eccentricities    | verride |
| Standard - Acceleration     Advanced - Displaceme     .oads Applied     Load Type     Load N                                                                                                | n Loading<br>ent Inertia Loading                                                                                           | ctor                            | Override Eccentricities    | verride |
| Standard - Acceleration     Advanced - Displaceme     dada Applied     Load Type     Load N     Accel     U2                                                                                | a Loading<br>ent Inertia Loading<br>ame Function Scale Fa<br>V RS PALU V 1.2263                                            | ctor                            | Override Eccentricities    | verride |
| Standard - Acceleration     Advanced - Displaceme     oads Applied     Load Type     Load N     Accel     U2     Accel     U2                                                               | n Loading<br>ent Inertia Loading<br>ame Function Scale Fa<br>V RS PALU V 1.2263                                            | ctor                            | Override Eccentricities    | verride |
| Standard - Acceleration     Advanced - Displaceme     Load Applied     Load Type     Load N     Accel     U2     Accel     U2                                                               | ant Inertia Loading<br>anterna Loading<br>arme Function Scale Fa<br>V RS PALU V 1.2263<br>RS PALU 1.2263                   | ctor<br>Add                     | Override Eccentricities    | verride |
| Standard - Acceleration     Advanced - Displaceme     coads Applied     Load Type Load N     Accel U2     Accel U2                                                                          | ant Inertia Loading<br>ame Function Scale Fa<br>V RS PALU 1.2263<br>RS PALU 1.2263                                         | Ctor<br>Add<br>Modify           | Override Eccentricities    | verride |
| Standard - Acceleration     Advanced - Displaceme     ads Applied     Load Type     Load N     Accel     U2     Accel     U2                                                                | ance Function Scale Fa<br>Scale Fanction Scale Fa<br>RS PALU 12263<br>RS PALU 12263<br>RS PALU 12263                       | ctor<br>Add<br>Modify           | Override Eccentricities    | /erride |
| Standard - Acceleration     Advanced - Displaceme     oads Applied     Load Type     Load N     Accel     U2     Accel     U2                                                               | ant Inertia Loading<br>ame Function Scale Fa<br>RS PALU 1.2263<br>RS PALU 1.2263                                           | Add<br>Modify<br>Delete         | Override Eccentricities    | verride |
| Standard - Acceleration     Advanced - Displaceme     coads Applied     Load Type     Load N     Accel     U2     Accel     U2     Accel     U2     Accel     Show Advanced Load            | ant inertia Loading<br>ant inertia Loading<br>arme Function Scale Fa<br>V RS PALU V 1.2263<br>RS PALU 1.2263<br>Parameters | Ctor<br>Add<br>Modify<br>Delete | Override Eccentricities    | verride |
| Standard - Acceleration     Advanced - Displaceme     Advanced - Displaceme     Load Nype     Load Nype     Load N     Accel     U2     Accel     U2     Show Advanced Load ther Parameters | ancoading<br>ant Inertia Loading<br>ame Function Scale Fa<br>V RS PALU V 1.2263<br>RS PALU 12263<br>Parameters             | Add<br>Modify<br>Delete         | Override Eccentricities    | verride |

Gambar.2.35. Respon spectrum case arah – y

#### c. Penentuan Massa Struktur

Langkah yang tidak kalah penting adalah defenisi massa struktur yang akan digunakan dalam analisis, karena bila tidak tepat maka gaya atau beban gempa yang dihasilkan juga bisa terlalu kecil atau terlalu besar

Cara mendefinisikan massa struktur *Define - Mass Source - Modify/Show Mass Source*. isikan parameter – parameter seperti pada gambar

| Mass Source Data                                     |                         |               |
|------------------------------------------------------|-------------------------|---------------|
| Mass Source Name                                     | MSSSRC1                 |               |
| Mass Source                                          | l Additional Mass<br>Is |               |
| Mass Multipliers for Load Pa<br>Load Pattern<br>DEAD | Multiplier              |               |
| DEAD<br>Super Dead                                   | 1.                      | Add<br>Modify |
|                                                      |                         |               |
| ок                                                   | Cancel                  |               |

Gambar.2.36. Penentuan masa gedung

Note : Berdasarkan SNI 1726 2019 Pasal 8.8.1 untuk bangunan gedung perkantoran (selain bangunan gudang/tempat penyimpanan) faktor pengaruh beban hidup dapat diabaikan.

## 9. Menetapkan Lantai Tingkat Sebagai Diafragma

Pada SNI Gempa 03-1726-2019 disimpulkan bahwa, analisis struktur harus mempertimbangkan kekakuan reltif diafragma dan element vertikal sistem penahan gempa. dalam hal ini, pelat lantai dan atap beton dapat berfungsi sebagai diafragma yang dapat menyumbangkan kekakuan gedung ketika beban lateral bekerja.

Cara mengaplikasi lantai diafragma, pilih menu *Select – All.* selanjutnya pilih menu *Assign – Joint - Constraints.* maka akan tampil kotak dialog *Assign Joint Constrains*klik *Define Joint Constrain* maka akan tampil kotak dialog seperti pada gambar.

| Define Constraints | ß                             |
|--------------------|-------------------------------|
| Constraints        | Choose Constraint Type to Add |
|                    | Click to:                     |
|                    | Add New Constraint            |
|                    | Modify/Show Constraint        |
|                    | Delete Constraint             |
|                    |                               |
|                    | OK Cancel                     |
|                    | Career                        |

Gambar.2.37. Deefine Constraints

Pada Option Choose Constraint Type to Add pilih diaphragm dan klik Add New Constraint. maka akan muncul kotak dialog Diaphragm Constrain. isikan parameter seperti pada gambar berikut.

|     | Constraint Name                                                                | DIAPH1                                                                                             |
|-----|--------------------------------------------------------------------------------|----------------------------------------------------------------------------------------------------|
|     | Coordinate System                                                              | GLOBAL ~                                                                                           |
| - 0 | Constraint Axis                                                                |                                                                                                    |
|     | X Axis                                                                         | Auto                                                                                               |
|     | Y Axis                                                                         |                                                                                                    |
|     | Z Axis                                                                         |                                                                                                    |
| - 5 | Semi-rigid Diaphragm C                                                         | ption                                                                                              |
|     | Semi-rigid                                                                     |                                                                                                    |
|     | Note: Defined for a<br>and wind load<br>when the Coo<br>Global and th<br>Axis. | pplication of seismic<br>ds. Option is only active<br>ordinate System is<br>e Constraint Axis is Z |
| ( E | Assign a different                                                             | diaphragm constraint to                                                                            |

Gambar.2.38. Input Joint Constraints

## 10. Mengaplikasikan Kombinasi Pembebanan

Berdasarkan SNI 2847 : 2019 pasal 5.3.1, kombinasi pembebanan terfaktor, yaitu sebagai berikut:

- 1. 1,4D
- 2. 1,2D + 1,6 L + 0,5(Lr atau S atau R)
- 3. 1,2D + 1,6(Lr atau S atau R) + (L atau 0,5W)
- 4. 1,2D + 1,0W + L + 0,5(Lr atau S atau R)
- 5. 1,2D + 1,0L + 1,0E

- 6. 0,9D + 1,0W
- 7. 0,9D + 1,0E

Untuk nomor 5 dan 7 dengan beban gempa diatur oleh SNI 1726 : 2019 pasal 7.4, factor dan kombinasi beban untuk beban mati nominal, beban hidup nominal dan beban gempa nominal, yaitu sebagai berikut:

- 8.  $(1,2+0,2 \text{ Sds}) \text{ DL} + 1,0 \text{ LL} \pm 1,0 \rho \text{ EX} \pm 0,3 \rho \text{ EY}$
- 9.  $(1,2+0,2 \text{ Sds}) \text{ DL} + 1,0 \text{ LL} \pm 0,3 \rho \text{ EX} \pm 1,0 \rho \text{ EY}$
- 10.  $(0.9 0.2 \text{ Sds}) \text{ DL} + 1.0 \text{ LL} \pm 1.0 \text{ } \rho \text{ EX} \pm 0.3 \text{ } \rho \text{ EY}$
- 11.  $(0.9 0.2 \text{ Sds}) \text{ DL} + 1.0 \text{ LL} \pm 0.3 \rho \text{ EX} \pm 1.0 \rho \text{ EY}$

Keterangan: DL = beban mati, termasuk SDLLL = beban hidup R = beban hujan W = beban angin Ex = beban gempa arah – x Ey = beban gempa arah – x Fy = faktor redundansi

Sds = parameter percepatan spektrum respons desain pada periode pendek

Berikut ini adalah kombinasi pembebanan yang akan digunakan untuk analisis struktur:Sds (g) = 0,6919 (Palu, Tanah Sedang)

- $\rho = 1,0$  (dapat digunakan 1,0 jika memenuhi syarat SNI 1726:2019 Pasal 7.3.4.2)
- 1. Comb. 1 = 1,4 DL + 1,4 SDL
- 2. Comb. 2 = 1,2 DL + 1,2 SDL + 1,6 LL
- 3. Comb. 3 = 1,34 DL + 1,34 SDL + 1,0 LL + 1,0 Ex + 0,3 Ey
- 4. Comb. 4 = 1,34 DL + 1,34 SDL + 1,0 LL + 1,0 Ex 0,3 Ey

| 5.  | Comb. 5   | = 1,34 DL + 1,34 SDL + 1,0 LL - 1,0 Ex + 0.3 Ey |
|-----|-----------|-------------------------------------------------|
| 6.  | Comb. 6   | = 1,34 DL + 1,34 SDL + 1,0 LL - 1,0 Ex - 0,3 Ey |
| 7.  | Comb. 7   | = 1,34 DL + 1,34 SDL + 1,0 LL + 1,0 Ey + 0,3 Ex |
| 8.  | Comb. 8   | = 1,34 DL + 1,34 SDL + 1,0 LL + 1,0 Ey - 0,3 Ex |
| 9.  | Comb. 9   | = 1,34 DL + 1,34 SDL + 1,0 LL - 1,0 Ey + 0,3 Ex |
| 10. | Comb. 10  | = 1,34 DL + 1,34 SDL + 1,0 LL - 1,0 Ey - 0,3 Ex |
| 11. | Comb. 11  | = 0,76 DL + 0,76 SDL + 1,0 Ex + 0,3 Ey          |
| 12. | Comb. 12  | = 0,76 DL + 0,76 SDL + 1,0 Ex - 0,3 Ey          |
| 13. | Comb. 13  | = 0,76 DL + 0,76 SDL - 1,0 Ex + 0,3 Ey          |
| 14. | Comb. 14  | = 0,76 DL + 0,76 SDL - 1,0 Ex - 0,3 Ey          |
| 15. | Comb. 15  | = 0,76 DL + 0,76 SDL + 1,0 Ey + 0,3 Ex          |
| 16. | Comb. 16  | = 0,76 DL + 0,76 SDL + 1,0 Ey $-$ 0,3 Ex        |
| 17. | Comb. 17  | = 0,76 DL + 0,76 SDL - 1,0 Ey + 0,3 Ex          |
| 18. | Comb. 18  | = 0,76 DL + 0,76 SDL - 1,0 Ey - 0,3 Ex          |
| 19. | Gravitasi | = 1,2 DL + 1,2 SDL + 1,0 LL                     |
| 20. | Envelope  | TERA BAT                                        |

21. Cara input kombinasi pembebanan tersebut dengan cara *Define – Load Combination – Add New Combo*. Pilih *Add New Combo* input sesuai pada gambar berikut.

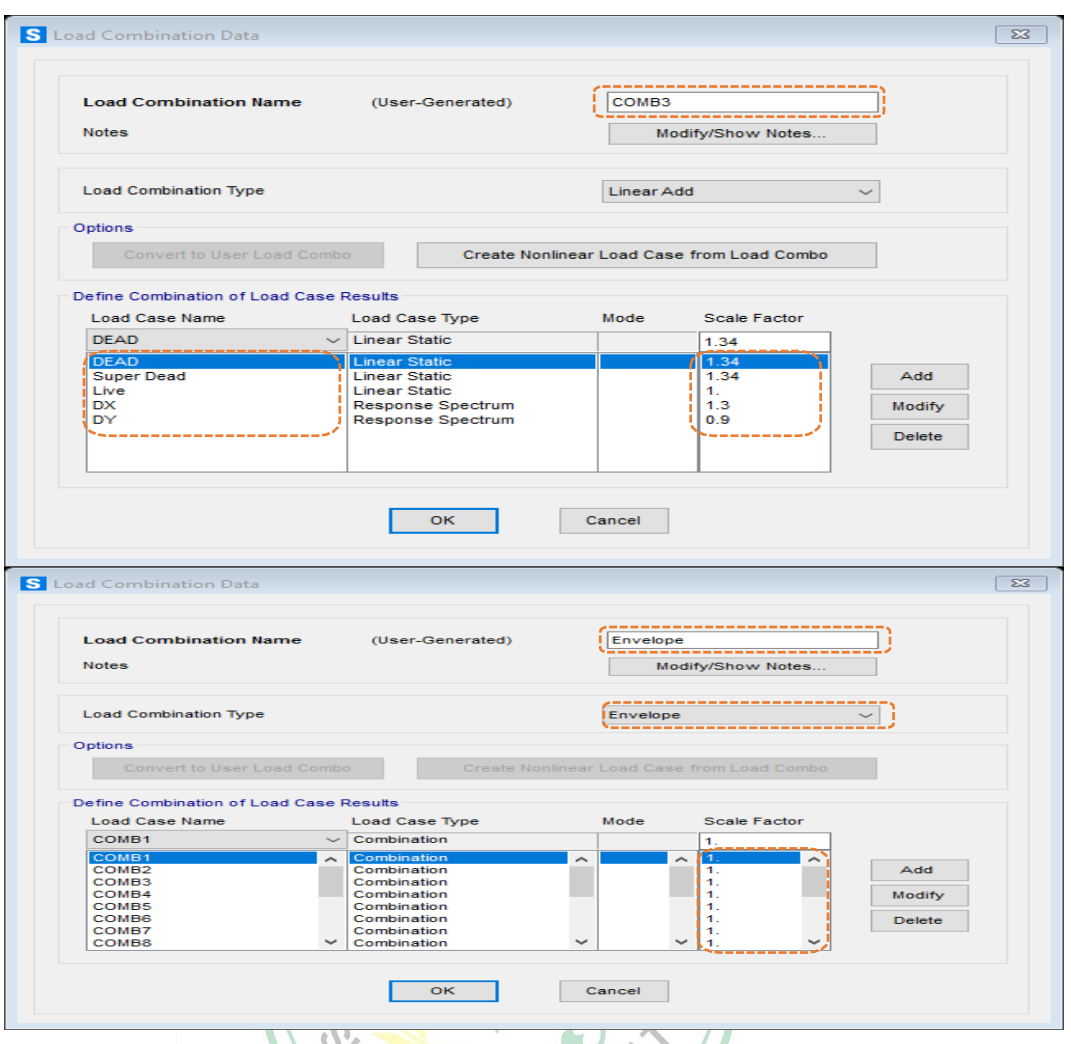

Gambar.2.39. Input beban kombinasi (comb.3) dan Envelope

Untuk kombinasi 1,2, 4 s/d18 dan gravitasi dapat diinput dengan cara yang sama. *Note :* dalam contoh ini, kombinasi beban gempa yang digunakan yaitu metode dinamik respons spektrum, metode statik ekivalen hanya digunakan sebagai pengontrol gaya geser dasar gempa yang akan dihitung lebih lanjut.

#### 11. Pengecekan Perilaku Struktur

Setelah pemodelan struktur dan pembebanan selesai digunakan, maka struktur perlu dicek terhadap standar dan persyaratan yang berlaku sebagai berikut.

#### a. Pemeriksaan Jumlah Ragam

Pada SNI 1726 : 2019 Pasal 7.9.1.1 disebutkan bahwa analisis harus menyertakan jumlah ragam yang cukup untuk mendapatkan partisipasi massa ragam terkombinasi sebesar paling sedikit 90% dari massa aktual dalam masing-masing arah horizontal ortogonal dari respon yang ditinjau oleh model.

Besarnya partisipasi massa tersebut dapat diketahui dengan Run – Display – Show Table – maka akan muncul kotak dialog Choose Tables for Display pada Option Analysis Result pilih Structure Output – Modal Information – Table : Modal Participating Mass Ratio. lihat kolom SumUX & SumUY seperti pada gambar berikut.

| S Mo    | dal Participating | Mass Ratios      |                     |               |                |                   |                |                   |                   |                   |
|---------|-------------------|------------------|---------------------|---------------|----------------|-------------------|----------------|-------------------|-------------------|-------------------|
| File    | View Edit         | Format-Filter    | -Sort Select        | Options       |                |                   |                |                   |                   |                   |
| Units:  | As Noted          |                  |                     |               | Moda           | I Participating M | ass Ratios     |                   |                   | ~                 |
| Filter: |                   |                  |                     |               |                |                   |                |                   |                   |                   |
|         | OutputCase        | StepType<br>Text | StepNum<br>Unitless | Period<br>Sec | UX<br>Unitless | UY<br>Unitless    | UZ<br>Unitless | SumUX<br>Unitless | SumUY<br>Unitless | SumUZ<br>Unitless |
| •       | MODAL             | Mode             | 1                   | 1.438237      | 0.34167        | 0.47933           | 8.661E-20      | 0.34167           | 0.47933           | 8.661E-20         |
|         | MODAL             | Mode             | 2                   | 1.438237      | 0.47933        | 0.34167           | 0              | 0.821             | 0.821             | 8.729E-20         |
|         | MODAL             | Mode             | 3                   | 1.302775      | 0              | 0                 | 0              | 0.821             | 0.821             | 9.303E-20         |
|         | MODAL             | Mode             | 4                   | 0.4586        | 0.10552        | 0.00048           | 4.567E-16      | 0.92653           | 0.82149           | 4.568E-16         |
|         | MODAL             | Mode             | 5                   | 0.4586        | 0.00048        | 0.10552           | 2.563E-18      | 0.92701           | 0.92701           | 4.594E-16         |
|         | MODAL             | Mode             | 6                   | 0.416587      | 1.187E-20      | 0                 | 0              | 0.92701           | 0.92701           | 4.594E-16         |
|         | MODAL             | Mode             | 7                   | 0.258006      | 0.02303        | 0.02033           | 7.538E-17      | 0.95004           | 0.94734           | 5.348E-16         |
|         | MODAL             | Mode             | 8                   | 0.258006      | 0.02033        | 0.02303           | 4.971E-15      | 0.97038           | 0.97038           | 5.506E-15         |
|         | MODAL             | Mode             | 9                   | 0.238181      | 1.04E-18       | 8.304E-17         | 5.986E-16      | 0.97038           | 0.97038           | 6.105E-15         |
|         | MODAL             | Mode             | 10                  | 0.173589      | 0.00313        | 0.01896           | 2.182E-18      | 0.9735            | 0.98933           | 6.107E-15         |
|         | MODAL             | Mode             | 11                  | 0.173589      | 0.01896        | 0.00313           | 2.768E-19      | 0.99246           | 0.99246           | 6.107E-15         |
|         | MODAL             | Mode             | 12                  | 0.164716      | 2.913E-20      | 1.099E-20         | 5.343E-18      | 0.99246           | 0.99246           | 6.112E-15         |
| <       |                   |                  |                     |               |                |                   |                |                   |                   | >                 |
| Reco    | rd: << <          | 1 :              | >>> of 12           | 2             |                |                   |                | Add Tables        |                   | Done              |

Gambar.2.40. Jumlah massa Rations

Berdasarkan output diatas Jumlah Partisipasi massa pada 12 Mode arah-x dan arah-y sebesar 99%. telah memenuhi syarat yaitu sebesar 90% atau 0.9

Note : Jika jumlah ragam yang sudah ditentukan dalam model belum memenuhi syarat, tambahkan jumlah ragam dengan cara klik Unlock Model – Define – Load Cases. Pada Option Load Case Name pilih modal dan pilih Modify/Show Load Case. maka akan muncul kotak dialog Load Case Data – Modal. tambahkan jumlah ragam pada Option Maximum Number of Modes.

## b. Perbandingan Geser Dasar VStatik VS VDinamik

Sesuai SNI 1726:2019 pasal 7.9.4.1 mengenai skala gaya, peraturan ini mengisyaratkan bahwa gaya geser dasar dinamik harus lebih besar dari 100 % gaya geser statik. dirumuskan sebagai VD > 100% VS. bila hal tersebut tidak memenuhi maka perlu diberikan skala gaya pada model struktur gedung.

Untuk memeriksa apakah ketentuan tersebut sudah memenuhi oleh struktur yang dimodelkan, klik *Run – Display – Show Table*. pada *Option Analysis Result* pilih *Structure Output – Base Reactions – Table : Base Reactions*. dan pada option *Load Cases (Results)* pilih *DX, DY, SX & SY*. seperti pada gambar berikut.

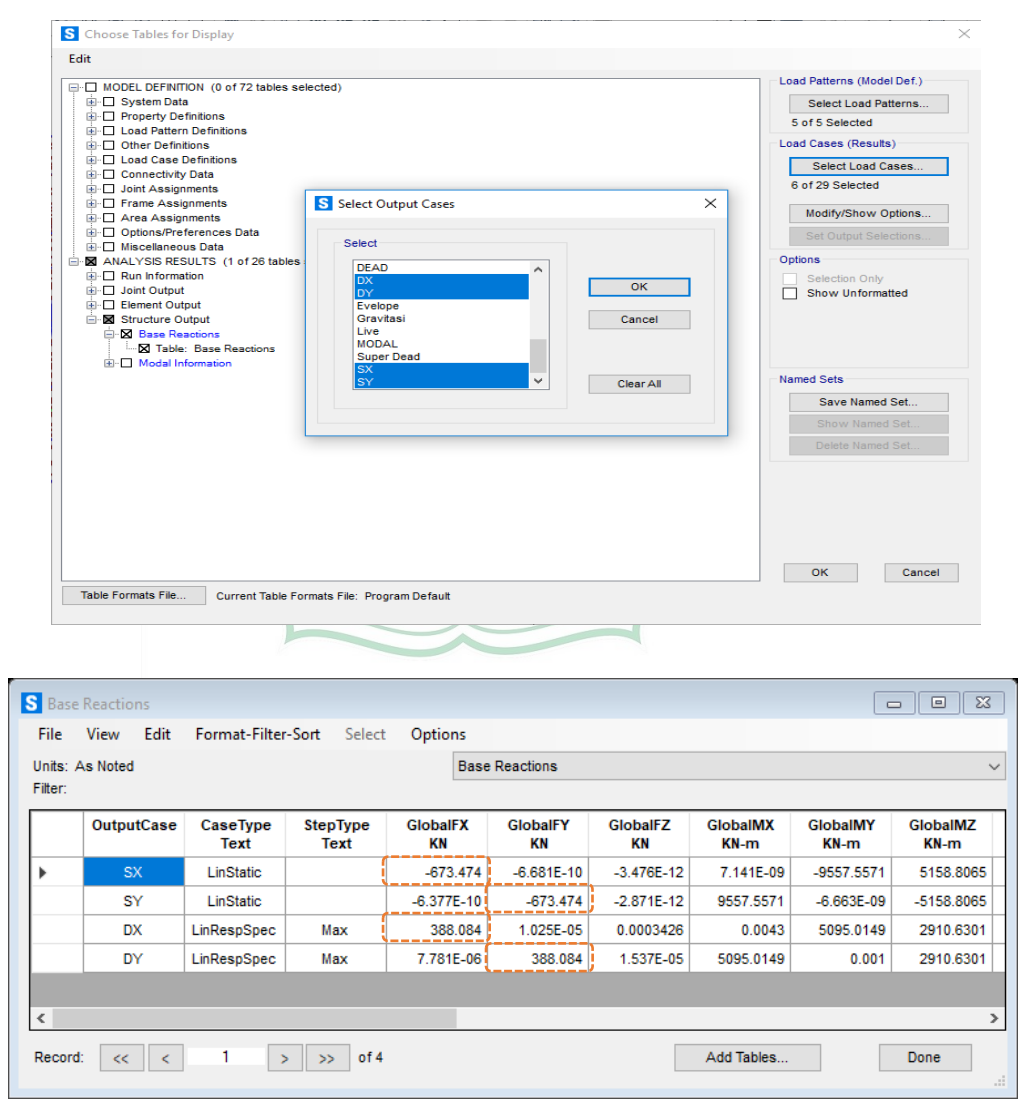

Gambar2.41. Seleksi Load Case untuk perhitungan geser dan dasar

| Geser<br>Dasar   | Dinamik<br>(V <sub>D</sub> )<br>( kN ) | Statik<br>(Vs)<br>( kN ) | Faktor<br>Skala<br>Vs/Vp | Kontrol<br>VD > 100%<br>VS |
|------------------|----------------------------------------|--------------------------|--------------------------|----------------------------|
| X -<br>Direction | 388.084                                | 673.474                  | 1.735                    | Tidak<br>Memenuhi          |
| Y -<br>Direction | 388.084                                | 673.474                  | 1.735                    | Tidak<br>memenuhi          |

Tabel.2.1 Hasil penjumlahan geser dasar untuk masing masing gempa

Keterangan :

Dari **Tabel 2.1** tersebut disimpulkan persyaratan gaya geser gempa dinamik belum terpenuhi (VD < VS), maka besarnya VD harus dikalikan nilainya dengan faktor skala. Nilai faktor skala gaya yang dikoreksi, diinput dengan cara klik *Unlock* 

Nilai faktor skala gaya yang dikoreksi, diinput dengan cara klik Unlock Model - Define - Load Cases. Pada Load Case Name pilih DX kemudian klik Modify/Show Load Cases. Pada Option Scale Factor input dengan 2.21763 dan pilih Modify seperti pada Gambar. (nilai Scale Factor diinput menggunakan formula = (g\*I/R)\*FS).

| d Case Name Notes                                                                                                    |                                                                                             |                         | Load Case Type               |          |  |
|----------------------------------------------------------------------------------------------------|---------------------------------------------------------------------------------------------|-------------------------|------------------------------|----------|--|
| DX                                                                                                    | Set Def Name                                                                                | Modify/Show             | Response Spectrum            | ✓ Design |  |
| odal Combination                                                                                                    |                                                                                             |                         | Directional Combination      |          |  |
| CQC                                                                                                    | GMC f                                                                                       | f1 1.                   | SRSS                         |          |  |
| ○ SRSS                                                                                                    | GMC 1                                                                                       | 12 0                    | O CQC3                       |          |  |
| Absolute                                                                                                    |                                                                                             |                         | <ul> <li>Absolute</li> </ul> |          |  |
| ◯ GMC                                                                                                    | Periodic + Rigid Typ                                                                        | e SRSS ~                | Scale Factor                 |          |  |
| O NRC 10 Percent                                                                                                    |                                                                                             |                         | Mass Source                  |          |  |
| O Double Sum                                                                                                    |                                                                                             |                         | Previous (MSSSRC1)           |          |  |
| odal Load Case                                                                                                    |                                                                                             |                         | Diaphragm Eccentricity       |          |  |
| Use Modes from this Modal Load                                                                                             | Case                                                                                        | MODAL ~                 | Eccentricity Ratio           | 0        |  |
| Standard - Acceleration Loading                                                                                            | ng                                                                                          |                         | ,                            |          |  |
|                                                                                                    |                                                                                             |                         |                              |          |  |
| Advanced - Displacement Inert                                                                                              | tia Loading                                                                                 |                         | Override Eccentricities      | Override |  |
| <ul> <li>Advanced - Displacement Inert<br/>oads Applied</li> </ul>                                                         | tia Loading                                                                                 |                         | Override Eccentricities      | Override |  |
| <ul> <li>Advanced - Displacement Inert<br/>oads Applied<br/>Load Type Load Name</li> </ul>                                 | tia Loading<br>Function Scale Factor                                                        |                         | Override Eccentricities      | Override |  |
| ○ Advanced - Displacement Inert<br>oads Applied<br>Load Type Load Name<br>Accel U1 ~                                       | Function Scale Factor                                                                       |                         | Override Eccentricities      | Override |  |
| Advanced - Displacement Inert oads Applied     Load Type     Load Name     Accel     U1     V1                             | Function Scale Factor<br>RS PALU 212763<br>RS PALU 212763                                   | bbA                     | Override Eccentricities      | Override |  |
| Advanced - Displacement Inert<br>oads Applied<br>Load Type Load Name<br>Accel U1 ~<br>Accel U1                             | Function Scale Factor<br>RS PALU 212763<br>RS PALU 212763                                   | Add                     | Override Eccentricities      | Override |  |
| O Advanced - Displacement Inertoods Applied<br>Load Type Load Name<br>Accel U1 ∽<br>Accel U1                               | Function Scale Factor<br>RS PALU 212763<br>RS PALU 212763                                   | Add Modify              | Override Eccentricities      | Override |  |
| Advanced - Displacement Inert oads Applied Load Type Load Name Accel U1 Accel U1                                           | Function Scale Factor<br>RS PALU 212763<br>RS PALU 212763                                   | Add<br>Modify<br>Delete | Override Eccentricities      | Override |  |
| Advanced - Displacement Inert oads Applied Load Type Load Name Accel U1 Accel U1 Show Advanced Load Param                  | tia Loading<br>Function Scale Factor<br>RS PALU 212763<br>RS PALU 212765<br>LI2765<br>eters | Add<br>Modify<br>Delete | Override Eccentricities      | Override |  |
| Advanced - Displacement Inert oads Applied Load Type Load Name Accel U1 Accel U1 Show Advanced Load Parame ther Parameters | tia Loading<br>Function Scale Factor<br>RS PALU 212763<br>RS PALU 212763<br>eters           | Add<br>Modify<br>Delete | Override Eccentricities      | Override |  |

Gambar.2.42. Koreksi skala faktor gempa dinamik arah x

Ulangi dengan cara yang sama pada gempa dinamik arah y-y

#### c. Pemeriksaan Simpangan Antar Lantai

Berdasarkan SNI 1726:2019 pasal 7.8.6 penentuan simpangan antar lantai desain ( $\Delta$ ) harus dihitung sebagai perbedaan defleksi pada pusat massa ditingkat teratas dan terbawah yang ditinjau seperti pada gambar berikut.

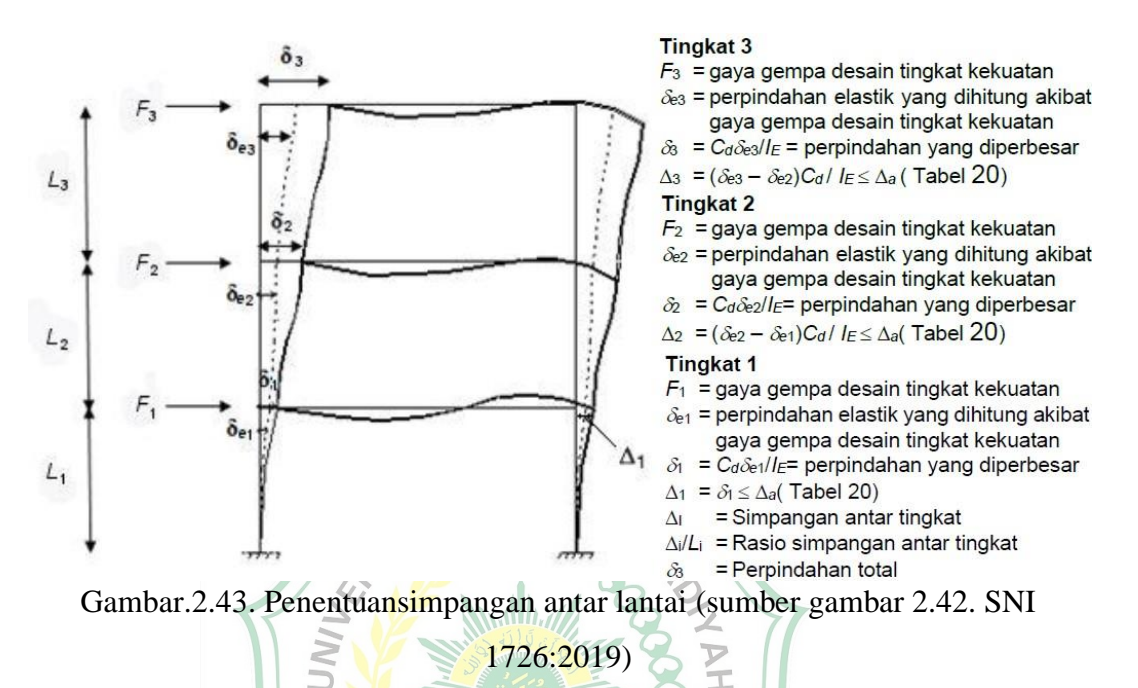

Berdasarkan SNI 1726:2019 pasal 7.12.1. Simpangan antar tingkat desain tidak boleh melebihi simpangan antar tingkat izin seperti didapatkan

| Struktur                                                                                                    | K                                       | ategori risil                | (0                           |
|----------------------------------------------------------------------------------------------------|-----------------------------------------|------------------------------|------------------------------|
| Struktur                                                                                                    | l atau II                               | III                          | IV                           |
| Struktur, selain dari struktur dinding geser batu bata, 4 tingkat<br>atau kurang dengan dinding interior, partisi, langit-langit dan<br>sistem dinding eksterior yang telah didesain untuk<br>mengakomodasi simpangan antar tingkat. | 0,025 <i>h<sub>sx</sub><sup>c</sup></i> | 0,020 <i>h<sub>sx</sub></i>  | 0,015 <i>h</i> <sub>sx</sub> |
| Struktur dinding geser kantilever batu bata <sup>d</sup>                                                                                                    | 0,010 <i>h</i> <sub>sx</sub>            | 0,010 <i>h</i> <sub>sx</sub> | 0,010 <i>h</i> <sub>sx</sub> |
| Struktur dinding geser batu bata lainnya                                                                                                    | $0,007h_{sx}$                           | $0,007h_{sx}$                | 0,007 <i>h</i> <sub>sx</sub> |
| Semua struktur lainnya                                                                                                    | 0,020 <i>h</i> <sub>sx</sub>            | 0,015 <i>h</i> <sub>sx</sub> | 0,010 <i>h</i> <sub>sx</sub> |

Tabel.2.2. Simpangan antar tingkat izin (sumber tabel 2.2. SNI 1726:2019)

Untuk sistem rangka pemikul momen pada struktur yang didesain KDS D simpangan antar tingkat desain tidak boleh melebihi  $\Delta a/\rho$  untuk semua tingkat. maka simpangan antar lantai ditentukan persamaan berikut :

$$\Delta_{\rm x} = \frac{\delta \delta \ x \ C d}{l} < \Delta_{\rm a} \qquad \longrightarrow \qquad \Delta_{\rm a} = \frac{0,025 \ h_{\rm x}}{\rho}$$

Keterangan :

 $\Delta x = simpangan antar lantai$ 

- $\Delta a = simpangan Ijin$
- $\delta$  = defleksi yang terjadi
- I = faktor keutamaan gempa

Cd = Faktor pembesaran defleksi

Sebelum melihat defleksi yang terjadi, terlebih dahulu menampilkan nomor joint pada struktur, dengan cara pilih menu View – Set Display Options pada Option Joints pilih Labels seperti pada gambar berikut.

| bject Options General G                                                                                                    | Options                                                                                                    |                                                                                                    |
|----------------------------------------------------------------------------------------------------|----------------------------------------------------------------------------------------------------|----------------------------------------------------------------------------------------------------|
| Joints<br>Z Labels<br>Springs<br>Local Axes<br>Not in View<br>Frames<br>Labels<br>Sections<br>Releases<br>Local Axes<br>Not in View | Cables Cables Cables Sections Not in View Tendons Cables Cables C | Solids<br>Sections<br>Cocal Axes<br>Not in View<br>Links<br>Labels<br>Sections<br>Local Axes<br>Not in View |
| Apply to All Window                                                                                                    | Reset Form to Default Valuet Form to Current Window 3<br>K Close                                                                                                    | Settings<br>Apply                                                                                           |

Gambar.2.44. Set display Options

Pada masing-masing lantai akan keluar *joint* seperti pada gambar dibawah. dan pilih joint yang akan ditinjau (pada contoh ini dipilih joint pada pojok kanan atas).

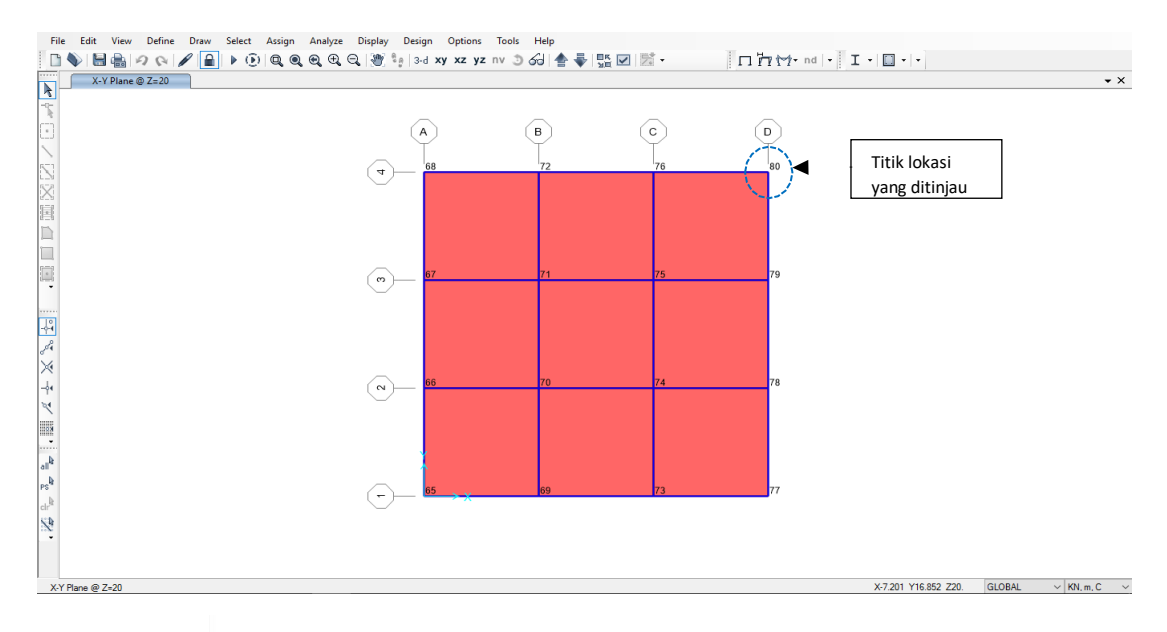

Gambar.2.45. Joint label pada atap (elevasi 20 m)

Untuk melihat defleksi yang terjadi, dengan terlebih dahulu mengganti satuan jarak menjadi mm. klik *Run – Display – Show Table* Pada option *Analysis Result* pilih *Joint Output – Displacements – Table : Joint Displacements*. dan pada option *LoadCases (Results)* pilih *DX & DY*. seperti pada gambar berikut.

| S Choose Tables for Display                                                                                                    | ×                                                                                                    |
|----------------------------------------------------------------------------------------------------|----------------------------------------------------------------------------------------------------|
| Edit                                                                                                    |                                                                                                    |
| Image: Model DEFINITION (0 of 72 tables selected)         Image: Property Definitions         Image: Property Definitions         Image: Definitions         Image: Definitions         Imag | Load Patterns (Model Def.)<br>Select Load Patterns<br>5 of 5 Selected<br>Load Cases (Results)<br>Select Load Cases<br>2 of 29 Selected<br>Modify/Show Options<br>X et Output Selections<br>is<br>Selection Only<br>Show Unformatted<br>J Sets<br>Save Named Set<br>Show Named Set<br>Delete Named Set |
| Table Formats File Current Table Formats File: Program Default                                                                                                    |                                                                                                    |

Gambar.2.46. Pilihan untuk menampilkan defleksi

| ile            | View        | Edit   | Format-Filter | r- <b>Sort</b> Se | lect Options       |           |               |          |               |               |               |
|----------------|-------------|--------|---------------|-------------------|--------------------|-----------|---------------|----------|---------------|---------------|---------------|
| nits:<br>Iter: | As Noted    |        |               |                   |                    | Joint     | Displacements |          |               |               |               |
|                | Join<br>Tex | t<br>t | OutputCase    | CaseTyp<br>Text   | e StepType<br>Text | U1<br>mm  | U2<br>mm      | U3<br>mm | R1<br>Radians | R2<br>Radians | R3<br>Radians |
|                | 1           | 6      | DX            | LinRespSp         | ec Max             | 9.814025  | 1.092E-07     | 0.13303  | 1.9E-05       | 0.002354      | 2.866E-       |
|                | 1           | 6      | DY            | LinRespSp         | ec Max             | 4.692E-08 | 9.814025      | 0.13303  | 0.002354      | 1.9E-05       | 2.826E-       |
|                | 2           | 3      | DX            | LinRespSp         | ec Max             | 24.694472 | 3.046E-07     | 0.229469 | 1.6E-05       | 0.002471      | 1.376E-       |
|                | 2           | 3      | DY            | LinRespSp         | ec Max             | 5.023E-08 | 24.694472     | 0.229469 | 0.002471      | 1.6E-05       | 2.202E-       |
|                | 4           | 8      | DX            | LinRespSp         | ec Max             | 37.704846 | 3.098E-07     | 0.287429 | 1.1E-05       | 0.001991      | 2.984E-       |
|                | 4           | 8      | DY            | LinRespSp         | ec Max             | 5.416E-08 | 37.704846     | 0.287429 | 0.001991      | 1.1E-05       | 3.358E-       |
|                | 6           | 4      | DX            | LinRespSp         | ec Max             | 46.924943 | 3.569E-07     | 0.314482 | 4.9E-06       | 0.001342      | 2.069E-       |
|                | 6           | 4      | DY            | LinRespSp         | ec Max             | 7.701E-08 | 46.924943     | 0.314482 | 0.001342      | 4.899E-06     | 1.318E-       |
|                | 8           | 0      | DX            | LinRespSp         | ec Max             | 52.42229  | 7.322E-07     | 0.321601 | 5.064E-06     | 0.000982      | 2.77E-        |
|                | 8           | 0      | DY            | LinRespSp         | ec Max             | 5.643E-07 | 52.42229      | 0.321601 | 0.000982      | 5.065E-06     | 4.444E-       |

Gambar.2.47. Tabel Joint Displacement

Berikut contoh perhitungan simpangan di lantai atap arah-x :

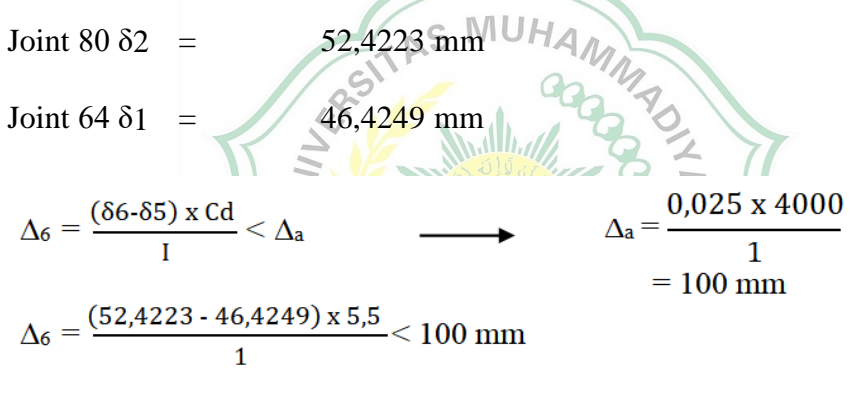

=  $30,3303 \text{ mm} < 100 \text{ mm} \rightarrow \text{OK}$  (memenuhi syarat)

| Lantai | Joint | H <sub>SX</sub> | δx      | $\Delta_{\mathbf{X}}$ | ∆a<br>(ijin) | Keterangan |
|--------|-------|-----------------|---------|-----------------------|--------------|------------|
|        |       | (mm)            | (mm)    | (mm)                  | (mm)         |            |
| Atap   | 80    | 4000            | 52.4223 | 30.2354               | 100          | Aman       |
| 5      | 64    | 4000            | 46.9249 | 50.7105               | 100          | Aman       |
| 4      | 48    | 4000            | 37.7048 | 71.5571               | 100          | Aman       |
| 3      | 23    | 4000            | 24.6945 | 81.8425               | 100          | Aman       |
| 2      | 16    | 4000            | 9.8140  | 53.9771               | 100          | Aman       |

Tabel.2.3. Simpangan lantai arah  $- x (\Delta x)$ 

| Lantai | Joint | H <sub>SX</sub> | δy      | $\Delta_{\mathrm{y}}$ | Δ <sub>a</sub><br>(ijin) | Keterangan |
|--------|-------|-----------------|---------|-----------------------|--------------------------|------------|
|        |       | (mm)            | (mm)    | (mm)                  | (mm)                     |            |
| Atap   | 80    | 4000            | 52.4223 | 30.2354               | 100                      | Aman       |
| 5      | 64    | 4000            | 46.9249 | 50.7105               | 100                      | Aman       |
| 4      | 48    | 4000            | 37.7048 | 71.5571               | 100                      | Aman       |
| 3      | 23    | 4000            | 24.6945 | 81.8425               | 100                      | Aman       |
| 2      | 16    | 4000            | 9.8140  | 53.9771               | 100                      | Aman       |

Tabel.2.4. Simpangan lantai arah – y ( $\Delta$ y)

Berikut gambar diagram simpangan antar lantai (Story Drift)

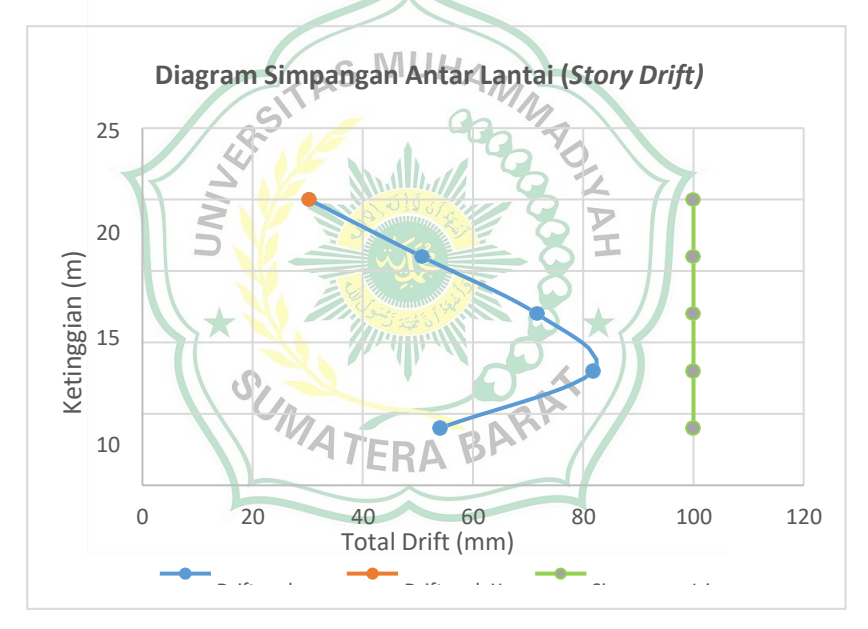

Gambar2.48. Simpangan lantai (Story drift)

Note : Bila model struktur tidak memenuhi syarat, coba perbesar dimensi balok atau kolom dibeberapa tempat.

Apabila semua pemeriksaan sudah terpenuhi maka komponen struktur (balok, kolom, dan pelat) dari model sudah siap dianalisis.

## 12. Desain Penulangan Element Struktural

## a. Peraturan yang Digunakan

Berdasarkan SNI 2847 : 2019 Pasal 9.3, kekuatan desain yang disediakan oleh suatu komponen struktur, sambungannya dengan komponen strukturr lain, dan penampangnya, sehubungan dengan lentur, beban normal, geser, dan torsi, harus diambil sebesar kekuatan nominal dihitung sesuai dengan persyaratan dan asumsi daristandar yang dikalikan dengan faktor reduksi kekuatan  $\phi$ .

- = ACI 318-14 (SNI Beton 1. Design Code 2847 : 2019) 2. Seismic Design Category = D 3. Design System Sds = 0,6919 gPhi (Tension Controlled) = 0.904. 5. Phi (Compression Controlled Tied) = 0,65Phi (Compression Controlled Spiral) 6. = 0,757. Phi (Shear and/or Torsion) 0.75 8. Phi (Shear Seismic) = 0.6
- 9. Phi (Joint Shear)

Cara input nilai faktor reduksi kekuatan ini pada SAP2000 adalah klik menu Design –Concrete frame view/revise preferences.

= 0,85

| 1 Der<br>2 Mul<br>3 Nur<br>4 Nur<br>5 Cor<br>6 Sei | em<br>sign Code<br>Iti-Response Case Design<br>mber of Interaction Curves | ACI 318-14<br>Envelopes  | "C", "D", "E" or "F".                                                                 |
|----------------------------------------------------|---------------------------------------------------------------------------|--------------------------|---------------------------------------------------------------------------------------|
| 1 Det<br>2 Mul<br>3 Nui<br>4 Nui<br>5 Cor<br>6 Sei | sign Code<br>Iti-Response Case Design<br>mber of Interaction Curves       | ACI 318-14<br>Envelopes  |                                                                                       |
| 2 Mu<br>3 Nu<br>4 Nu<br>5 Co<br>6 Sei              | lti-Response Case Design<br>mber of Interaction Curves                    | Envelopes                |                                                                                       |
| 3 Nur<br>4 Nur<br>5 Cor<br>6 Sei                   | mber of Interaction Curves                                                |                          |                                                                                       |
| 4 Nur<br>5 Cor<br>6 Sei                            |                                                                           | 24                       |                                                                                       |
| 5 Cor<br>6 Sei                                     | mber of Interaction Points                                                | 11                       |                                                                                       |
| 6 Sei                                              | nsider Minimum Eccentricity?                                              | Yes                      |                                                                                       |
|                                                    | ismic Design Category                                                     | D                        |                                                                                       |
| 7 De:                                              | sign System Rho                                                           | 1.                       |                                                                                       |
| 8 Des                                              | sign System Sds                                                           | 0.6919                   |                                                                                       |
| 9 Phi                                              | (Tension Controlled)                                                      | 0.9                      |                                                                                       |
| 10 Phi                                             | (Compression Controlled Tied)                                             | 0.65                     |                                                                                       |
| 11 Phi                                             | (Compression Controlled Spiral)                                           | 0.75                     |                                                                                       |
| 12 Phi                                             | (Shear and/or Torsion)                                                    | 0.75                     |                                                                                       |
| 13 Phi                                             | (Shear Seismic)                                                           | 0.6                      |                                                                                       |
| 14 Phi                                             | (Joint Shear)                                                             | 0.85                     |                                                                                       |
| 15 Pat                                             | ttern Live Load Factor                                                    | 0.75                     |                                                                                       |
| 16 Util                                            | ization Factor Limit                                                      | 0.95                     |                                                                                       |
|                                                    |                                                                           |                          | Explanation of Color Coding for Values Blue: Default Value Black: Not a Default Value |
|                                                    |                                                                           |                          | Diack. Not a Default Value                                                            |
| All Ib                                             | ems Selected Items                                                        | All Items Selected Items | Red: Value that has changed during the<br>current session                             |

Gambar. 2.49. Penyesuaian faktor reduksi sesuai SNI beton 2847-2019

Pendefinisian sistem SRPMK pada SAP2000 dilakukan dengan cara Select – Select – Properties – Frame Section pilih elemen balok dan kolom kemudian Design – Concrete Frame Design – Overwrites pada option Farming Type pilih Sway Special.

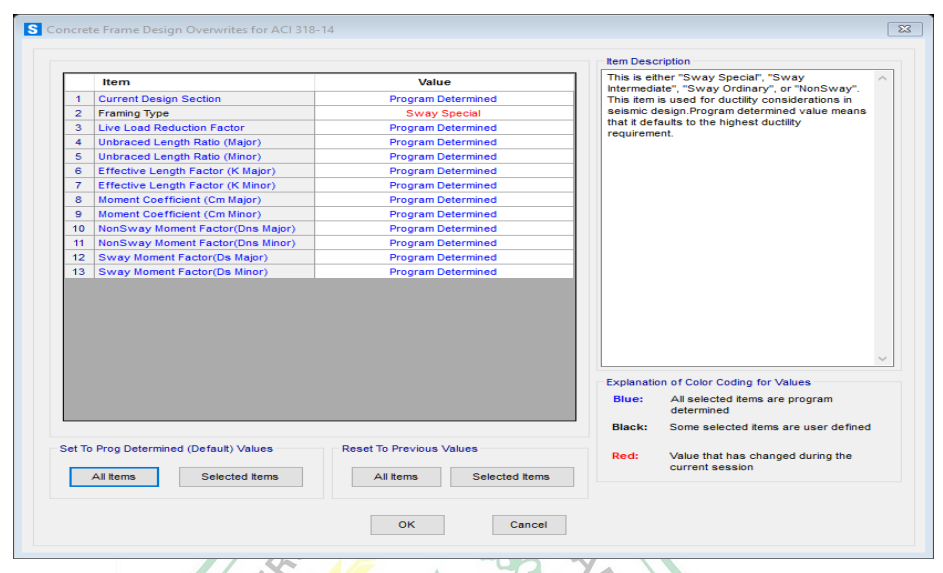

Gambar.2.50. Pendefenisian SRPMK balok dan kolom

Tahap awal concrete frame design adalah masukan kombinasi masukan kombinasi design dengan cara klik menu *Design – Concrete Frame Design – Select Design Combo* pilih Comb 1 s/d comb 18 dan klik *Add*. Lalu *uncek* pada option *Automatically Generate Code* pada sesuai ditunjukan pada gambar berikut.

| Load Combination Type                                                          | Strength                                                                                        | ~ *         |
|--------------------------------------------------------------------------------|-------------------------------------------------------------------------------------------------|-------------|
| Select Load Combinations                                                       |                                                                                                 |             |
| List of Load Combinations                                                      | Design Load Co                                                                                  | ombinations |
|                                                                                | COMB1<br>COMB10<br>COMB10<br>COMB11<br>COMB12<br>COMB12<br>COMB14<br>COMB14<br>COMB15<br>COMB16 | Ţ,          |
| utomatic Design Load Combinati<br>Automatically Generate Code<br>Set Automatic | Based Design Load Combinat                                                                      | ions<br>a   |

Gambar.2.51. Pilihan kombinasi desain

#### 2.2.3 SAP (Structural Analysis Program)

Seiring dengan perkembangan teknologi informasi global sekarang ini, maka secara otomatis tuntutan penggunaan teknologi tersebut mutlak diperlukan, berbagai dampak perkembangan teknologi adalah munculnya sebagai *Software Under Window*, baik pada bidang desain grafis maupun bidang rancang bangunan, adapun salah satu wujud teknologi pada bidang rancang bangunan sekarang adalah SAP (*Structural Analysis Program*) yang mana SAP ini adalah program yang berorientasi obyek (*Object Oriented Programing*).

Program SAP merupakan program yang berasal dari Univercity of California at Barkeley, USA sekitar tahun 1970, dari tahun ketahun SAP mengalami perkembangan yang cukup berarti, dari SAP yang Under DOS hingga sekarang sudah sampai ke SAP yang Under Window, maka untuk melayani keperluan komersial dari program SAP pada tahun dibentuklah perusahaan komputer yang diberi nama, CSI (Computer and Structure, Inc).

Program SAP2000 ini memiliki beberapa kelebihan, terutama dalam perancangan struktur baja dan beton, dalam perancangan struktur baja SAP2000 dapat merancang elemen struktur dengan menggunakan profil baja yang optimal an ekonomis, sehingga dalam penggunaannya tidak perlu menentukan elemen awal dengan profil pilihannya, tetapi cukup memberikan data profil dari database yang ada pada SAP2000, dan ini hanya berlaku untuk perancangan struktur baja, sedangkan untuk perancangan struktur beton kita tetap harus menentukan elemen awal sebagai asumsi awal perancangan yang kemudian nanti diperoleh luas tulangan keseluruhannya.

## **BAB III**

## METODOLOGI PENELITIAN

## 3.1 Lokasi Penelitian

Penulis melakukan penelitian yang di laksanakan pada gedung hotel parai kota kawahlunto.

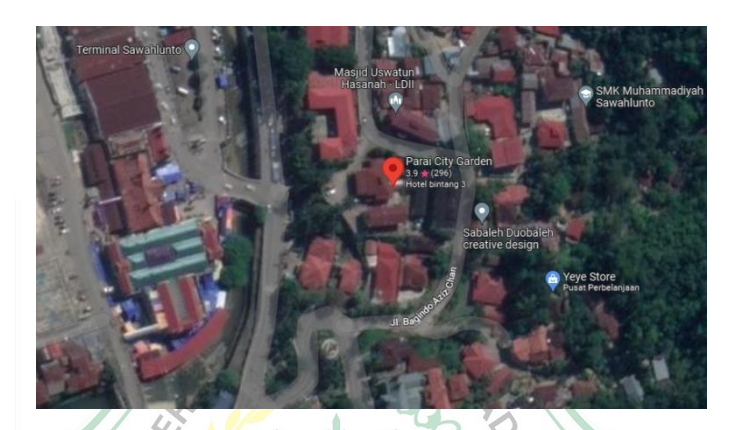

Gambar 3.1 Lokasi Penelitian. Sumber : Google Earth (2023)

## 3.2 Data Penelitian

# 3.2.1 Data Umum Proyek

Untuk proyek pembangunan gedung hotel parai kota sawahlunto dengan data sebagai berikut:

A Marine Marine

| Nama Proyek    | : Pembangunan dan peningkatan sarana dan prasarana                                                                                                    |  |  |  |  |
|----------------|----------------------------------------------------------------------------------------------------|--|--|--|--|
|                | aparatur pemerintah dan perencanaan teknis 2010.                                                                                                    |  |  |  |  |
| Lokasi Proyek  | : Jl. Bagindo aziz chan, kec. lembah segar, kota sawahlunto.                                                                                           |  |  |  |  |
| Nama Pekerjaan | : Pembangunan hotel dibelakang wisma 1.                                                                                                    |  |  |  |  |
| Perencana      | : Bidang bina program dan teknis dinas pekerjaan umum –<br>kota sawahlunto, Jalan simpang, kolok mudik nomor 1,<br>kecamatan barangin kota sawahlunto. |  |  |  |  |
| Program        | : perencanaan teknis dan penyusun dokumen perencanaan                                                                                                  |  |  |  |  |

# 3.2.2 Data Teknis Proyek

## 1. Pondasi

Pondasi yang dipakai adalah pondasi bore pile, pondasi bore pile adlah pondasi tiang yang pemasangannya dilakukan pengeboran tanah terlebih dahulu. Dengan kedalaman pondasi 7,20 meter.

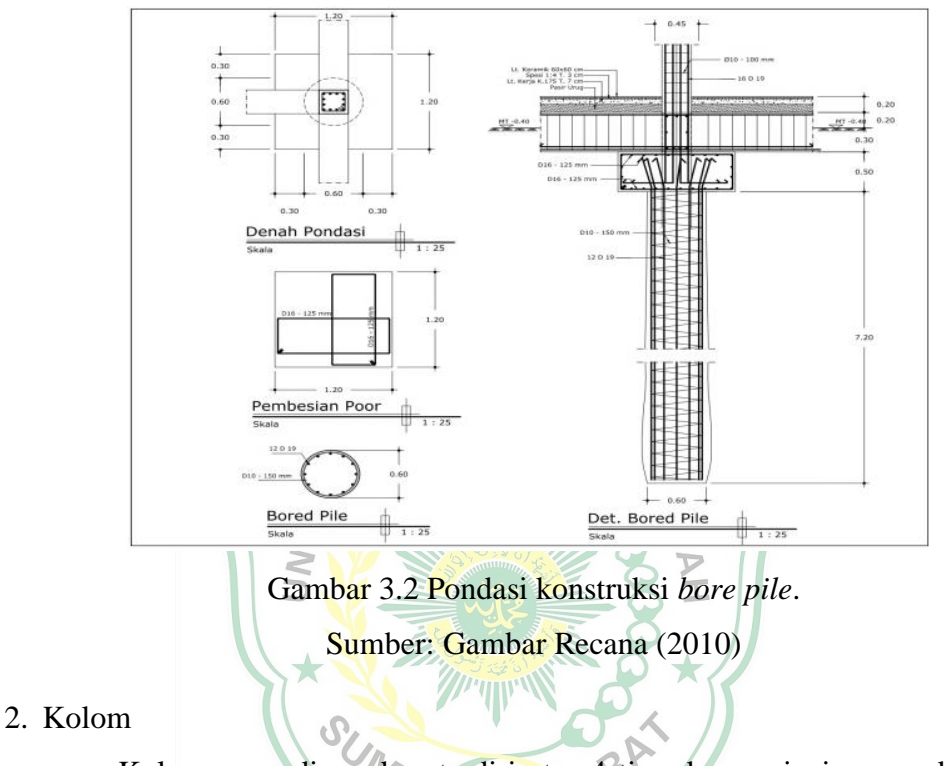

Kolom yang digunakan terdiri atas 4 tipe dengan jenis yang digunakan sebagagai berikut:

Tabel 3.1 kolom

| SIMBOL | KETERANGAN     |  |  |
|--------|----------------|--|--|
|        | KOLOM 45X45 CM |  |  |
|        | KOLOM 30X30 CM |  |  |
|        | KOLOM 15X30 CM |  |  |
|        | KOLOM 15X20 CM |  |  |
| -      | KOLOM 15X15 XM |  |  |

Sumber: Data Proyek (2010)

## 3. Balok

Balok yang digunakan terdiri atas 4 tipe dengan jenis yang digunakan sebagai berikut:

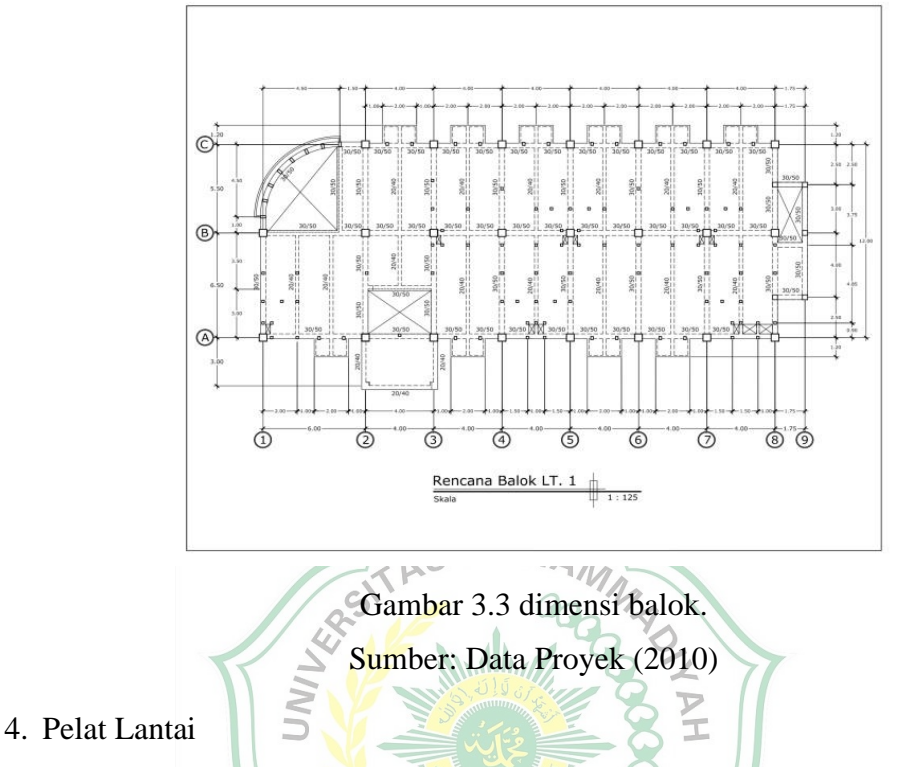

Pelat lantai merupakan salah satu bagian struktur pada gedung dan salah satu struktur bangunan dengan bidang yang terbilang tipis:

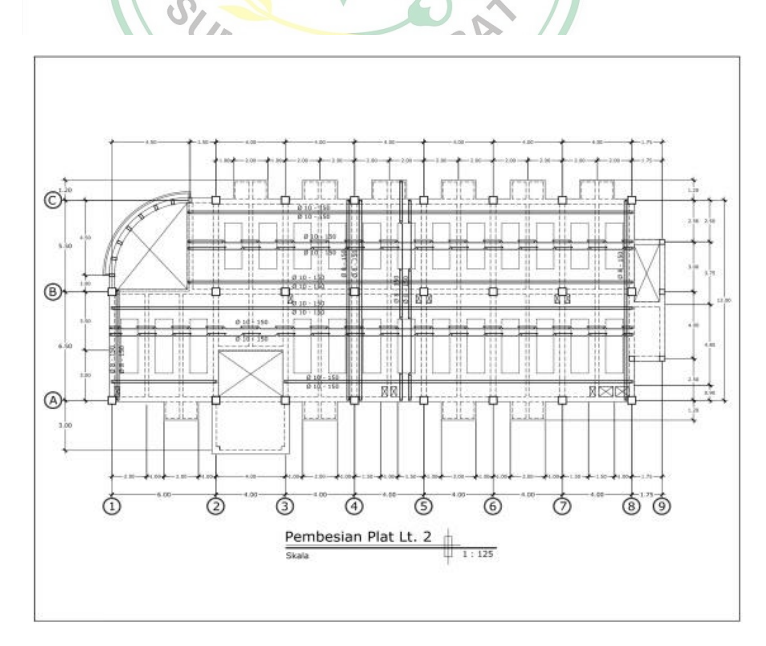

Gambar 3.4 detail pelat lantai Sumber: Data Proyek (2010)

# 3.3 Bagan Alir Penelitian

Proses analisis yang dilakukan, penulis buat dalam bentuk bagan alir seperti di bawah ini.

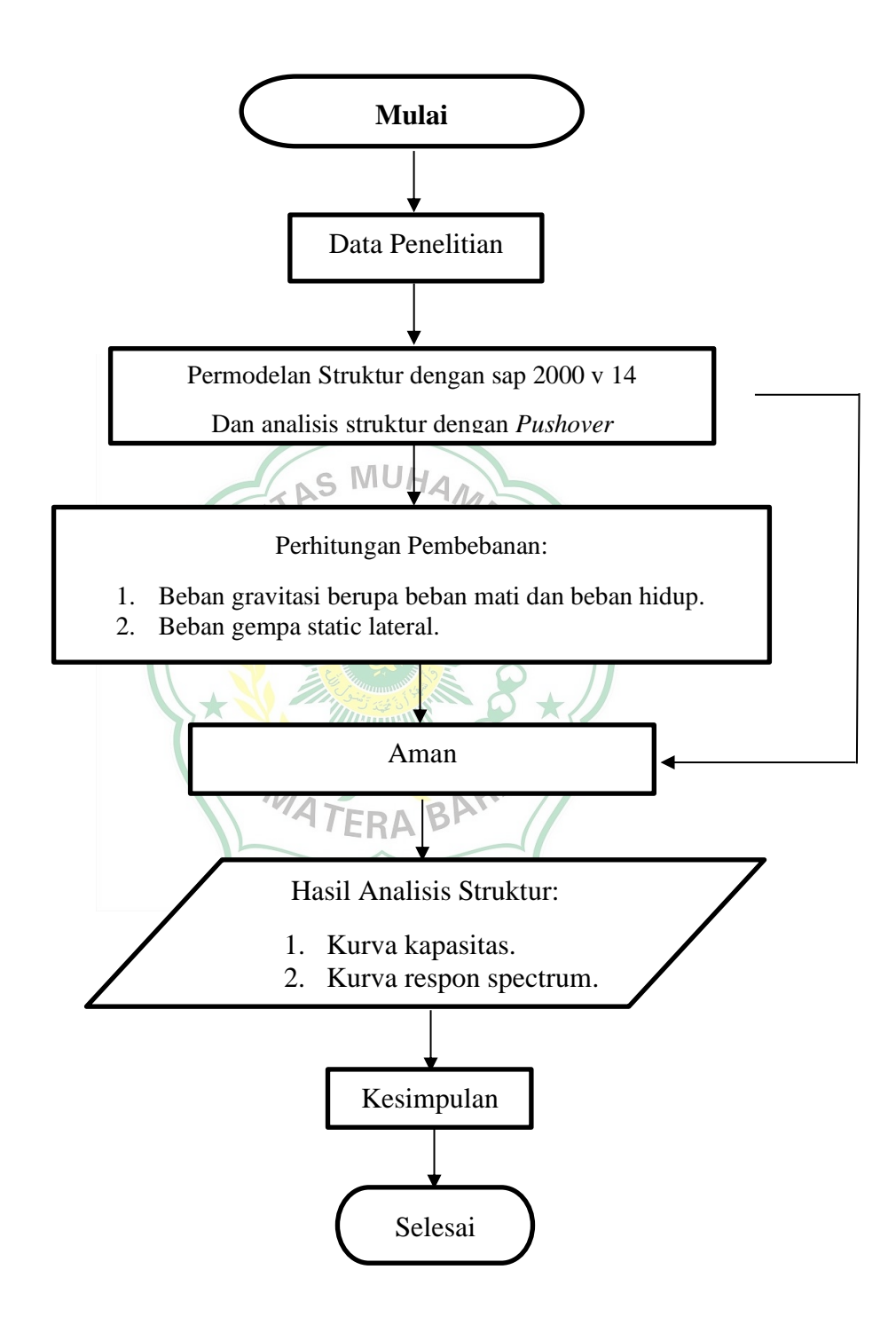

## BAB IV

# ANALISA DAN PEMBAHASAN

## **4.1 Preliminary Desain**

a. Kolom dan Balok

| No | Input Data  | Simbol | Panjang | Satuan             |
|----|-------------|--------|---------|--------------------|
|    |             | L1     | 4000    | mm                 |
| 1  | Balok 20/30 | L2     | 4000    | mm                 |
|    |             | L3     | 4000    | mm                 |
| 2  |             | LI     | 4000    | mm                 |
| _  | Balok 30/50 | L2     | 4000    | mm                 |
|    | C.          | L3     | 4000    | mm                 |
|    | LE LE       | H1     | 3200    | mm                 |
| 3  | Kolom 45/45 | H2     | 3200    | mm                 |
|    |             | H3     | 3200    | mm                 |
| 4  | Mutu Beton  | K      | 250     | Kg/cm <sup>2</sup> |
|    | 20/         | K      | 250     | Kg/cm <sup>2</sup> |
| 5  | Mutu baja   | TEBAD  | 240     | Мра                |
|    |             |        | 400     | Mpa                |

## 4.2 Menggambar Model Struktur

Permodelan 3D menggunakan SAP 2000 Versi 14 dikerjakan dengan data sekunder dan *shop drawing* hotel parai kota sawahlunto. langkah awal permodelan adalah dengan mendefenisikan jenis penampang pada data tersebut.
#### 4.3 Merencanakan Material Struktur

Untuk melakukan perencanaan material struktur, maka klik *Define-materials*, klik *add new* material maka pilih material *type* pilih *Concrete/Rebar*, maka mulailah untuk menginput data sesuai gambar yang ada.

| Material Property Data                  |                      |
|-----------------------------------------|----------------------|
| – General Data                          |                      |
| Material Name and Display Color         | BETON BALOK 19.5 MPA |
| Material Type                           | Concrete             |
| Material Notes                          | Modify/Show Notes    |
| Weight and Mass                         | Units                |
| Weight per Unit Volume 24               | KN, m, C 💌           |
| Mass per Unit Volume 2.4473             |                      |
| Isotropic Property Data                 |                      |
| Modulus of Elasticity, E                | 20754.63803587       |
| Poisson's Ratio, U                      | 0.2                  |
| Coefficient of Thermal Expansion, A     | 9.900E-06            |
| Shear Modulus, G                        | 8647.7658            |
| Other Properties for Concrete Materials |                      |
| Specified Concrete Compressive Strengt  | n, f'c 19500.        |
| Lightweight Concrete                    |                      |
| Shear Strength Reduction Factor         |                      |
|                                         |                      |
|                                         |                      |
|                                         |                      |
|                                         |                      |
| Switch To Advanced Property Display     |                      |
| <u> </u>                                | Cancel               |

Gambar 4.1. . Menginput material beton balok.

Material Property Data

| General Data                            |                      |
|-----------------------------------------|----------------------|
| Material Name and Display Color         | BETON KOLOM 19.7 MPA |
| Material Type                           | Concrete             |
| Material Notes                          | Modify/Show Notes    |
| Weight and Mass                         | Units                |
| Weight per Unit Volume 24.              | KN, m, C 💌           |
| Mass per Unit Volume 2.4473             |                      |
| Isotropic Property Data                 |                      |
| Modulus of Elasticity, E                | 20860801             |
| Poisson's Ratio, U                      | 0.2                  |
| Coefficient of Thermal Expansion, A     | 9.900E-06            |
| Shear Modulus, G                        | 8692000.             |
| Other Properties for Concrete Materials |                      |
| Specified Concrete Compressive Strengt  | th, f'c 19700.       |
| Lightweight Concrete                    |                      |
| Shear Strength Reduction Factor         |                      |
|                                         |                      |
|                                         |                      |
|                                         |                      |
| Switch To Advanced Property Display     |                      |
| ОК                                      | Cancel               |
|                                         | XXII                 |

Gambar. 4.2. Menginput material beton kolom.

# 4.4 Membuat Penampang Struktur

Merencanakan penampang struktur sesuai dengan spesifikasi teknis yang sudah di terapkan dilapangan, dan yang sudah diaplikaiskan pada gedung hotel tersebut. hal ini dilakukan karena presentase penampang efektif moment inersia pada beton < 100% berdasarkan SNI2847 : 2019 pasal 6.6.3.1.1. pada torsi juga direduksi sebesar 25% untuk menyeimbangkan nilai reduksi terhadap inersia elemen struktur.

TERA

# 4.4.1 Balok

|        | Section Name                                                                                                    | BALOK                               | 30/50                                                                                              |
|--------|----------------------------------------------------------------------------------------------------|-------------------------------------|----------------------------------------------------------------------------------------------------|
|        | Section Notes                                                                                                    |                                     | Modify/Show Notes                                                                                  |
|        | Properties<br>Section Properties                                                                                                    | Property Modifiers<br>Set Modifiers | Material<br>+ BETON BALOK 19.! -                                                                   |
|        | Dimensions<br>Depth (t3)<br>Width (t2)                                                                                                    | 0.5                                 | 3 <                                                                                                |
|        |                                                                                                    |                                     | Display Color                                                                                      |
|        | Concrete Reinforcen                                                                                                    | nent                                |                                                                                                    |
|        | Gambar 4.3                                                                                                    | . Penampang struk                   | tur balok 30/50.                                                                                   |
| .2 Kol | Gambar 4.3<br>om                                                                                                    | . Penampang struk                   | ctur balok 30/50.                                                                                  |
| .2 Kol | Gambar 4.3<br>om<br>ectangular Section<br>Section Name                                                                                                | . Penampang struk                   | 45/45                                                                                              |
| .2 Kol | Gambar 4.3<br>om<br>ectangular Section<br>Section Name<br>Section Notes                                                                               | Penampang struk                     | 45/45<br>Modify/Show Notes                                                                         |
| .2 Kol | Gambar 4.3<br>om<br>ectangular Section<br>Section Name<br>Section Notes<br>Properties<br>Section Properties                                           | . Penampang struk                   | 45/45<br>Modify/Show Notes<br>Material<br>+ BETON KOLOM 19. •                                      |
| .2 Kol | Gambar 4.3<br>om<br>ectangular Section<br>Section Name<br>Section Notes<br>Properties<br>Section Properties<br>Dimensions<br>Depth (13)<br>Width (12) | . Penampang struk                   | 45/45<br>Modify/Show Notes<br>Material<br>+ BETON KOLOM 19. •                                      |
| .2 Kol | Gambar 4.3<br>om<br>ectangular Section<br>Section Name<br>Section Notes<br>Properties<br>Section Properties<br>Dimensions<br>Depth (13)<br>Width (12) | . Penampang struk                   | tur balok 30/50.<br>45/45<br>Modify/Show Notes<br>Material<br>+ BETON KOLOM 19. •<br>Display Color |

Gambar 4.4. Penampang struktur kolom 45/45.

#### 4.4.3 Pelat Lantai

| ell Section Data               |                        |
|--------------------------------|------------------------|
| Section Name                   | PELAT LANTAI           |
| Section Notes                  | Modify/Show            |
|                                | Display Color          |
| Туре                           |                        |
| Shell - Thin                   |                        |
| Shell - Thick                  |                        |
| Plate - Thin                   |                        |
| C Plate Thick                  |                        |
| C Membrane                     |                        |
| Modify/S                       | how Laver Definition   |
| Material                       |                        |
| Material Name                  | + BETON KOLOM 19.7 N ▼ |
| Material Angle                 | 0.                     |
| Thickness                      |                        |
| Membrane                       | 0.14                   |
| Bending                        | 0.14                   |
| Set Modifiers                  | Thermal Properties     |
| ОК                             | Cancel                 |
| Gambar. 4.5                    | Shell Section data.    |
| perty/Stiffness Modificatio    | on Factors             |
| Property/Stiffness Modifiers I | for Analysis           |
| Membrane f11 Modifier          | 0.25                   |
| Membrane f22 Modifier          | 0.25                   |
| Membrane f12 Modifier          | 0.25                   |
| Bending m11 Modifier           | 0.25                   |

Gambar.4.6. Input Property/Stiffness modification pelat.

(.....ÖК.....)

Bending m22 Modifier

Bending m12 Modifier

Shear v13 Modifier

Shear v23 Modifier

Mass Modifier

Weight Modifier

0.25

0.25

1

1

1

1

Cancel

#### 4.5 Menggambar Model Elemen Struktur

Permodelan struktur Gedung dilakukan dengan 3D dengan memodelkan semua struktur balok, pelat, kolom.

#### 4.5.1 Menggambar elemen balok

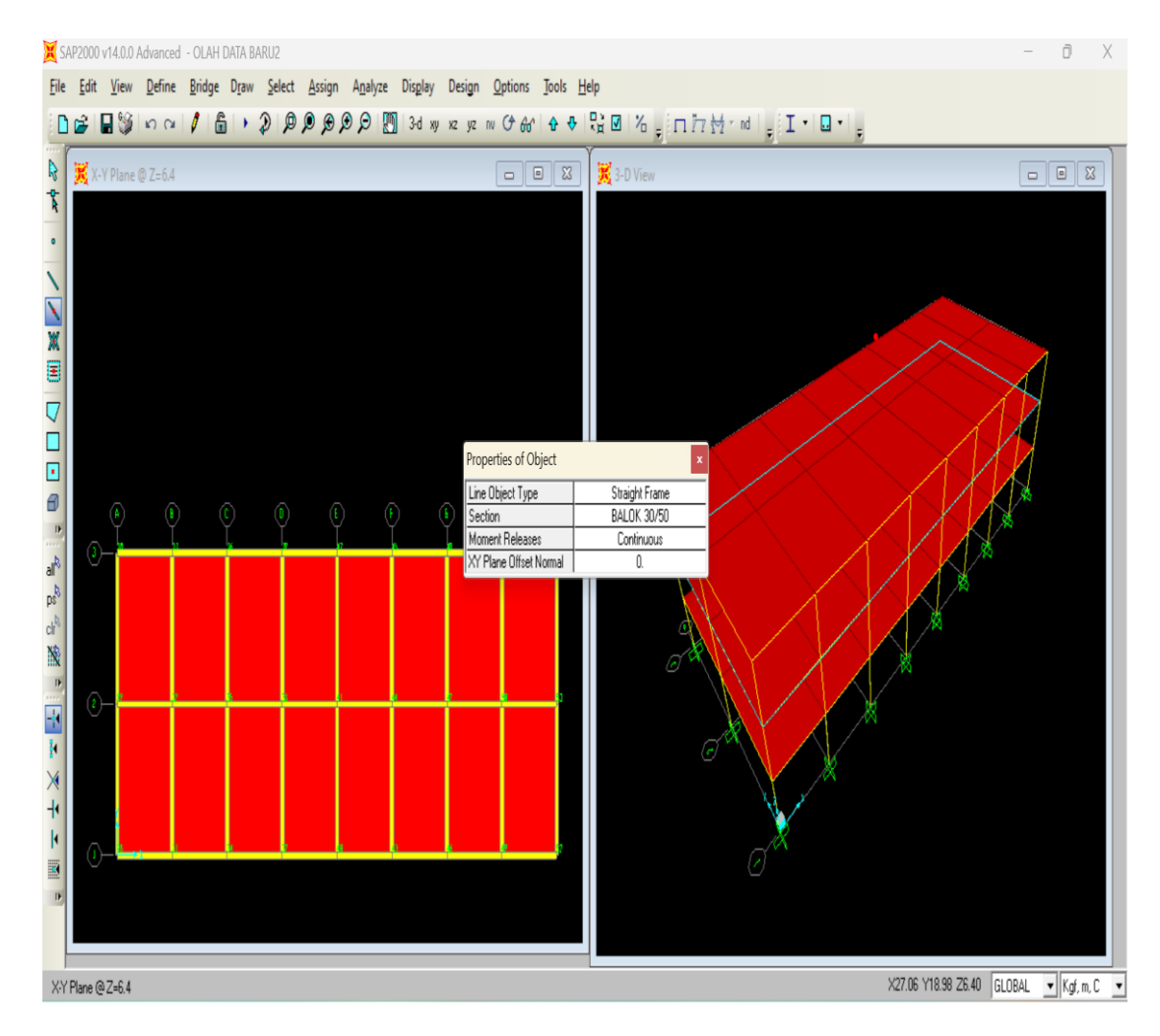

Gambar 4.7. Penggambaran struktur balok.

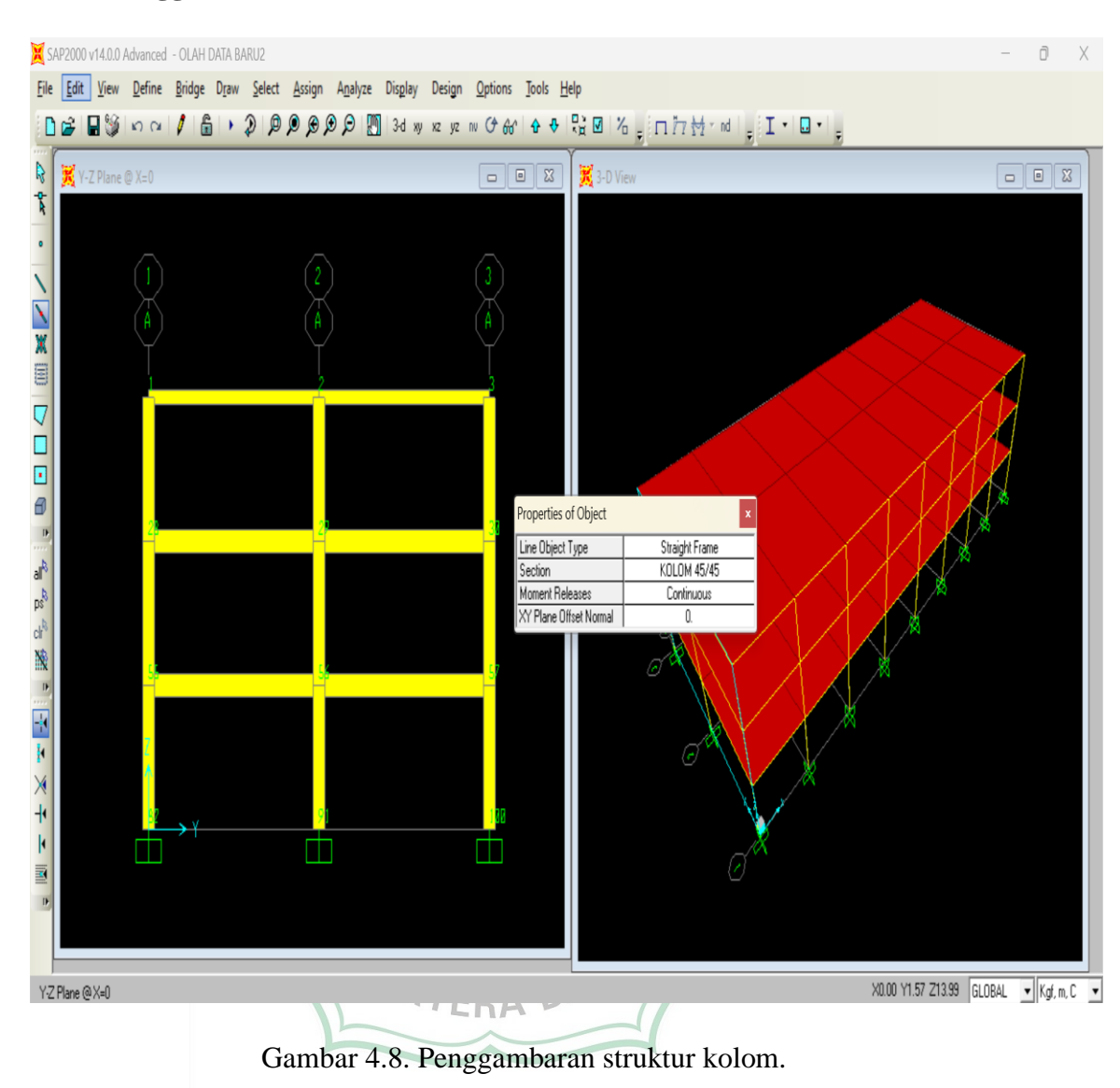

#### 4.5.2 Menggambar elemen kolom

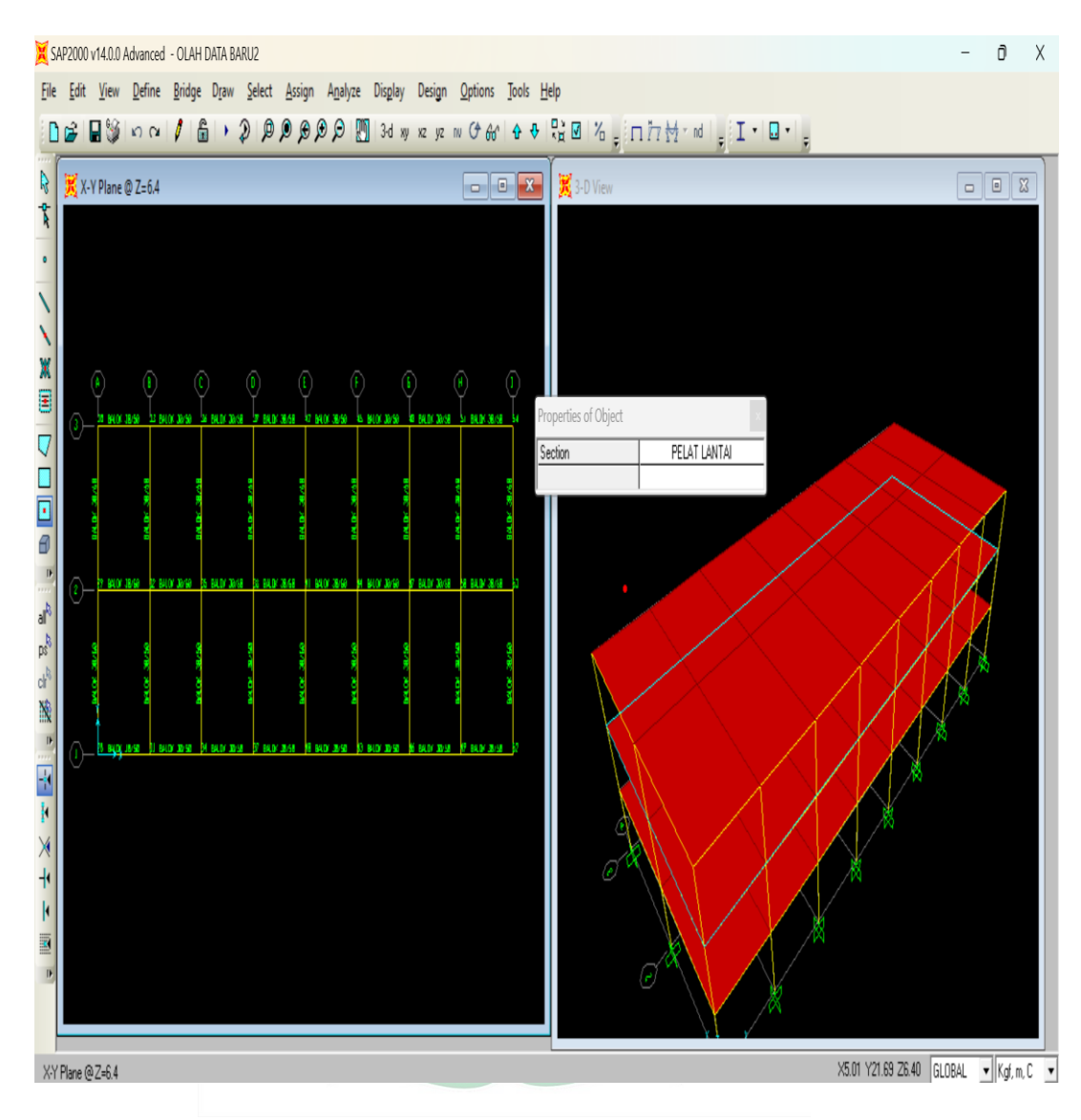

#### 4.5.3 Menggambar elemen pelat

Gambar 4.9. Penggambaran struktur pelat.

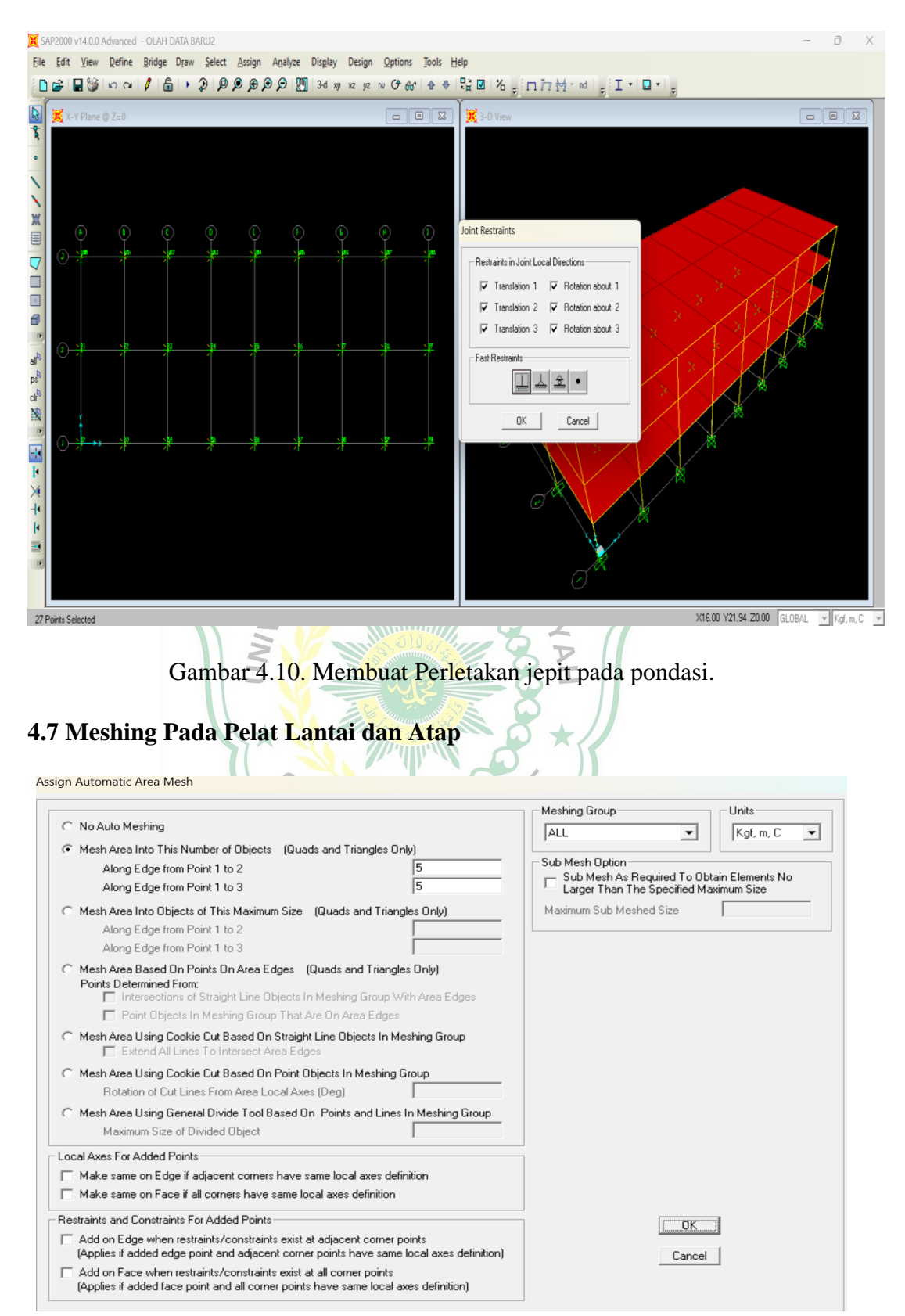

#### 4.6 Menetapkan Jenis Perletakan/Restraint

Gambar 4.11. Devide Pelat Lantai dan Atap.

#### 4.8 Mengaplikasikan Pembebanan

Beban – beban yang ada beberapa macam diaplikasikan pada SAP 2000 sesuai dengan jenis beban yang akan diinput pada langkah yang akan dilakukan.

#### 4.8.1 Mendefenisikan Jenis Beban

| Define Load Patterns                                  |                                              |                           |                              |                                  |                                                                               |
|-------------------------------------------------------|----------------------------------------------|---------------------------|------------------------------|----------------------------------|-------------------------------------------------------------------------------|
| Load Patterns                                         | Туре                                         | Self Weight<br>Multiplier | Auto Lateral<br>Load Pattern |                                  | Click To:<br>Add New Load Pattern                                             |
| DEAD LOAD                                             | DEAD                                         | • 1                       |                              | -                                | Modify Load Pattern                                                           |
| DEAD LOAD<br>SUPER DEAD LOAD<br>LIVE LOAD<br>SX<br>SY | DEAD<br>SUPER DEAD<br>LIVE<br>QUAKE<br>QUAKE | 1<br>0<br>0<br>0          | IBC 2006<br>IBC 2006         | <ul> <li>▲</li> <li>▲</li> </ul> | Modify Lateral Load Pattern<br>Delete Load Pattern<br>Show Load Pattern Notes |
|                                                       |                                              |                           |                              |                                  | Cancel                                                                        |
|                                                       |                                              |                           |                              |                                  |                                                                               |

Gambar 4.12. Jenis beban yang bekerja.

4.8.2 Beban Mati pada Pelat Lantai

Tabel 4.1. Beban mati pada Gedung hotel.

| No.  | Material                      | Berat                    |
|------|-------------------------------|--------------------------|
| 1.   | Pasir Setebal 1cm             | 0,16 kN/m <sup>2</sup>   |
| 2.   | Spesi Setebal 3cm             | 0,66 kN /m <sup>2</sup>  |
| 3.   | Keramik Setebal 1cm           | 0,22 K kN m <sup>2</sup> |
| 4.   | Platfon dan Pengantung        | 0,2 kN /m <sup>2</sup>   |
| 5.   | Instalasi ME                  | 0,25 kN /m <sup>2</sup>  |
| Tota | l Beban Mati pada Plat Lantai | 1,49 kN /m <sup>2</sup>  |

# 4.8.3 Beban Mati Pada Pelat Atap

| No   | Material                       | Berat                  |
|------|--------------------------------|------------------------|
| 1.   | Berat pelat atap               | 0,28 kN/m <sup>2</sup> |
| 2.   | Beban plafon menggantung       | 0,2 kN/m <sup>2</sup>  |
| 3.   | Berat instalasi ME             | 0,25 kN/m <sup>2</sup> |
| Tota | l beban mati pada pelat lantai | 0,73 kN/m <sup>2</sup> |

| Tabel 4.2. | Beban | mati | pada | pelat | atap. |
|------------|-------|------|------|-------|-------|
|            |       |      |      |       |       |

# 4.8.4 Beban Mati Pada Balok

| Frame Distributed Loads      |                                            |
|------------------------------|--------------------------------------------|
| Load Pattern Name            | Units                                      |
|                              | ▼                                          |
| Load Type and Direction      | Options                                    |
| Forces C Moments             | <ul> <li>Add to Existing Loads</li> </ul>  |
| Coord Sys GLOBAL             | <ul> <li>Replace Existing Loads</li> </ul> |
| Direction Gravity            | C Delete Existing Loads                    |
| Trapezoidal Loads<br>1. 2.   | 3. 4.                                      |
| Distance 0. 0.25             | 0.75 1.                                    |
| Load 0. 0.                   | 0. 0.                                      |
| Relative Distance from End-I | C Absolute Distance from End-I             |
| Uniform Load                 |                                            |
| Load 6.75                    | OK Cancel                                  |

Gambar 4.13. Input beban mati pada balok.

#### 4.8.5 Beban Hidup

| Load Pattern Name   | Units                                     |
|---------------------|-------------------------------------------|
| + LIVE LOAD         | ▼ Kgf, m, C ▼                             |
| Uniform Load        | Options                                   |
| Load 2.5            | <ul> <li>Add to Existing Loads</li> </ul> |
| Coord System GLOBAL | Replace Existing Loads                    |
| Direction Gravity - | C Delete Existing Loads                   |

Gambar 4.14. Distribusi beban hidup pada Gedung hotel.

4.9 Mengaplikasikan Beban Gempa UHA Pada Langkah ini diperintahkan untuk menginput beban gempa pada SAP 2000 sesuai dengan data gempa pada Lokasi penelitiaan tersebut.

| Load Pattern Name            | Туре               | Self Weight<br>Multiplier | Auto Lateral<br>Load Pattern |   | Add New Load Pattern        |
|------------------------------|--------------------|---------------------------|------------------------------|---|-----------------------------|
| SX                           | QUAKE              | • 0                       | IBC 2006 🔹                   |   | Modify Load Pattern         |
| DEAD LOAD<br>SUPER DEAD LOAD | DEAD<br>SUPER DEAD | 1                         |                              | • | Modify Lateral Load Pattern |
| LIVE LUAD                    |                    | 0                         | IBC 2006                     |   | Delete Load Pattern         |
| SY                           | QUAKE              | 0                         | IBC 2006                     | • | Show Load Pattern Notes.    |
|                              |                    |                           |                              |   |                             |

Gambar 4.15. Define Gempa Statik Ekivalen.

IBC 2006 Seismic Load Pattern

| Load Direction and Diaphragm Eccentricity                                                                                                    | Seismic Coefficients                                                                                                    |
|----------------------------------------------------------------------------------------------------|----------------------------------------------------------------------------------------------------|
| <ul> <li>Global X Direction</li> </ul>                                                                                                    | ○ Ss and S1 from USGS - by Lat./Long.                                                                                                    |
| C Global Y Direction                                                                                                    | C Ss and S1 from USGS - by Zip Code                                                                                                    |
| Ecc. Ratio (All Diaph.)                                                                                                    | (• Ss and ST User Specified                                                                                                    |
|                                                                                                    |                                                                                                    |
| Override Diaph. Eccen. Override                                                                                                    | Site Longitude (degrees)                                                                                                    |
| Time Period                                                                                                    | Site Zip Code (5-Digits)                                                                                                    |
| C Approx. Period Ct (ft), x =                                                                                                    | 0.2 Sec Spectral Accel, Ss 1.299                                                                                                    |
| C Program Calc Ct (ft), x =                                                                                                    | 1 Sec Spectral Accel, S1 0.6081                                                                                                    |
| User Defined T = 1.                                                                                                    | Long-Period Transition Period 8.                                                                                                    |
| Lateral Load Elevation Bange                                                                                                    |                                                                                                    |
| Program Calculated                                                                                                    | Site Class D 🗸                                                                                                    |
| C User Specified Reset Defaults                                                                                                    | Site Coefficient, Fa 1.                                                                                                    |
| MaxZ                                                                                                    | Site Coefficient, Fv 1.5                                                                                                    |
| Min Z                                                                                                    |                                                                                                    |
| Frature                                                                                                    | Calculated Coefficients                                                                                                    |
| Pactors Besponse Modification B                                                                                                    | SDS = (2/3) * Fa * Ss U.866                                                                                                    |
| Sustem Querekeneth Omena                                                                                                    | SD1 = (2/3) * Fv * S1 [0.6081                                                                                                    |
| System Overstrength, Omega JS.                                                                                                    | Update Data                                                                                                    |
| Deflection Amplification, Cd [5.5                                                                                                    |                                                                                                    |
|                                                                                                    |                                                                                                    |
| Occupancy Importance, I 1.<br>Gambar 4.16. Penginput                                                                                                    | ок <u>Cance</u><br>tan beban gempa arah X.                                                                                                    |
| Occupancy Importance, I  Gambar 4.16. Penginput  006 Seismic Load Pattern                                                                                                    | OK Cancel                                                                                                    |
| Occupancy Importance, I  Gambar 4.16. Penginput Godó Seismic Load Pattern  .oad Direction and Diaphragm Eccentricity                                                                                                    | OK Cancel                                                                                                    |
| Occupancy Importance, I  Gambar 4.16. Penginput Gambar 5.16. Construction Global × Direction                                                                                                    | DK Cancel<br>tan beban gempa arah X.                                                                                                    |
| Cocupancy Importance, I                                                                                                    | DK Cancel<br>tan beban gempa arah X.                                                                                                    |
| Occupancy Importance, I  Gambar 4.16. Penginput Gambar 4.16. Penginput Code Seismic Load Pattern  Code Direction and Diaphragm Eccentricity  Global X Direction  Code Code Code Code Code Code Code Code                                                                                                    | DK Cancel<br>tan beban gempa arah X.<br>Seismic Coefficients<br>Ss and S1 from USGS - by Lat./Long.<br>Ss and S1 from USGS - by Zip Code<br>Ss and S1 User Specified<br>Site Latitude (degrees) ?                                                                                                    |
| Cocupancy Importance, I                                                                                                    | OK                                                                                                    |
| Occupancy Importance, I  Gambar 4.16. Penginput Gambar 4.16. Penginput Coold Seismic Load Pattern  Coad Direction and Diaphragm Eccentricity  Global X Direction  Ecc. Ratio (All Diaph.)  Override Diaph. Eccen.  Override                                                                                                    | OK                                                                                                    |
| Occupancy Importance, I       1.         Gambar 4.16. Penginput         0006 Seismic Load Pattern         .oad Direction and Diaphragm Eccentricity         C Global X Direction         C Global Y Direction         Ecc. Ratio (All Diaph.)         Dverride Diaph. Eccen.         Override                                                                                                    | DK       Cancel         tan beban gempa arah X.         Seismic Coefficients         Ss and S1 from USGS - by Lat. /Long.         Ss and S1 from USGS - by Zip Code         Ss and S1 from USGS - by Zip Code         Ss and S1 user Specified         Site Latitude (degrees)         Site Longitude (degrees)         Site Zip Code (5-Digits)         0.2 Sec Spectral Accel, Ss                                                                                                    |
| Occupancy Importance, I       1.         Gambar 4.16. Penginput         006 Seismic Load Pattern         .oad Direction and Diaphragm Eccentricity         Global X Direction         Global Y Direction         Ecc. Ratio (All Diaph.)         Override Diaph. Eccen.         Override Diaph. Period         C Approx. Period       Ct (ft), x =         C Program Calo                                                                                                    | OK       Cancel         tan beban gempa arah X.         Seismic Coefficients         Ss and S1 from USGS - by Lat./Long.         Ss and S1 from USGS - by Zip Code         Ss and S1 from USGS - by Zip Code         Ss and S1 User Specified         Site Latitude (degrees)         Site Zip Code (5-Digits)         0.2 Sec Spectral Accel, Ss         1.299         1 Sec Spectral Accel, S1                                                                                                    |
| Occupancy Importance, I       1.         Gambar 4.16. Penginput         code Seismic Load Pattern         .oad Direction and Diaphragm Eccentricity         Global X Direction         Global Y Direction         Ecc. Ratio (All Diaph.)         Override Diaph. Eccen.         Override Diaph. Eccen.         Override         Time Period         C Approx. Period         Ct (ft), x =         C Hore Defined         Iter Defined                                                                                                    | OK       Cancel.         tan beban gempa arah X.         Seismic Coefficients         Ss and S1 from USGS - by Lat./Long.         Ss and S1 from USGS - by Zip Code         Ss and S1 User Specified         Site Latitude (degrees)         Site Longitude (degrees)         Site Zip Code (5-Digits)         0.2 Sec Spectral Accel, Ss         1 Sec Spectral Accel, S1         0.6081         Long-Period Transition Period                                                                                                    |
| Occupancy Importance, I       1.         Gambar 4.16. Penginput         Code Seismic Load Pattern         coad Direction and Diaphragm Eccentricity         C Global X Direction         C Global Y Direction         Ecc. Ratio (All Diaph.)         Override Diaph. Eccen.         Override Diaph. Eccen.         Override         Time Period         C Approx. Period       Ct (ft), x =         C Program Calc       Ct (ft), x =         C User Defined       T = 1.                                                                                                    | DK       Cancel         tan beban gempa arah X.         Seismic Coefficients         Ss and S1 from USGS - by Lat./Long.         Ss and S1 from USGS - by Zip Code         Ss and S1 from USGS - by Zip Code         Site Latitude (degrees)         ?         Site Longitude (degrees)         ?         Site Zip Code (5-Digits)         0.2 Sec Spectral Accel, Ss         1 Sec Spectral Accel, S1         0.6081         Long-Period Transition Period                                                                                                    |
| Occupancy Importance, I       1.         Gambar 4.16. Penginput         006 Seismic Load Pattern         .oad Direction and Diaphragm Eccentricity         C Global X Direction         © Global Y Direction         Ecc. Ratio (All Diaph.)         Override Diaph. Eccen.         Override Diaph. Eccen.         Override Diaph. Eccen.         Override         C Approx. Period         Ct (ft), x =         C Program Calc         Ct (ft), x =         C User Defined         T =         .ateral Load Elevation Range                                                                                                    | OK       Cancel         tan beban gempa arah X.         Seismic Coefficients         Ss and S1 from USGS - by Lat./Long.         Ss and S1 from USGS - by Zip Code         Ss and S1 from USGS - by Zip Code         Ss and S1 User Specified         Site Latitude (degrees)         Site Zip Code (5-Digits)         0.2 Sec Spectral Accel, Ss         1.299         1 Sec Spectral Accel, S1         0.6081         Long-Period Transition Period         Site Class                                                                                                    |
| Occupancy Importance, I       1.         Gambar 4.16. Penginput         2006 Seismic Load Pattern         .oad Direction and Diaphragm Eccentricity         Global X Direction         © Global Y Direction         Ecc. Ratio (All Diaph.)         Override Diaph. Eccen.         Override Diaph. Eccen.         Override Diaph. Eccen.         Override         Time Period         C Approx. Period       Ct (ft), x =         Program Calc       Ct (ft), x =         Image: User Defined       T = 1.         .ateral Load Elevation Range         Program Calculated         User Specified       Reset Defaults                                                                                                    | OK       Cancel         tan beban gempa arah X.         Seismic Coefficients         Ss and S1 from USGS - by Lat./Long.         Ss and S1 from USGS - by Zip Code         Ss and S1 from USGS - by Zip Code         Ss and S1 User Specified         Site Latitude (degrees)         Site Longitude (degrees)         Site Zip Code (5-Digits)         0.2 Sec Spectral Accel, Ss         1.299         1 Sec Spectral Accel, S1         0.6081         Long-Period Transition Period         8.         Site Class         D         Site Coefficient, Fa                                                                                                    |
| Occupancy Importance, I       1.         Gambar 4.16. Penginput         Code Seismic Load Pattern         .oad Direction and Diaphragm Eccentricity         Global X Direction         Global Y Direction         Ecc. Ratio (All Diaph.)         0.05         Override Diaph. Eccen.         Override Diaph. Eccen.         Override         Imme Period         C Approx. Period         Ct (ft), x =         Program Calc         Ct (ft), x =         Override         User Defined         T =         Immer Period         Ct (ft), x =         Program Calc         Ct (ft), x =         Override         Immer Period         C Approx. Period         Ct (ft), x =         Override         Immer Period         C Approx. Period         Ct (ft), x =         Immer Period         T =         User Defined         T =         Max Z                                                                                                    | OK       Cancel         tan beban gempa arah X.         Seismic Coefficients         Ss and S1 from USGS - by Lat./Long.         Ss and S1 from USGS - by Zip Code         Ss and S1 from USGS - by Zip Code         Ss and S1 User Specified         Site Latitude (degrees)         Site Longitude (degrees)         OL2 Sec Spectral Accel, Ss         1 Sec Spectral Accel, S1         0.6081         Long-Period Transition Period         Site Class         Site Coefficient, Fa         Site Coefficient, Fv                                                                                                    |
| Occupancy Importance, I       1.         Gambar 4.16. Penginput         CO06 Seismic Load Pattern         .oad Direction and Diaphragm Eccentricity         Global X Direction         Global Y Direction         Ecc. Ratio (All Diaph.)         Override Diaph. Eccen.         Override Diaph. Eccen.         Override Diaph. Eccen.         Override         Time Period         C Approx. Period       Ct (ft), x =         Program Calc       Ct (ft), x =         • User Defined       T = 1.         .ateral Load Elevation Range         • Program Calculated         Ouser Specified         Max Z         Min Z                                                                                                    | OK       Cancel         tan beban gempa arah X.         Seismic Coefficients         Ss and S1 from USGS - by Lat./Long.         Ss and S1 from USGS - by Zip Code         Ss and S1 from USGS - by Zip Code         Ss and S1 User Specified         Site Latitude (degrees)         Site Longitude (degrees)         Site Zip Code (5-Digits)         0.2 Sec Spectral Accel, Ss         1.299         1 Sec Spectral Accel, S1         0.6081         Long-Period Transition Period         8.         Site Coefficient, Fa         Site Coefficient, Fa         Site Coefficient, Fa         Site Coefficient, Fa         Site Coefficient, Fa         Site Coefficient, Fa                                                                                                    |
| Occupancy Importance, I       1.         Gambar 4.16. Penginput         Code Seismic Load Pattern         .oad Direction and Diaphragm Eccentricity         C Global X Direction         Image: Global Y Direction         Ecc. Ratio (All Diaph.)         Override Diaph. Eccen.         Override Diaph. Eccen.         Override Diaph. Eccen.         Override         Image: C Approx. Period         Ct (ft), x =         Image: C Program Calc         Image: C Program Calculated         C User Specified         Max Z         Min Z                                                                                                    | OK       Cancel         tan beban gempa arah X.         Seismic Coefficients         Ss and S1 from USGS - by Lat./Long.         Ss and S1 from USGS - by Zip Code         Ss and S1 from USGS - by Zip Code         Ss and S1 User Specified         Site Latitude (degrees)         Site Longitude (degrees)         Site Zip Code (5-Digits)         0.2 Sec Spectral Accel, S1         0.6081         Long-Period Transition Period         8.         Site Class         D         Site Coefficient, Fa         Site Coefficient, Fv         Site Coefficient, Fa         Site Coefficient, Fa         Site Coefficient, Fa         Site Coefficient, Fa         Site Coefficient, Fa         Site Coefficient, Fa         Site Coefficient, Fa         Site Coefficient, Fa         Site Coefficient                                |
| Decupancy Importance, I       1.         Gambar 4.16. Penginput         Coold Seismic Load Pattern         .oad Direction and Diaphragm Eccentricity         C       Global X Direction         ©       Global X Direction         ©       Global Y Direction         Ecc. Ratio (All Diaph.)       0.05         Override Diaph. Eccen.       Override         Time Period       Ct (ft), x =         ©       Program Calc       Ct (ft), x =         ©       User Defined       T = 1.         .ateral Load Elevation Range         ©       Program Calculated       Reset Defaults         Max Z       Min Z       Min Z         Stactors       Response Modification, R       8.                                                                                                    | OK       Cancel         tan beban gempa arah X.         Seismic Coefficients         Ss and S1 from USGS - by Lat /Long.         Ss and S1 from USGS - by Zip Code         Ss and S1 from USGS - by Zip Code         Ss and S1 User Specified         Site Latitude (degrees)         Site Longitude (degrees)         Site Zip Code (5-Digits)         0.2 Sec Spectral Accel, Ss         1.299         1 Sec Spectral Accel, S1         0.6081         Long-Period Transition Period         8.         Site Class         D         Site Coefficient, Fa         Site Coefficient, Fa         Site Coefficient, Fa         Site Coefficient, Fa         Site Coefficient S         SDS = (2/3) * Fa * Ss         0.866                                                                                                    |
| Decupancy Importance, I       1.         Gambar 4.16. Penginput         Code Seismic Load Pattern         code Seismic Load Pattern         code Seismic Load Pattern         code Seismic Load Pattern         code Seismic Load Pattern         code Seismic Load Pattern         code Seismic Load Pattern         code Seismic Load Pattern         code Seismic Load Pattern         code Seismic Load Pattern         code Seismic Load Pattern         code Seismic Load Pattern         © Global X Direction       0.05         Coverride Mattern         © Coverride Diaph. Eccen.       0verride         Override Diaph. Eccen.       0verride         Override Diaph. Eccen.       0verride         Override Diaph. Eccen.       0verride         Override Load Elevation Range       T = 1.         .ateral Load Elevation Range       Reset Defaults         Max Z       Min Z       Min Z         Vactors         Response Modification, R         8.         System Overstrength, Omega                                                                                                    | OK       Cancel         tan beban gempa arah X.         Seismic Coefficients         Ss and S1 from USGS - by Lat./Long.         Ss and S1 from USGS - by Zip Code         Ss and S1 User Specified         Site Latitude (degrees)         Site Longitude (degrees)         Site Zip Code (5-Digits)         0.2 Sec Spectral Accel, Ss         1 Sec Spectral Accel, S1         0.6081         Long-Period Transition Period         Site Class         D         Site Coefficient, Fa         Site Coefficient, Fa         Site Coefficient, Fa         Site Coefficient, Fa         Site Coefficient, Fa         Site Coefficient, Fa         Site Coefficient, Fa         Site Coefficient, Fa         Site Coefficient, Fa         Site Coefficient, Fa         Site Coefficient, Fa         Site 1= (2/3) * Fa * Ss         0.6081 |
| Occupancy Importance, I       1.         Gambar 4.16. Penginput         2006 Seismic Load Pattern         .oad Direction and Diaphragm Eccentricity         C Global X Direction         @ Global Y Direction         Ecc. Ratio (All Diaph.)         Override Diaph. Eccen.         Override Diaph. Eccen.         Override Diaph. Eccen.         Override         Override Diaph. Eccen.         Override         Override Diaph. Eccen.         Override         Override Diaph. Eccen.         Override         Override Diaph. Eccen.         Override Diaph. Eccen.         Override         Override Diaph. Eccen.         Override         Override         Override Diaph. Eccen.         Override         Override Diaph. Eccen.         Override         Override Cl (ft), x =         • User Defined       T = 1.        ateral Load Elevation Range         • Program Calculated         • User Specified       Reset Defaults         Min Z         Min Z         System Overstrength, Omega       3.         Deflection Amplification, Cd       <                                                                                                    | OK       Cancel         tan beban gempa arah X.         Seismic Coefficients         Ss and S1 from USGS - by Lat./Long.         Ss and S1 from USGS - by Zip Code         Ss and S1 from USGS - by Zip Code         Ss and S1 User Specified         Site Latitude (degrees)         Site Longitude (degrees)         Site Zip Code (5-Digits)         0.2 Sec Spectral Accel, Ss         1.299         1 Sec Spectral Accel, S1         0.6081         Long-Period Transition Period         8.         Site Coefficient, Fa         Site Coefficient, Fv         1.5         Calculated Coefficients         SDS = (2/3) * Fa * Ss         0.866         SD1 = (2/3) * Fv * S1         Update Data                                                                                                    |
| Occupancy Importance, I       1.         Gambar 4.16. Penginput         2006 Seismic Load Pattern         .oad Direction and Diaphragm Eccentricity         Global X Direction         Global Y Direction         Ecc. Ratio (All Diaph.)         Override Diaph. Eccen.         Override Diaph. Eccen.         Override Diaph. Eccen.         Override         Time Period         C Approx. Period       Ct (ft), x =         O Verride Diaph. Eccen.         Override         Override Diaph. Eccen.         Override         Override Diaph. Eccen.         Override         Override Diaph. Eccen.         Override         Override Diaph. Eccen.         Override         Override         Override         Override         Override         Override         Override         Override         Override         Override         Override         Override         Override         Override         Override         Override         Override <tr< td=""><td>OK       Cancel         tan beban gempa arah X.         Seismic Coefficients         Ss and S1 from USGS - by Lat /Long.         Ss and S1 from USGS - by Zip Code         Ss and S1 from USGS - by Zip Code         Ss and S1 User Specified         Site Latitude (degrees)         Site Longitude (degrees)         Site Zip Code (5-Digits)         0.2 Sec Spectral Accel, Ss         1.299         1 Sec Spectral Accel, S1         0.6081         Long-Period Transition Period         8.         Site Coefficient, Fa         Site Coefficient, Fa         Site Coefficient, Fa         Site Coefficient, Fa         Site Coefficient, Fv         1.5         Calculated Coefficients         SDS = (2/3) * Fa * Ss         0.6081         Update Data</td></tr<> | OK       Cancel         tan beban gempa arah X.         Seismic Coefficients         Ss and S1 from USGS - by Lat /Long.         Ss and S1 from USGS - by Zip Code         Ss and S1 from USGS - by Zip Code         Ss and S1 User Specified         Site Latitude (degrees)         Site Longitude (degrees)         Site Zip Code (5-Digits)         0.2 Sec Spectral Accel, Ss         1.299         1 Sec Spectral Accel, S1         0.6081         Long-Period Transition Period         8.         Site Coefficient, Fa         Site Coefficient, Fa         Site Coefficient, Fa         Site Coefficient, Fa         Site Coefficient, Fv         1.5         Calculated Coefficients         SDS = (2/3) * Fa * Ss         0.6081         Update Data                                                                           |

Gambar 4.17. Penginputan beban gempa arah Y.

# 4.9.1 Gempa Dinamik Respon Spektrum

| Cancel Real Constraint of the second and the second and the s                                                                                                    | Function Name                                                                                                    |                                                                                       | 61                                                                                        |                                                                         | Function Damping Ra                                            |
|----------------------------------------------------------------------------------------------------|----------------------------------------------------------------------------------------------------|---------------------------------------------------------------------------------------|-------------------------------------------------------------------------------------------|-------------------------------------------------------------------------|----------------------------------------------------------------|
| Parameters<br>C Sar ad S1 Itom USGS - by Lat /Long<br>C Sar ad S1 Itom USGS - by Lat /Long<br>C Sar ad S1 User Specified<br>Sate Latitude (degrees)<br>7<br>Site Conglude (degrees)<br>7<br>Site Conglude (degrees)<br>8                                                                         | Function Name                                                                                                    | JHOTELFAN                                                                             |                                                                                           |                                                                         | 10.05                                                          |
| C Sa add S1 from USUS - by L2A Long,<br>S and S1 functions - by L2A Long,<br>S and S1 functions - by L2A Long,<br>S and S1 Long, Parison - by L2A Long,<br>S and S1 Long, Parison - by L2A Long,<br>S and S1 Long, Parison - by L2A Long,<br>S and S1 Long, Parison - by L2A Long,<br>S and S1 Long, Parison - by L2A Long,<br>S and S1 Long, Parison - by L2A Long,<br>S and S1 Long, Parison - by L2A Long, S and L2A Long, S and L2A Long, S and L2A Long, S and L2A Long, S and L2A Long, S and L2A Long, S and Long, S and L2A Long, S and Long, S and L2A Long, S and Long, S and Long, S and Long, S and Long, S and Long, S and Long, S and Long, S and Long, S and Long, S and Long, S and Long, S and Long, S and Long, S and L2A Long, S and L2A Long, S and Long, S and                                                                                                    | Parameters                                                                                                    |                                                                                       | Define Function                                                                           | 1                                                                       |                                                                |
| C Sa and S1 time USBS - ByZP Edde<br>S sa and S1 time Specified<br>Site LongNote (degree)<br>Site LongNote (degree)<br>Site LongNote (degree)<br>Site LongNote (degree)<br>Site Case<br>Site Case<br>Site C | C Ss and S1 from USGS - by Lat./L                                                                                                    | .ong.                                                                                 | Period A                                                                                  | cceleration                                                             |                                                                |
| Star data (bigs specied genes) 7     Star data (bigsgees) 7     Star data (bigsgees) 7     Sta                                                                                                    | C Ss and S1 from USGS - by∠ip C                                                                                                    | ode                                                                                   | 0                                                                                         | 2464                                                                    | Add                                                            |
| Site Laikude (degrees)<br>Site Long/Netiod (Geores)<br>2 See Spectral Accel, Si<br>1 2 See Spectral Accel, Si<br>1 2 See S                                                                                                    | <ul> <li>Ss and S1 User Specified</li> </ul>                                                                                                    |                                                                                       | 0.1404   0.3                                                                              | 3464<br>866                                                             | Modify                                                         |
| Site Longlude (degrees) 7<br>Site Zap Code (5Digit) 7<br>12 0 05056<br>Site Zap Code (5Digit) 7<br>12 0 05056<br>12 0 0 0505<br>12 0 0 0505<br>12 0 0 0 0 0 0 0 0 0 0 0 0 0 0 0 0 0 0 0                                                                                                    | Site Latitude (degrees) ?                                                                                                    |                                                                                       | 0.7022 0.1                                                                                | 866                                                                     | Dialata                                                        |
| Site Zip Code (5-Dipta) 2<br>1 Sec Spectral Accel, 51<br>1 Sec Spectral Accel, 51<br>1 Sec Spectral Combination<br>1 Sec Spectral Combination<br>1 Sec Spe                                                                                                    | Site Longitude (degrees)                                                                                                    |                                                                                       | 1.2 0.9                                                                                   | 5068                                                                    | Delete                                                         |
| 0.2 Sec Spectral Accel. S:       1 289         1 Sec Spectral Accel. S:       1 0.6081         LoopPeriod Transition Period       8         Site Coefficient, Fa       1         Site Coefficient, Fa       1         Site Coefficient, Fa       1         Site Coefficient, Fa       1         Calculated Values for Response Spectrum Curve       9056         SD = (2/3) * Fa * Si       0.866         SD = (2/3) * Fa * Si       0.866         SD = (2/3) * Fa * Si       0.866         SD = (2/3) * Fa * Si       0.866         SD = (2/3) * Fa * Si       0.866         SD = (2/3) * Fa * Si       0.6081         Convert to User Defined       Display Graph         OK       Carcel         Gambar 4, 18. Input parameter respon spektrum.         I Gase Data - Response Spectrum       Design.         Modd Corbination       © SRS         © CQC       GMC rt 1         © SRSS       GMC rt 2         © Absolute       Scale Factor         © Absolute       Scale Factor         © Absolute       Scale Factor         © Absolute       Scale Factor         © NNC 1D Percent       MODAL<                                                                                                    | Site Zip Code (5-Digits)                                                                                                    |                                                                                       | 1.6 0.3                                                                                   | 4344<br>3801                                                            |                                                                |
| 1 Sec Spectral Accel, S1 0.6001<br>Long-Period Transition Period 8<br>Site Class D<br>Site Coefficient, Fa 1<br>Site Coefficient, Fa 1<br>Site Coefficient, Fa 5<br>SD = (2/3) * Fa * 58 0.6068<br>Convert to User Defined Display Graph (19407 - 0.3141)<br>Cacudated Values for Response Spectrum Display Graph (19407 - 0.3141)<br>Cacudated Values to Response Spectrum Display Graph (19407 - 0.3141)<br>Cacudated Values Defined Display Graph (19407 - 0.3141)<br>Cacudated Values Convert to User Defined Display Graph (19407 - 0.3141)<br>Cacudated Values Convert to User Defined Display Graph (19407 - 0.3141)<br>Cacudated Case Name Notes Response Spectrum<br>Load Case Name Display Graph (19407 - 0.3141)<br>Cacudated Case Name Notes Cacudated Values Spectrum Display Graph (19407 - 0.3141)<br>Cacuda Case Name Notes Cacudated Values Spectrum Display Graph (19407 - 0.3141)<br>Cacudated Case Name Notes Cacudated Values Spectrum Display Graph (19407 - 0.3141)<br>Cacudated Case Name Notes Cacudated Values Spectrum Display Graph (19407 - 0.3141)<br>Cacudated Case Name Notes Cacudated Values Spectrum Display Graph (19407 - 0.3141)<br>Cacudated Case Name Notes Cacudated Values Spectrum Display Graph (19407 - 0.3141)<br>Cacudated Case Name Notes Cacudated Case Name Notes Cacudated Values Spectrum Display Graph (19407 - 0.3141)<br>Cacudated Case Name Notes Cacudated Parameters<br>Noted Load Case Mame Function Scale Factor Add Modiy<br>Deleter Display Graph (19407 - 0.3141)<br>Cacudated Case Ut HOTEL PARA 1.2263 Add Modiy<br>Deleter Display Graph (19407 - 0.3141)<br>Cacudated Case Name Function Scale Factor Add Modiy<br>Deleter Display Graphica Constant at 0.05 Modify/Show                                                                                                    | 0.2 Sec Spectral Accel, Ss                                                                                                    | 1.299                                                                                 | 1.8 0.3                                                                                   | 3378                                                                    |                                                                |
| Function Graph  Function Graph  Function Scale Factor  Function Scale Factor  Function                                                                                                    | 1 Sec Spectral Accel, S1                                                                                                    | 0.6081                                                                                | 12. 10.                                                                                   | 3041                                                                    |                                                                |
| Site Cless<br>Site Coefficient, Fa<br>Site Coefficient, Fa<br>Site Coefficient, Fv<br>SDS = [2/3] * Fa * Ss<br>SDI = [2/3] * Fa * Ss<br>SDI = [2/3] * Fa * Ss SDI = [2/3] * Fa * Ss<br>SDI = [2/3] *                                                                                                    | Long-Period Transition Period                                                                                                    | 8.                                                                                    | Function Graph                                                                            |                                                                         |                                                                |
| Sie Class<br>Sie Coefficient, Fa<br>Sie Coefficient, Fa<br>Sie Coefficient, Fv<br>Caculated Values for Response Spectrum Curve<br>SDS = (2/3) * Fa * Ss<br>SD1 = (2/3) * Fa * Ss<br>SD1 = (2/3) * Fa * Ss<br>SD2 = (2/3) * Fa * Ss<br>SD2 = (2/3) * Fa                                                                                                    |                                                                                                    |                                                                                       |                                                                                           |                                                                         |                                                                |
| Site Coefficient, Fa<br>Site Coefficient, Fv<br>SDS = (2/3)*Fa*Sa<br>SDI = (2/3)*Fa*Sa<br>SDI = (2/3)*Fa*Sa<br>Convert to User Defined<br>Convert to User Defined<br>Convert to User Defined<br>Display Graph<br>(1.9407, 0.3141)<br>OK<br>Cancel<br>Display Graph<br>(1.9407, 0.3141)<br>OK<br>Cancel<br>Display Graph<br>Cancel<br>Display Graph<br>Cancel<br>US<br>Contant at 0.05<br>Modify/Show                                                                                                    | Site Class                                                                                                    | D -                                                                                   |                                                                                           |                                                                         |                                                                |
| Site Coefficient, Fv 1.5<br>Calculated Values for Response Spectrum Curve<br>SDS = [2/3] * For * Ss 0.866<br>SDI = [2/3] * For * S1 0.8081<br>Convert to User Defined Display Graph (1.9407 , 0.3141)<br>Carolel<br>Cambar 4, 18. Input parameter respon spektrum.<br>I Case Data - Response Spectrum<br>Load Case Name Modify/Show<br>Case Data - Response Spectrum<br>Load Case Name Modify/Show<br>Case Data - Response Spectrum<br>Load Case Name Modify/Show<br>Case Data - Response Spectrum<br>Load Case Name Modify/Show<br>Case Data - Response Spectrum<br>Load Case Name Modify/Show<br>Case Data - Response Spectrum<br>Load Case Name Set Def Name Modify/Show<br>Case Data - Response Spectrum<br>Load Case Name Set Def Name Modify/Show<br>Case Data - Response Spectrum<br>Load Case Name Set Def Name Modify/Show<br>Case Case Spectrum Set Def Name Modify/Show<br>Cade Case Type<br>Response Spectrum Set Def Name Set Def Name Set Def Name Set Difference Set Difference                                                                                                    | Site Coefficient, Fa                                                                                                    | 1.                                                                                    |                                                                                           |                                                                         |                                                                |
| Calculated Values for Response Spectrum Curve<br>SDS = (2/3) * Fa * Ss 0.866<br>SD1 = (2/3) * Fv * S1 0.6081<br>Convert to User Defined Display Graph (1.9407 , 0.3141)<br>Cancel<br>Gambar 4, 18. Input parameter respon spektrum.<br>Case Data - Response Spectrum<br>Load Case Name Modily/Show<br>Case Data - Response Spectrum<br>Load Case Name Modily/Show<br>Modal Combination<br>© CDC GMC rt 1.<br>© SRSS GMC r2 0.<br>© Absolute Periodic + Rigid Type SRSS ♥<br>© Absolute Sum<br>Modal Load Case<br>Use Modes from this Modal Load Case MODAL ♥<br>Load Name Function Scale Factor<br>Accel UI ♥ HOTEL PAR 1.2263<br>Add Modily<br>Delete<br>Show Advanced Load Parameters<br>Diter Parameters<br>Modal Damping Constant at 0.05 Modifiv/Show   OK                                                                                                    | Site Coefficient, Fv                                                                                                    | 1.5                                                                                   |                                                                                           |                                                                         |                                                                |
| SDS = [2/3] * Fa * 5s<br>SD1 = [2/3] * Fa * 5s<br>SD1 = [2/3] * Fa * 5s<br>SD1 = [2/3] * Fa * 5s<br>SD1 = [2/3] * Fa * 5s<br>Convert to User Defined<br>Display Braph (1.9407 , 0.3141)<br>C<br>Cambar 4, 18. Input parameter respon spektrum.<br>Case Data - Response Spectrum<br>Case Data - Response Spectrum<br>Case Data - Response Spectrum<br>Coad Case Name<br>Notes<br>Case Data - Response Spectrum<br>Coad Case Name<br>Notes<br>Coad Case Name<br>Coad Case Name<br>Coad Case Name<br>Coad Case Name<br>Coad Case Name<br>Coad Case Name<br>Coad Case Name<br>Coad Case Name<br>Coad Case Name<br>Coad Case Name<br>Coad Case Name<br>Coad Case Name<br>Coad Case Name<br>Coad Case<br>Notes<br>Coad Case Name<br>Coad Case<br>Notes<br>Coad Case<br>Notes<br>Coad Case Name<br>Coad Case<br>Notes<br>Coad Case<br>Notes<br>Coad Case<br>Coad Case        | Calculated Values for Besponse Spe                                                                                                    | ctrum Curve                                                                           |                                                                                           |                                                                         |                                                                |
| SD1 = (2/3) * Fv * S1 0.6081<br>Convert to User Defined Display Graph (1.9407 , 0.3141)<br>Camber 4, 18, Input parameter respon spektrum.<br>Camber 4, 18, Input parameter respon spektrum.<br>Camber 4, 18, Input parameter respon spektrum.<br>Camber 4, 18, Input parameter respon spektrum.<br>Case Data - Response Spectrum<br>Cod Case Name Modify/Show<br>Case Data - Response Spectrum Design.<br>Modal Combination<br>© CDC GMC r1 1.<br>© SRSS<br>© Absolute<br>© SRSS<br>© Absolute<br>© SRSS<br>© Mode Factor<br>Modal Load Case<br>Use Modes from this Modal Load Case<br>MODAL ©<br>Show Advanced Load Parameters<br>Dither Parameters<br>Dither Parameters<br>Modal Damping Constant at 0.05 Modify/Show                                                                                                    | SDS = (2/3) × Es × So                                                                                                    | 0.866                                                                                 |                                                                                           |                                                                         |                                                                |
| SUITE(2/3) FV-S1       poole         Convert to User Defined       Display Graph       (1.9407 , 0.3141)         OK       Cancel         Gambar 4, 18. Input parameter respon spektrum.         I Case Data - Response Spectrum         coad Case Name       Modify/Show         DX       Set Def Name         Modal Combination       © SRSS         GMC       GMC fr 1         C GMC       Periodic + Rigid Type         SRSS       GMC fr 2         C MC       Notes         Directional Combination       © SRSS         C GMC       Periodic + Rigid Type         Scale Factor       Scale Factor         Oxade Sam       MODAL         Modal Load Case       MODAL         Use Modes from this Modal Load Case       MODAL         Use Modes from this Modal Load Case       MODAL         Load Type       Load Name       Function         Accel       U1       HOTEL PAR 1 12263         Accel       U1       HOTEL PARAI       Delete         Show Advanced Load Parameters       Directores       OK                                                                                                    |                                                                                                    | 0 6091                                                                                |                                                                                           |                                                                         |                                                                |
| Convert to User Defined       Display Graph       (1.9407 , 0.3141)         CK       Cancel         Gambar 4, 18. Input parameter respon spektrum.         Case Data - Response Spectrum         .oad Case Name       Modify/Show         Parameter       Modify/Show         Modal Combination       GMC fr 1         C SRSS       GMC fr 2         C MC       Periodic + Rigid Type SRSS •         C MC Double Sum       Directional Combination         Modal Load Case       MODAL •         Set Def Name       MODAL •         C SRSS       GMC from this Modal Load Case         Use Modes from this Modal Load Case       MODAL •         Load Type       Load Name         Function       Scale Factor         Accel       U1         HOTEL PARAI       12263         Accel       U1         HOTEL PARAI       12263         Accel       U1         HOTEL PARAI       12263         Accel       U1         HOTEL PARAI       12263         Add       Modify         Delete       Show Advanced Load Parameters         Dther Parameters       Modify/Show       OK                                                                                                    | 501 = (2/3) ^ FV ^ 51                                                                                                    | 0.0001                                                                                |                                                                                           |                                                                         |                                                                |
| OK       Cancel         Gambar 4.18: Input parameter respon spektrum.         Case Data - Response Spectrum         coad Case Name         DX       Set Def Name         Modify/Show         Case Data - Response Spectrum         Dotad Combination         © CQC       GMC ft 1.         © SRSS       GMC f2 0.         © Absolute       Periodic + Rigid Type SRSS ▼         © MRC 10 Percent       Ouble Sum         Modal Load Case       MODAL ▼         Use Modes from this Modal Load Case       MODAL ▼         Load Type       Load Name         Function       Scale Factor         Accel       U1         HOTEL PARA       12263         Accel       U1         HOTEL PARA       12263         Accel       U1         HOTEL PARA       12263         Accel       U1         HOTEL PARA       12263         Accel       U1         HOTEL PARA       12263         Acdd       Modify/Show         Delete       Delete                                                                                                    | Convert to User Define                                                                                                    | ed                                                                                    | Display 0                                                                                 | àraph                                                                   | (1.9407, 0.3141)                                               |
| DX       Set Def Name       Modify/Show       Response Spectrum       Design.         Modal Combination              GMC f1 1.             GSRSS             GMC f2 0.             Absolute             GMC Periodic + Rigid Type       Directional Combination             (* SRSS             C Absolute             Scale Factor          C NRC 10 Percent              Ouble Sum        MODAL          Modal Load Case       MODAL            Use Modes from this Modal Load Case       MODAL            Load Type       Load Name       Function       Scale Factor          Accel       U1              HOTEL PAR = 1.2263        Add          Modify               Show Advanced Load Parameters             Modify/Show            Uher Parameters                  Uher Parameters                    Modal Damping                     OK                                                                                                    |                                                                                                    | ar 4.18. Inpu                                                                         | it parameter r                                                                            | espon spe                                                               | ktrum.                                                         |
| Modal Combination <ul> <li>CQC</li> <li>GMC f1 1.</li> <li>SRSS</li> <li>GMC f2 0.</li> <li>Absolute</li> <li>Scale Factor</li> </ul> <ul> <li>GMC</li> <li>Periodic + Rigid Type</li> <li>SRSS</li> <li>Scale Factor</li> </ul> <ul> <li>Modal Load Case</li> <li>Use Modes from this Modal Load Case</li> <li>MODAL </li> </ul> <ul> <li>Load Type</li> <li>Load Name</li> <li>Function</li> <li>Scale Factor</li> </ul> <ul> <li>Accel</li> <li>HOTEL PARI</li> <li>1.2263</li> <li>Add</li> <li>Modify</li> <li>Delete</li> </ul> Show Advanced Load Parameters   Deter Parameters                                                                                                    | Case Data - Response Spectr                                                                                                    |                                                                                       | otes                                                                                      | Load Case                                                               | ktrum.                                                         |
| CQC GMC fi 1.     SRSS GMC f2 0.     Absolute Periodic + Rigid Type SRSS ▼     MRC 10 Percent     Double Sum Modal Load Case Use Modes from this Modal Load Case MODAL ▼  .coads Applied Load Type Load Name Function Scale Factor Accel U1 ▼ HOTEL PARAI 1.2263 Accel U1 ■ HOTEL PARAI 1.2263 Accel U1 ■ HOTEL PARAI 1.2263 Accel U1 ■ HOTEL PARAI 1.2263 Accel U1 ■ OTEL PARAI 1.2263 Accel U1 ■                                                                                                    | Case Data - Response Spectr                                                                                                    | um                                                                                    | otes<br>Modify/Show                                                                       | Load Case                                                               | Fype<br>Spectrum Design                                        |
| SRSS       GMC f2 0.         Absolute       Periodic + Rigid Type SRSS ▼         GMC       Periodic + Rigid Type SRSS ▼         NRC 10 Percent       Double Sum         Double Sum       MODAL ▼         Modal Load Case       MODAL ▼         Use Modes from this Modal Load Case       MODAL ▼         Load Type       Load Name       Function         Accel       U1       ▼         HOTEL PARA       1.2263         Accel       U1         HOTEL PARA       1.2263         Accel       U1         HOTEL PARA       1.2263         Add       Modify         Delete       Delete                                                                                                    | Case Data - Response Spectro                                                                                                    | um                                                                                    | otes<br>Modify/Show                                                                       | Load Case<br>Response                                                   | Ktrum.<br>Type<br>Spectrum V Design<br>Combination             |
| CMC 12 0.       Scale Factor         CMC 10 Percent       Scale Factor         Ouble Sum       Modal Load Case         Wodal Load Case       MODAL<▼                                                                                                    | Case Data - Response Spectro                                                                                                    | um                                                                                    | otes<br>Modify/Show                                                                       | Load Case<br>Response<br>Directional C<br>© SRSS                        | Ktrum.<br>Type<br>Spectrum V Design<br>Combination             |
| ○ GMC       Periodic + Rigid Type       SRSS         ○ NRC 10 Percent       ○         ○ Double Sum         Modal Load Case       MODAL         Use Modes from this Modal Load Case       MODAL         Load Type       Load Name       Function         Scale Factor       Accel       U1         ▲ Load Type       Load Name       Function         Scale Factor       Accel       U1         ▲ HOTEL PAR ▼ 1.2263       Add         ▲ Accel       U1       HOTEL PAR ▼ 1.2263         ▲ Accel       U1       HOTEL PAR ▼ 1.2263         ▲ Accel       U1       HOTEL PAR ▼ 1.2263         ▲ Accel       U1       HOTEL PAR ▼ 1.2263         ▲ Add       Modify         Delete       Delete                                                                                                    | Case Data - Response Spectro<br>oad Case Name<br>DX Se<br>Modal Combination<br>© CQC<br>C SRSS                                                                                                    | um                                                                                    | otes<br>Modify/Show                                                                       | Load Case<br>Response<br>Directional C<br>SRSS<br>Absolu                | Ktrum.<br>Type<br>Spectrum V Design<br>Combination             |
| NRC 10 Percent         Double Sum         Modal Load Case         Use Modes from this Modal Load Case         MODAL< ▼                                                                                                    | Case Data - Response Spectro<br>oad Case Name<br>DX Se<br>Modal Combination<br>CQC<br>CSRSS<br>C Absolute                                                                                                    | um<br>t Def Name<br>GMC f1  <br>GMC f2                                                | otes<br>Modify/Show                                                                       | Load Case<br>Response<br>Directional O<br>SRSS<br>Absolu                | Type<br>Spectrum V Design<br>Combination<br>ute                |
| C Double Sum         Modal Load Case         Use Modes from this Modal Load Case         .oads Applied         Load Type       Load Name         Function       Scale Factor         Accel       U1         HOTEL PAR       1.2263         Accel       U1         HOTEL PAR ■       1.2263         Accel       U1         HOTEL PARAI       1.2263         Add       Modify         Delete       Delete                                                                                                    | Case Data - Response Spectro<br>coad Case Name<br>DX Se<br>Modal Combination<br>CQC<br>C SRSS<br>C Absolute<br>C GMC                                                                                                    | um<br>t Def Name<br>GMC f1  <br>GMC f2  <br>riodic + Rigid Type                       | otes<br>Modify/Show<br>1.<br>0.<br>SRSS 🗨                                                 | Load Case<br>Response<br>Directional O<br>Scale                         | Type<br>Spectrum V Design<br>Combination<br>Late<br>Factor     |
| Modal Load Case Use Modes from this Modal Load Case MODAL                                                                                                    | Case Data - Response Spectro<br>coad Case Name<br>DX Se<br>Modal Combination<br>CQC<br>CSRSS<br>CAbsolute<br>CGMC<br>Pe<br>CNRC 10 Percent                                                                                                    | um<br>t Def Name<br>GMC f1  <br>GMC f2  <br>riodic + Rigid Type                       | otes<br>Modify/Show<br>1.<br>0.<br>SRSS 🗣                                                 | Load Case<br>Response<br>Directional O<br>Scale                         | Type<br>Spectrum v Design<br>Combination<br>ute<br>Factor      |
| Use Modes from this Modal Load Case MODAL   .oads Applied  Load Type Load Name Function Scale Factor  Accel U1  HOTEL PAR  1.2263 Add Modify Delete  Show Advanced Load Parameters  Other Parameters  Modal Damping Constant at 0.05 Modify/Show  OK                                                                                                    | Case Data - Response Spectro<br>coad Case Name<br>DX Se<br>Modal Combination<br>CQC<br>CSRSS<br>C Absolute<br>C GMC Pe<br>C NRC 10 Percent<br>C Double Sum                                                                                                    | GMC f1 GMC f2                                                                         | I. 0.<br>SRSS V                                                                           | Load Case T<br>Response<br>Directional C<br>© SRSS<br>© Absolu<br>Scale | Type<br>Spectrum v Design<br>Combination<br>ute<br>Factor      |
| Load Type Load Name Function Scale Factor<br>Accel U1 ▼ HOTEL PAR ▼ 1.2263<br>Accel U1 HOTEL PARAI 1.2263 Add<br>Modify<br>Delete<br>Dther Parameters<br>Modal Damping Constant at 0.05 Modify/Show                                                                                                    | Case Data - Response Spectro<br>coad Case Name<br>DX Se<br>Modal Combination<br>CQC<br>C SRSS<br>C Absolute<br>C GMC<br>C NRC 10 Percent<br>C Double Sum<br>Modal Load Case                                                                                                    | um<br>t Def Name<br>GMC f1  <br>GMC f2  <br>riodic + Rigid Type                       | otes<br>Modify/Show<br>1.<br>0.<br>SRSS                                                   | Load Case<br>Response<br>Directional C<br>© SRSS<br>© Absolu<br>Scale   | Type<br>Spectrum v Design<br>Combination<br>ute<br>Factor      |
| Load Type       Load Name       Function       Scale Factor         Accel       U1       HOTEL PAR       1.2263         Accel       U1       HOTEL PAR       1.2263         Accel       U1       HOTEL PARAL       1.2263         Show Advanced Load Parameters       Delete       Delete         Other Parameters       OK                                                                                                    | Case Data - Response Spectro<br>orad Case Name<br>DX Se<br>Modal Combination<br>CQC<br>SRSS<br>Absolute<br>GMC Pe<br>C NRC 10 Percent<br>Double Sum<br>Modal Load Case<br>Use Modes from this Modal Loa                                                                                                    | t Def Name N<br>GMC f1 GMC f1 GMC f2<br>riodic + Rigid Type                           | It parameter r<br>Modify/Show                                                             | Load Case<br>Response<br>Directional C<br>© SRSS<br>© Absolu<br>Scale   | Type<br>Spectrum  Design<br>Combination<br>ute<br>Factor       |
| Accel       U1       HOTEL PAR 1       1.2263       Add         Accel       U1       HOTEL PARAI       1.2263       Add         Modify       Delete       Delete       Delete         Show Advanced Load Parameters       Delete       Delete       Delete         Dther Parameters       OK       DK                                                                                                    | Case Data - Response Spectro                                                                                                    | d Case                                                                                | IL parameter r                                                                            | Load Case<br>Response<br>Directional C<br>© SRSS<br>© Absolu<br>Scale   | Type<br>Spectrum v Design<br>Combination<br>ute<br>Factor      |
| Accel U1 HOTEL PARAL 1.2263 Add<br>Modify<br>Delete<br>Dther Parameters<br>Modal Damping Constant at 0.05 Modify/Show                                                                                                    | Case Data - Response Spectro<br>orad Case Name<br>DX Se<br>Modal Combination<br>CQC<br>SRSS<br>Absolute<br>C SRSS<br>Absolute<br>C SRC Pe<br>C NRC 10 Percent<br>C Double Sum<br>Modal Load Case<br>Use Modes from this Modal Loa                                                                                                    | t Def Name GMC f1 GMC f1 GMC f2 iodic + Rigid Type d Case Function                    | otes<br>Modify/Show<br>1.<br>0.<br>SRSS<br>MODAL<br>Scale Factor                          | Load Case<br>Response<br>Directional C<br>© SRSS<br>© Absolu<br>Scale   | Type<br>Spectrum <u>Design</u><br>Combination<br>ute<br>Factor |
| Modify     Modify     Delete      Model Damping     Constant at 0.05     Modify/Show                                                                                                    | Case Data - Response Spectro<br>Coad Case Name<br>DX Se<br>Modal Combination<br>CQC<br>SRSS<br>Absolute<br>GMC<br>NRC 10 Percent<br>Double Sum<br>Modal Load Case<br>Use Modes from this Modal Loa                                                                                                    | ar 4. 18. mpu<br>um<br>t Def Name<br>GMC f1<br>GMC f2<br>iodic + Rigid Type<br>d Case | IL parameter r<br>Modify/Show<br>1.<br>0.<br>SRSS<br>MODAL<br>Scale Factor<br>1.2263      | Load Case<br>Response<br>Directional C<br>SRSS<br>Absolu<br>Scale       | Spectrum  Spectrum  Design Combination ute Factor              |
| Show Advanced Load Parameters  Dther Parameters  Modal Damping Constant at 0.05 Modify/Show                                                                                                    | Case Data - Response Spectro<br>oad Case Name<br>DX Se<br>Modal Combination<br>CQC<br>SRSS<br>Absolute<br>GMC<br>NRC 10 Percent<br>Double Sum<br>Modal Load Case<br>Use Modes from this Modal Loa<br>Load Type<br>Load Type<br>Load Name<br>Accel<br>U1<br>Accel<br>U1                                                                                                    | GMC f1<br>GMC f2<br>riodic + Rigid Type                                               | IL parameter r<br>Modify/Show  1.  0.  SRSS   MODAL  Scale Factor  1.2263  1.2263  1.2263 | Load Case T<br>Response<br>Directional O<br>Scale                       | Spectrum.                                                      |
| Show Advanced Load Parameters  Dther Parameters  Modal Damping Constant at 0.05 Modify/Show  OK                                                                                                    | Case Data - Response Spectro<br>oad Case Name DX Se Modal Combination CQC SRSS Absolute GMC NRC 10 Percent Double Sum Modal Load Case Use Modes from this Modal Loa Load Type Load Type Load Name Accel U1 Accel U1                                                                                                    | GMC f1<br>GMC f2<br>riodic + Rigid Type                                               | IL parameter r<br>Modify/Show  1.  0.  SRSS   MODAL  Scale Factor  1.2263  1.2263  1.2263 | Load Case T<br>Response<br>Directional O<br>© SRSS<br>© Absolu<br>Scale | Spectrum.                                                      |
| Dther Parameters Modal Damping Constant at 0.05 Modifu/Show                                                                                                    | Case Data - Response Spectronad Case Name       DX     Se       Modal Combination     CQC       C SRSS     Absolute       C MC     Pe       C MRC 10 Percent     Double Sum       Modal Load Case     Use Modes from this Modal Load       Load Type     Load Name       Accel     U1                                                                                                    | d Case                                                                                | IL parameter r<br>Modify/Show  1. 0. SRSS   Scale Factor 1.2263 1.2263                    | Load Case<br>Response<br>Directional C<br>© SRSS<br>© Absolu<br>Scale   | Type<br>Spectrum <u>Design</u><br>Combination<br>ute<br>Factor |
| Modal Damping Constant at 0.05 Modifu/Show OK                                                                                                    | Case Data - Response Spectro<br>.coad Case Name<br>DX Se<br>Modal Combination<br>CQC<br>CSRSS<br>Absolute<br>CASS<br>Absolute<br>CASS<br>Absolute<br>CORC<br>CRC<br>CORC<br>CORC | d Case                                                                                | IL parameter r<br>Modify/Show  I.  O.  SRSS  SRSS  Scale Factor I.2263  1.2263            | Load Case<br>Response<br>Directional C<br>© SRSS<br>© Absolu<br>Scale   | Type<br>Spectrum <u>Design</u><br>Combination<br>ute<br>Factor |
| Mouar Damping Constant at 0.00 Mourity Show                                                                                                    | Case Data - Response Spectro<br>Load Case Name DX Se Modal Combination CQC SRSS Absolute GMC GMC McC NRC 10 Percent Double Sum Modal Load Case Use Modes from this Modal Loa Load Type Load Name Accel U1 Accel U1 Show Advanced Load Para                                                                                                    | ar 4. 18. mpu                                                                         | IL parameter r<br>Modify/Show  1. 0. SRSS   MODAL  Scale Factor 1.2263 1.2263             | Load Case<br>Response<br>Directional C<br>Scale<br>Absolu<br>Scale      | Spectrum  Spectrum  Design Combination ute Factor              |

Gambar 4.19. Respon *spektrum case* arah X.

|                                                                                                    | Load Case Type                                   |
|----------------------------------------------------------------------------------------------------|--------------------------------------------------|
| DY Set Def Name Modity/Show                                                                                                    | Response Spectrum 🗨 Design                       |
| Modal Combination                                                                                                    | Directional Combination                          |
|                                                                                                    | SBSS                                             |
| O SBSS                                                                                                    | C Absolute                                       |
| GMC f2  0.                                                                                                    | Scale Factor                                     |
| C GMC Periodic + Rigid Type SRSS                                                                                                    | ,                                                |
| O NBC 10 Percent                                                                                                    |                                                  |
| C Double Sum                                                                                                    |                                                  |
| Modal Load Case                                                                                                    |                                                  |
| Use Modes from this Modal Load Case MODAL                                                                                                    | I                                                |
| ,                                                                                                    | 4                                                |
|                                                                                                    |                                                  |
| Loads Applied                                                                                                    |                                                  |
| Load Type Load Name Function Scale Factor                                                                                                    |                                                  |
| Accel U2 VINIFRS 1.2263                                                                                                    |                                                  |
| Accel U2 UNIFRS 1.2263                                                                                                    | Add                                              |
|                                                                                                    | Markey 1                                         |
|                                                                                                    | Modiry                                           |
|                                                                                                    | Delete                                           |
| Show Advanced Load Parameters                                                                                                    |                                                  |
|                                                                                                    |                                                  |
| Other Parameters                                                                                                    |                                                  |
| Modal Damping Constant at 0.05 Mo                                                                                                    | odify/Show OK                                    |
|                                                                                                    | Canad                                            |
|                                                                                                    | Lancel                                           |
|                                                                                                    | Cancer                                           |
| 5 V 2010                                                                                                    |                                                  |
| Combor 1 20 Borron media                                                                                                    |                                                  |
| Gambar 4.20. Respon <i>spektru</i>                                                                                                    | um case arah Y.                                  |
| Gambar 4.20. Respon <i>spektru</i>                                                                                                    | um case arah Y.                                  |
| Gambar 4.20. Respon <i>spektru</i><br>.2 Penentuan Masa Struktur                                                                                                    | um case arah Y.                                  |
| Gambar 4.20. Respon <i>spektru</i><br>.2 Penentuan Masa Struktur                                                                                                    | um case arah Y.                                  |
| Gambar 4.20. Respon <i>spektru</i><br>.2 Penentuan Masa Struktur<br>Define Mass Source                                                                                                    | um case arah Y.                                  |
| Gambar 4.20. Respon <i>spektru</i><br>.2 Penentuan Masa Struktur<br>Define Mass Source                                                                                                    | um case arah Y.                                  |
| Gambar 4.20. Respon <i>spektru</i><br>.2 Penentuan Masa Struktur<br>Define Mass Source<br>Mass Definition                                                                                                    | um case arah Y.                                  |
| Gambar 4.20, Respon spektru<br>.2 Penentuan Masa Struktur<br>Define Mass Source<br>Mass Definition<br>From Element and Additional Mass                                                                                                    | um case arah Y.                                  |
| Gambar 4.20. Respon spektri<br>.2 Penentuan Masa Struktur<br>Define Mass Source<br>Mass Definition<br>© From Element and Additional Mass<br>© From Loads                                                                                                    | um case arah Y.                                  |
| Gambar 4.20, Respon spektri<br>.2 Penentuan Masa Struktur<br>Define Mass Source<br>Mass Definition<br>© From Element and Additional Mass<br>© From Loads<br>© From Element and Additional Mass                                                                                                    | ees<br>sees and Loads                            |
| Gambar 4.20, Respon spektru<br>.2 Penentuan Masa Struktur<br>Define Mass Source<br>Mass Definition<br>© From Element and Additional Mass<br>© From Element and Additional Mass<br>© From Element and Additional Mass                                                                                           | ees<br>sees and Loads                            |
| Gambar 4.20, Respon spektru<br>.2 Penentuan Masa Struktur<br>Define Mass Source<br>Mass Definition<br>C From Element and Additional Mass<br>From Loads<br>C From Element and Additional Mass<br>Define Mass Multiplier for Loads<br>Load                                                                       | um case arah Y.                                  |
| Gambar 4.20. Respon spektru<br>.2 Penentuan Masa Struktur<br>Define Mass Source<br>Mass Definition<br>From Element and Additional Mass<br>From Loads<br>From Element and Additional Mass<br>Define Mass Multiplier for Loads<br>Load Multiplier                                                                | um case arah Y.                                  |
| Gambar 4.20. Respon spektru<br>.2 Penentuan Masa Struktur<br>Define Mass Source<br>Mass Definition<br>From Element and Additional Mass<br>From Loads<br>From Element and Additional Mass<br>Define Mass Multiplier for Loads<br>Load Multiplier<br>DEAD LOAD 1.                                                | um case arah Y.                                  |
| Gambar 4.20, Respon spektru<br>2 Penentuan Masa Struktur<br>Define Mass Source<br>Mass Definition<br>From Element and Additional Mass<br>From Loads<br>From Element and Additional Mass<br>Define Mass Multiplier for Loads<br>Load<br>Load<br>Multiplier<br>DEAD LOAD<br>SUPER DEAD LOAD<br>1.                | Lancer<br>um case arah Y.                        |
| Gambar 4.20, Respon spektru<br>.2 Penentuan Masa Struktur<br>Define Mass Source<br>Mass Definition<br>From Element and Additional Mass<br>From Loads<br>From Element and Additional Mass<br>Define Mass Multiplier for Loads<br>Load<br>Multiplier<br>DEAD LOAD<br>SUPER DEAD LOAD<br>1.                       | Lanter                                           |
| Gambar 4.20, Respon spektru<br>.2 Penentuan Masa Struktur<br>Define Mass Source<br>Mass Definition<br>Mass Definition<br>From Element and Additional Mass<br>From Element and Additional Mass<br>Define Mass Multiplier for Loads<br>Load<br>Multiplier<br>DEAD LOAD<br>SUPER DEAD LOAD<br>1.                  | tes<br>ses and Loads                             |
| Gambar 4.20. Respon spektru<br>.2 Penentuan Masa Struktur<br>Define Mass Source<br>Mass Definition<br>From Element and Additional Mass<br>From Element and Additional Mass<br>From Element and Additional Mass<br>Define Mass Multiplier for Loads<br>Load<br>Multiplier<br>DEAD LOAD<br>I.<br>DEAD LOAD<br>I. | tes<br>ses and Loads                             |
| Gambar 4.20. Respon spektru<br>.2 Penentuan Masa Struktur<br>Define Mass Source<br>Mass Definition<br>From Element and Additional Mass<br>From Loads<br>From Element and Additional Mass<br>Define Mass Multiplier for Loads<br>Load<br>Multiplier<br>DEAD LOAD<br>SUPER DEAD LOAD<br>1.<br>DEAD LOAD<br>1.    | tess<br>ses and Loads<br>Add<br>Modify<br>Delete |
| Gambar 4.20. Respon spektru<br>.2 Penentuan Masa Struktur<br>Define Mass Source<br>Mass Definition<br>From Element and Additional Mass<br>From Loads<br>From Element and Additional Mass<br>Define Mass Multiplier for Loads<br>Load Multiplier<br>DEAD LOAD<br>SUPER DEAD LOAD<br>1.<br>1.                    | tes<br>ses and Loads<br>Add<br>Modify<br>Delete  |
| Cambar 4.20. Respon spektru<br>2.2 Penentuan Masa Struktur<br>Define Mass Source<br>Mass Definition<br>From Element and Additional Mass<br>From Loads<br>From Element and Additional Mass<br>Define Mass Multiplier for Loads<br>Load Multiplier<br>DEAD LOAD<br>I.<br>SUPER DEAD LOAD<br>1.                   | tes<br>ses and Loads                             |
| Gambar 4.20. Respon spektru<br>.2 Penentuan Masa Struktur<br>Define Mass Source<br>Mass Definition<br>From Element and Additional Mass<br>From Loads<br>From Element and Additional Mass<br>Define Mass Multiplier for Loads<br>Load Multiplier<br>DEAD LOAD 1.<br>SUPER DEAD LOAD 1.<br>1.                    | tes<br>ees and Loads                             |
| Gambar 4.20. Respon spektru<br>.2 Penentuan Masa Struktur<br>Define Mass Source<br>Mass Definition<br>From Element and Additional Mass<br>From Loads<br>From Element and Additional Mass<br>Define Mass Multiplier for Loads<br>Load Multiplier<br>DEAD LOAD 1<br>SUPER DEAD LOAD 1.<br>1.                     | tes<br>ees and Loads                             |

Gambar 4.21. Penentuan Masa Struktur

#### 4.10 Menetapkan Lantai Tingak Sebagai Diafragma

Pada SNI Gempa 03 – 1726 – 2019 disimpulkan bahwa analisis struktur dipertimbangkan kekakuan relative diafragma dan elemen vertical system penahan gempa. Pelat lantai dan atap beton dapat berfungsi sebagai diafragma yang dapat menyumbangkan kekakuannya pada struktur Gedung Ketika beban lateral bekerja.

| Diaphragm Constraint                                                          |
|-------------------------------------------------------------------------------|
| Constraint Name DIAPH1_0.                                                     |
| Coordinate System GLOBAL                                                      |
| Constraint Axis                                                               |
| O X Axis O Auto                                                               |
| C Y Axis                                                                      |
| ○ Z Axis                                                                      |
| Assign a different diaphragm constraint<br>to each different selected Z level |
| Gambar 4.22. Input joint Constraint.                                          |
| 11 Kombinasi Beban Gempa                                                      |

Berdasarkan SNI – 2847 : 2019 Pasal 5.3.1, kombinasi pembebanan terfaktor, yaitu sebagai berikut :

- A. Comb.1 = 1,4 DL + 1.4 SDL
- B. Comb.2 = 1,2 DL + 1,2 SDL + 1.6 LL
- C. Comb.3 = 1,34 DL + 1,34 SDL + 1,0 LL + 1,0 Ex + 0,3 Ey
- D. Comb.4 = 1,34 DL + 1,34 SDL + 1,0 LL +1,0 Ex + 0,3 Ey
- E. Comb.5 = 1,34 DL + 1,34 SDL + 1,0 LL + 1,0 Ex + 0,3 Ey
- F. Comb.6 = 1,34 DL + 1,34 SDL + 1,0 LL +1,0 Ex + 0,3 Ey

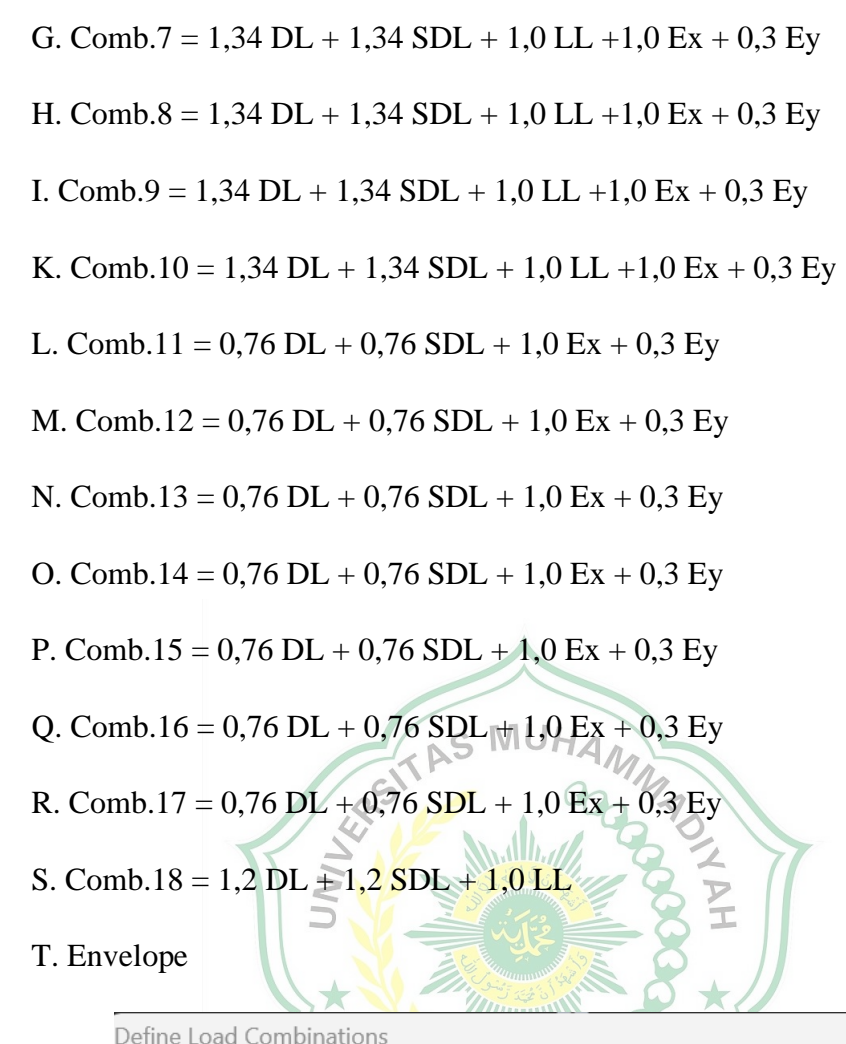

| coad combinations       |   | CIER (B.                          |
|-------------------------|---|-----------------------------------|
| COMB1                   |   | Add New Combo                     |
| COMB2<br>COMB3<br>COMB4 |   | Add Copy of Combo                 |
| COMB5<br>COMB5          |   | Modify/Show Combo                 |
| COMB7<br>COMB8          | • | Delete Combo                      |
| COMB9                   |   |                                   |
| COMB11                  |   | Add Default Design Combos         |
| COMB12                  |   | Convert Combos to Nonlinear Cases |
| COMB14<br>COMB15        | · |                                   |
| COMB16                  |   | OK                                |
| COMB17                  |   | Cancel                            |

Gambar 4.23. Input beban kombinasi 3 dan envelope.

#### 4.12 Pengecekan Perilaku Struktur

#### 4.12.1 Pemeriksaan Jumlah Ragam

| V   | iew Format-F       | ilter-Sort Sel   | ect Options         |               | _              |                   |                |                   |                 |
|-----|--------------------|------------------|---------------------|---------------|----------------|-------------------|----------------|-------------------|-----------------|
| c / | As Noted           |                  |                     |               | Mo             | dal Participating | Mass Ratios    |                   |                 |
|     | OutputCase<br>Text | StepType<br>Text | StepNum<br>Unitless | Period<br>Sec | UX<br>Unitless | UY<br>Unitless    | UZ<br>Unitless | SumUX<br>Unitless | SumU<br>Unitles |
|     | MODAL              | Mode             | 1                   | 0.722416      | 3.13E-19       | 0.7843            | 1.935E-18      | 3.13E-19          | 0.784           |
|     | MODAL              | Mode             | 2                   | 0.624775      | 0              | 0                 | 1.91E-20       | 3.131E-19         | 0.784           |
|     | MODAL              | Mode             | 3                   | 0.580037      | 0.8203         | 1.354E-15         | 5.116E-16      | 0.8203            | 0.784           |
|     | MODAL              | Mode             | 4                   | 0.237626      | 3.759E-17      | 0.1471            | 2.714E-13      | 0.8203            | 0.93            |
|     | MODAL              | Mode             | 5                   | 0.232611      | 5.099E-16      | 0.011             | 8.948E-13      | 0.8203            | 0.942           |
|     | MODAL              | Mode             | 6                   | 0.229443      | 1.306E-16      | 9.676E-16         | 8.681E-13      | 0.8203            | 0.942           |
|     | MODAL              | Mode             | 7                   | 0.223094      | 2.289E-16      | 0.00009329        | 1.093E-15      | 0.8203            | 0.94            |
|     | MODAL              | Mode             | 8                   | 0.21389       | 1.203E-14      | 1.387E-14         | 1.966E-13      | 0.8203            | 0.942           |
|     | MODAL              | Mode             | 9                   | 0.212058      | 2.832E-16      | 5.864E-16         | 1.384E-14      | 0.8203            | 0.942           |
|     | MODAL              | Mode             | 10                  | 0.211975      | 1.601E-14      | 8.412E-17         | 0.1209         | 0.8203            | 0.942           |
|     | MODAL              | Mode             | 11                  | 0.209647      | 0.017          | 4.067E-14         | 000000001004   | 0.8374            | 0.942           |
|     | MODAL              | Mode             | 12                  | 0.208951      | 0.1151         | 5.132E-15         | 00000000353    | 0.9524            | 0.942           |
|     | MODAL              | Mode             | 13                  | 0.20516       | 3.589E-15      | 4.697E-15         | 0.0092         | 0.9524            | 0.942           |
|     | MODAL              | Mode             | 14                  | 0.201891      | 5.004E-15      | 0.000003211       | 1.956E-13      | 0.9524            | 0.942           |
|     | MODAL              | Mode             | 15                  | 0.198511      | 0.000131       | 1.233E-13         | 000000001552   | 0.9526            | 0.942           |
|     | MODAL              | Mode             | 16                  | 0.189622      | 00000001607    | 2.956E-14         | 0.0023         | 0.9526            | 0.942           |
|     | MODAL              | Mode             | 17                  | 0.187915      | 1.511E-13      | 3.736E-14         | 8.828E-15      | 0.9526            | 0.942           |
|     | MODAL              | Mode             | 18                  | 0.178859      | 0.00001471     | 2.994E-13         | 3.82E-14       | 0.9526            | 0.942           |
|     | MODAL              | Mode             | 19                  | 0.173117      | 7.519E-13      | 0.0000003596      | 000000000113   | 0.9526            | 0.942           |
|     | MODAL              | Mode             | 20                  | 0.167124      | 2.155E-13      | 7.922E-15         | 0.000779       | 0.9526            | 0.942           |

Record: **I I I I I** of 25

Add Tables... Done

Gmabar4.24. Jumlah Partisipasi Masa Ratio.

# 4.12.2 Perbandingan Geser dasar Vstatik VS Vdinamik

Base Reactions

File View Format-Filter-Sort Select Options

Units: As Noted

Base Reactions

| OutputCase<br>Text | CaseType<br>Text | StepType<br>Text | GlobalFX<br>Kip | GlobalFY<br>Kip | GlobalFZ<br>Kip | GlobalMX<br>Kip-in | GlobalMY<br>Kip-in | GlobalMZ<br>Kip-in |  |
|--------------------|------------------|------------------|-----------------|-----------------|-----------------|--------------------|--------------------|--------------------|--|
| SX                 | LinStatic        |                  | -168.354        | 00000003826     | -1.759E-13      | 00000006897        | -46649.598         | 43894.43           |  |
| SY                 | LinStatic        |                  | 00000005556     | -168.354        | 9.504E-14       | 46649.598          | ).00000001055      | -108047.827        |  |
| DX                 | LinRespSpec      | Max              | 195.279         | 0.0001869       | 0.0001011       | 0.071              | 52420.693          | 49973.151          |  |
| DY                 | LinRespSpec      | Max              | 0.00001175      | 217.113         | 0.0001026       | 58461.952          | 0.061              | 136763.833         |  |

Gambar 4.25. Output geser dasar.

# 4.12.3 Pemeriksaan Simpangan Antar Lantai

| lext         lext         lext         in         in         in         Hadlar         Hadlar           1         DX         LinRespSpec         Max         0.500246         0.0000001939         0.002126         0.000000148         0.00013           2         DX         LinRespSpec         Max         0.500246         0.000001939         0.002212         0.000000148         0.00000020           3         DX         LinRespSpec         Max         0.500246         0.0000001939         0.002126         0.000000148         0.00000020           3         DX         LinRespSpec         Max         0.500246         0.0000001939         0.002126         0.000000217         0.00000271         0.00000027           4         DX         LinRespSpec         Max         0.500246         0.0000001999         0.00174         0.00000029         0.00122           4         DY         LinRespSpec         Max         0.500246         0.0000001999         0.000222         0.000000161         0.00222         0.000000161         0.000222         0.00000161         0.00222         0.00000161         0.002261         0.0000000162         0.00124         0.000000162         0.00124         0.000000161         0.002687         0.000000161                                                                        | Т        |     | caserype                | Stepiype | UI UI         | UZ            | 03           | B1           | B. B.       |
|----------------------------------------------------------------------------------------------------|----------|-----|-------------------------|----------|---------------|---------------|--------------|--------------|-------------|
| 1         DX         LinRespSpec         Max         0.300246 (0.00000133)         0.0012126         0.000000131         0.000131         0.000002131           1         DY         LinRespSpec         Max         0.00000001338         0.00163         0.002718         0.0000001468         0.00131           2         DY         LinRespSpec         Max         0.0000002371         0.90787         0.00163         0.002711         0000000201           3         DX         LinRespSpec         Max         0.500246 (0.000001939)         0.002126         0.00000315         0.00133           3         DY         LinRespSpec         Max         0.500246 (0.000001939)         0.00174         0.00000271           4         DX         LinRespSpec         Max         0.500246 (0.000001939)         0.00174         0.00000271           4         DY         LinRespSpec         Max         0.500246 (0.0000001939)         0.000222         0.000000137         0.00124           5         DX         LinRespSpec         Max         0.500246 (0.0000001939)         0.000222         0.000000137         0.00124           6         DY         LinRespSpec         Max         0.500246 (0.0000000192         0.0002687         0.000012                                                                                   |          |     | LinPeerSpee             | Max      | 0.500246      | 10000001929   | 0.002126     | n nonnonants | 0.00122     |
| 1       D1       LinRespSpec       Max       0.0000002371       0.000103       0.000210       0.0000001468       0.00113         2       DY       LinRespSpec       Max       0.0000002371       0.0000001939       0.0022126       0.00000001000       0.0000001000         3       DX       LinRespSpec       Max       0.0000002372       0.90787       0.00163       0.002718       0.00000027         4       DX       LinRespSpec       Max       0.500246       0.0000001999       0.000174       0.00000027         4       DX       LinRespSpec       Max       0.500246       0.0000001999       0.000174       0.00000027         4       DX       LinRespSpec       Max       0.500246       0.0000001999       0.000174       0.000000292       0.00122         5       DX       LinRespSpec       Max       0.500246       0.0000001962       0.002687       0.000000162         6       DY       LinRespSpec       Max       0.500246       0.00000001999       0.000174       0.000000392       0.0012         7       DX       LinRespSpec       Max       0.500246       0.0000001999       0.000174       0.00000392       0.0012         6       DY       LinResp                                                                                                    | 1        | DY  | LinBespSpec             | May      | 1 0000002388  | 0.90787       | 0.002120     | 0.0000000010 | 0.00132     |
| 2         DX         LinRespSpec         Max         0.3002371         0.90787         0.000000156         0.002701         00000000156           3         DX         LinRespSpec         Max         0.500246         0.000000139         0.002701         00000002372           4         DX         LinRespSpec         Max         0.500246         0.0000001999         0.00174         0.000000271         0.00000271           4         DX         LinRespSpec         Max         0.500246         0.0000001999         0.00174         0.00000027           4         DX         LinRespSpec         Max         0.500246         0.0000001999         0.000174         0.00000095           5         DX         LinRespSpec         Max         0.500246         0.0000001999         0.000222         0000000167         0.00124           5         DY         LinRespSpec         Max         0.500246         0.0000001999         0.000174         0.0000000167           6         DY         LinRespSpec         Max         0.500246         0.000000259         0.000174         0.000000392         0.00124           7         DX         LinRespSpec         Max         0.500246         0.00000178         0.0002687         0.0                                                                                             | 2        | DX  | LinBespSpec             | May      | 0.500246      | 1 0000001939  | 0.00103      | 0.002710     | 0.00000271  |
| 2       D1       LinRespSpec       Max       0.0000002371       0.0000003136       0.0000136       0.0000003136       0.00000003136       0.00000003136       0.00000003136       0.00000003136       0.00000003136       0.00000003136       0.00000003136       0.00000002176       0.0000002176       0.0000002176       0.000002178       0.0000002172       0.00163       0.0002718       0.0000002372       0.00163       0.0002176       0.0000002372       0.00163       0.000222       00000000137       0.00122       0.000000137       0.00122       0.000000137       0.00122       0.000000137       0.00122       0.000000137       0.00122       0.0000000137       0.00122       0.000000137       0.00122       0.000000137       0.00122       0.000000137       0.00122       0.000000137       0.00122       0.000000137       0.00122       0.0000000136       0.00122       0.000000137       0.00122       0.000000137       0.00122       0.000000136       0.00122       0.0000000136       0.00122       0.000000136       0.00122       0.0000000165       0.00122       0.0000000165       0.00122       0.0000000165       0.00122       0.0000000165       0.00122       0.000000165       0.00122       0.000000156       0.00122       0.00000126       0.00000126       0.00000126       0.000000126       0.000000126 | 2        | DY  | LinBespSpec             | May      | 1 0000002371  | 0 90787       | 1 0000000156 | 0.002701     | 0.00130     |
| 3       DY       LinRespSpec       Max       100000002372       0.00163       0.002718       0.00000027         4       DX       LinRespSpec       Max       1.00000002372       0.00163       0.002718       0.00000027         4       DX       LinRespSpec       Max       0.500246       1.00000001999       0.00174       0.000000392       0.00125         5       DX       LinRespSpec       Max       0.500246       1.00000001999       0.000222       0000000137       0.00122         5       DY       LinRespSpec       Max       0.500246       1.00000001999       0.000222       0000000137       0.00124         5       DY       LinRespSpec       Max       0.500246       1.00000001999       0.000174       0.00000092       0.00124         6       DY       LinRespSpec       Max       0.500246       1.0000000259       0.00012       0.000001576       0.00124         7       DY       LinRespSpec       Max       0.500246       1.0000000259       0.000012       0.000001576       0.00124         7       DY       LinRespSpec       Max       0.500246       1.0000000259       0.00002       0.00001576       0.00124         8       DY       <                                                                                                    | 3        | DX  | LinBespSpec             | Max      | 0.500246      | 1,0000001939  | 0.002126     | 0.0002101    | 0.00132     |
| 3       D1       D1 <td< td=""><td>3</td><td>DY</td><td>LinBespSpec</td><td>May</td><td>1 0000002372</td><td>0 90787</td><td>0.002120</td><td>0.0000000010</td><td>0.00132</td></td<>                                                                                                    | 3        | DY  | LinBespSpec             | May      | 1 0000002372  | 0 90787       | 0.002120     | 0.0000000010 | 0.00132     |
| 4       DY       LinRespSpec       Max       100000002388       0.000180       0.000200011       0.002687       0.000000132         5       DX       LinRespSpec       Max       0.0000002371       0.001801       0.002687       0.000000137       0.001220         5       DY       LinRespSpec       Max       0.0000002371       0.90787       0.000000162       0.00264       00000001637       0.00124         6       DX       LinRespSpec       Max       0.500246       1.00000002372       0.90787       0.001801       0.002687       0.0000095         7       DX       LinRespSpec       Max       0.500246       1.0000000259       0.00012       0.000001576       0.00121         7       DX       LinRespSpec       Max       0.500246       1.0000000259       0.000012       0.000001576       0.00121         7       DY       LinRespSpec       Max       0.500246       1.0000000259       0.00002       0.00000153       0.00121         8       DY       LinRespSpec       Max       0.500246       1.00000002762       0.002688       0.000000237         9       DY       LinRespSpec       Max       0.500246       1.00000002762       0.0002688       0.000000233                                                                                                    | 4        | DX  | LinBespSpec             | Max      | 0.500246      | 1 0000001999  | 0.000174     | 0.0002110    | 0.00000211  |
| 4       0       0       0       0       0       0       0       0       0       0       0       0       0       0       0       0       0       0       0       0       0       0       0       0       0       0       0       0       0       0       0       0       0       0       0       0       0       0       0       0       0       0       0       0       0       0       0       0       0       0       0       0       0       0       0       0       0       0       0       0       0       0       0       0       0       0       0       0       0       0       0       0       0       0       0       0       0       0       0       0       0       0       0       0       0       0       0       0       0       0       0       0       0       0       0       0       0       0       0       0       0       0       0       0       0       0       0       0       0       0       0       0       0       0       0       0       0       0                                                                                                    | 4        | DY  | LinBespSpec             | Max      | 1 000002388   | 0 90787       | 0.000114     | 0.000000002  | 0.00120     |
| 0         0         0         0         0         0         0         0         0         0         0         0         0         0         0         0         0         0         0         0         0         0         0         0         0         0         0         0         0         0         0         0         0         0         0         0         0         0         0         0         0         0         0         0         0         0         0         0         0         0         0         0         0         0         0         0         0         0         0         0         0         0         0         0         0         0         0         0         0         0         0         0         0         0         0         0         0         0         0         0         0         0         0         0         0         0         0         0         0         0         0         0         0         0         0         0         0         0         0         0         0         0         0         0         0         0         0                                                                                                            | 5        | DX  | LinBespSpec             | Max      | 0.500246      | 1 0000001999  | 0.0000222    | 0000006137   | 0.000000000 |
| 6       DX       LinRespSpec       Max       0.0000001999       0.00014       0.00000092       0.00124         6       DY       LinRespSpec       Max       0.00000002372       0.90787       0.001801       0.002687       0.00000955         7       DX       LinRespSpec       Max       0.0000002372       0.90787       0.00112       0.000001576       0.00124         7       DY       LinRespSpec       Max       0.0000002388       0.90787       0.001789       0.002688       0.00000183         8       DX       LinRespSpec       Max       0.500246       0.000000259       0.00020       00000001639       0.00124         8       DY       LinRespSpec       Max       0.500246       0.000000259       0.00020       00000001639       0.001237         9       DX       LinRespSpec       Max       0.500246       0.000000259       0.000012       0.000001237         9       DY       LinRespSpec       Max       0.500246       0.000000259       0.00012       0.000001237       0.001789       0.002688       0.000001237         9       DY       LinRespSpec       Max       0.500246       0.00000259       0.0001789       0.0002688       0.00000139                                                                                                    | 5        | DY  | LinBespSpec             | Max      | 1 000002371   | 0 90787       | 0000001962   | 0.00264      | 00000167    |
| 6         DY         LinRespSpec         Max         1.00000002372         0.00181         0.000002587         0.001001           7         DX         LinRespSpec         Max         0.500246         1.000000259         0.001012         0.00001576         0.00121           7         DX         LinRespSpec         Max         0.500246         1.000000259         0.00012         0.000001576         0.00121           7         DY         LinRespSpec         Max         0.500246         1.000000259         0.00002         0000001639         0.00124           8         DX         LinRespSpec         Max         0.500246         1.0000000259         0.00002         00000002372         0.001789         0.002681         0.0000002373           8         DY         LinRespSpec         Max         0.500246         1.0000000259         0.000012         0.000001237           9         DX         LinRespSpec         Max         0.500246         1.0000000259         0.000012         0.000001376         0.00124           9         DY         LinRespSpec         Max         0.500246         1.0000000219         0.00001239         0.00124           10         DX         LinRespSpec         Max         1.000000                                                                                             | 6        | DX  |                         | Max      | 0.500246      | 1,0000001,999 | 0.000174     | 0.000204     | 0.00129     |
| 7         DX         LinRespSpec         Max         0.500246         0.000002059         0.000012         0.000001576         0.0012           7         DY         LinRespSpec         Max         0.0000002388         0.90787         0.001789         0.000001539         0.000012           8         DX         LinRespSpec         Max         0.500246         0.0000002059         0.00002         00000001639         0.00124           8         DY         LinRespSpec         Max         0.500246         0.000000259         0.00002         00000002372         0.00024         0.000001576         0.00124           9         DX         LinRespSpec         Max         0.500246         0.000000259         0.000012         0.000001576         0.00124           9         DY         LinRespSpec         Max         0.500246         0.000000259         0.000012         0.000001376         0.00124           10         DX         LinRespSpec         Max         0.500246         0.00000542         0.000001239         0.00124           10         DY         LinRespSpec         Max         0.0000002388         0.90787         0.00179         0.002687         0.00000144                                                                                                    | 6        | DY  | LinBesnSpec             | Max      | 1 000002372   | 0.90787       | 0.001801     | 0.002687     | 0.000120    |
| 7         DY         LinRespSpec         Max         1.0000002388         0.90787         0.001789         0.002688         0.00000183           8         DX         LinRespSpec         Max         0.500246         1.0000002259         0.00002         00000001633         0.0012           8         DY         LinRespSpec         Max         1.0000002371         0.90787         00000002762         0.002641         00000002373           9         DX         LinRespSpec         Max         0.500246         1.000000259         0.00012         0.00001576         0.0012           9         DX         LinRespSpec         Max         0.500246         1.000000259         0.00012         0.000001576         0.0012           9         DY         LinRespSpec         Max         0.500246         1.0000002372         0.90787         0.001789         0.002688         0.00000138           10         DX         LinRespSpec         Max         0.500246         1.0000002388         0.90787         0.00179         0.002687         0.00000144           10         DY         LinRespSpec         Max         1.00000002388         0.90787         0.00179         0.002687         0.00000144                                                                                                    | 7        | DX  |                         | Max      | 0.500246      | 1.00000002059 | 0.000012     | 0.000001576  | 0.00128     |
| 8         DX         LinRespSpec         Max         0.500246         1.0000002059         0.00002         00000001639         0.012*           8         DY         LinRespSpec         Max         1.0000002371         0.90787         00000002762         0.002641         00000002373           9         DX         LinRespSpec         Max         0.500246         1.0000002259         0.000012         0.00001576         0.0012*           9         DY         LinRespSpec         Max         0.500246         1.0000002372         0.90787         0.001789         0.002688         0.0000018*           10         DX         LinRespSpec         Max         0.500246         1.0000002378         0.001789         0.002687         0.0000018*           10         DX         LinRespSpec         Max         0.500246         1.0000002388         0.90787         0.00179         0.002687         0.0000014*           10         DY         LinRespSpec         Max         1.00000002388         0.90787         0.00179         0.002687         0.0000014*                                                                                                    | 7        | DY  |                         | Max      | 1.0000002388  | 0.90787       | 0.001789     | 0.002688     | 0.000000188 |
| 8         DY         LinRespSpec         Max         1,00000002371         0.90787         00000002762         0.002641         00000002372           9         DX         LinRespSpec         Max         0.500246         1,0000002259         0.00012         0.00001576         0.00123           9         DY         LinRespSpec         Max         1,00000002372         0.90787         0.001789         0.002688         0.00000183           10         DX         LinRespSpec         Max         0.500246         1,00000002312         0.90787         0.001789         0.002688         0.00000183           10         DX         LinRespSpec         Max         0.500246         1,00000002319         0.00005642         0.000001239         0.00124           10         DY         LinRespSpec         Max         0.0000002388         0.90787         0.00179         0.002687         0.00000144                                                                                                    | 8        | DX  | LinBespSpec             | Max      | 0.500246      | 1.00000002059 | 0.00002      | 00000001639  | 0.00125     |
| 9         DX         LinRespSpec         Max         0.500246         0.000002059         0.000012         0.000001776         0.0012           9         DY         LinRespSpec         Max         0.0000002372         0.90787         0.001789         0.002688         0.00000183           10         DX         LinRespSpec         Max         0.500246         0.0000002119         0.00000542         0.000001239         0.00123           10         DX         LinRespSpec         Max         0.500246         0.0000002119         0.00000542         0.000001239         0.00123           10         DY         LinRespSpec         Max         0.50000002388         0.90787         0.00179         0.002687         0.00000144           0         DY         LinRespSpec         Max         0.0000002388         0.90787         0.00179         0.002687         0.00000144                                                                                                    | 8        | DY  |                         | Max      | ).00000002371 | 0.90787       | 000000002762 | 0.002641     | 0000000231  |
| 9         DY         LinRespSpec         Max         ).0000002372         0.90787         0.001789         0.002688         0.0000018           10         DX         LinRespSpec         Max         0.500246         ).0000002119         0.00005642         0.000001239         0.00123           10         DY         LinRespSpec         Max         0.500246         ).0000002119         0.00005642         0.000001239         0.00124           10         DY         LinRespSpec         Max         ).00000002388         0.90787         0.00179         0.002687         0.00000144           ordt         IM         Imax         j.00000002388         0.90787         0.00179         0.002687         0.000000144                                                                                                    | 9        | DX  |                         | Max      | 0.500246      | 3.00000002059 | 0.000012     | 0.000001576  | 0.00128     |
| 10         DX         LinRespSpec         Max         0.500246         0.0000002119         0.000005642         0.000001239         0.00123           10         DY         LinRespSpec         Max         0.0000002388         0.90787         0.00179         0.002687         0.00000014;           ord:         I         I                                                                                                    | 9        | DY  |                         | Max      | ).00000002372 | 0.90787       | 0.001789     | 0.002688     | 0.000000188 |
| 10         DY         LinRespSpec         Max         ).00000002388         0.90787         0.00179         0.002687         0.00000014;           ord:         I         I                                                                                                    | 10       | DX  |                         | Max      | 0.500246      | 3.00000002119 | 0.000005642  | 0.000001239  | 0.00128     |
| ord: I I I I of 2760 Add Tables                                                                                                    | 10       | DY  | LinRespSpec             | Max      | ).00000002388 | 0.90787       | 0.00179      | 0.002687     | 0.000000142 |
| ord: I I I I I of 2760 Add Tables                                                                                                    |          |     |                         |          |               |               |              |              |             |
|                                                                                                    | ord: 📕 🖣 |     | of 2760                 |          |               |               |              | Add Tables   | Don         |
|                                                                                                    |          |     | 5                       | A Dernin |               | Q 4           |              |              |             |
|                                                                                                    |          | Gam | bar <mark>4.26</mark> . | Pemeril  | ksaan sim     | ipangan a     | antar lan    | tai.         |             |
| Gambar 4.26. Pemeriksaan simpangan antar lantai.                                                                                                    |          |     |                         | E        |               | 1             |              |              |             |
| Gambar 4.26. Pemeriksaan simpangan antar lantai.                                                                                                    |          |     |                         | 2050     | 3.05          |               |              |              |             |

| _                                                                          |                                                            |                                                        | Reinforcement Data                                                                                                    |                                                                                   |                                           |
|----------------------------------------------------------------------------|------------------------------------------------------------|--------------------------------------------------------|----------------------------------------------------------------------------------------------------|-----------------------------------------------------------------------------------|-------------------------------------------|
| Section Name<br>Section Notes                                              | BALOK                                                      | 20/30<br>Modify/Show Notes                             | Rebar Material<br>Longitudinal Bars<br>Confinement Bars (Ti                                                                     | + BAJ<br>es) + BAJ                                                                | IA 240 💌                                  |
| Properties<br>Section Properties<br>Dimensions<br>Depth (t3)<br>Width (t2) | Property Modifiers       Set Modifiers       0.3       0.2 | Material<br>+ BETON BALOK 19! -<br>3+<br>Display Color | Design Type<br>C Column (P-M2-M3<br>© Beam (M3 Design<br>Concrete Cover to Lor<br>Top<br>Bottom<br>Reinforcement Overrid<br>Top | 3 Design)<br>n Only)<br>ngitudinal Rebar Ce<br>les for Ductile Bear<br>Left<br>3. | nter<br>0.03<br>0.03<br>ms<br>Right<br>3. |
| Concrete Reinforceme                                                       | nt                                                         |                                                        | Bottom                                                                                                    | ζ.                                                                                | ]Ζ.                                       |
|                                                                            | OK Ca                                                      | ncel                                                   | (                                                                                                    |                                                                                   | ancel                                     |

Gambar 4.27. Input Tulangan Balok

| Rectangular Section |                    |                      | Reinforcement Data                                                                                                    |
|---------------------|--------------------|----------------------|----------------------------------------------------------------------------------------------------|
| Section Name        | BALOK 3            | 30/50                | Rebar Material                                                                                                    |
|                     | IDALOK 3           |                      | Longitudinal Bars + BAJA 240 -                                                                                                    |
| Section Notes       |                    | Modity/Show Notes    | Confinement Bars (Ties) + BAJA 240 -                                                                                                    |
| Properties          | Property Modifiers | Material             | - Design Tupe                                                                                                    |
| Section Properties  | Set Modifiers      | + BETON BALOK 19.! - | C Column (P-M2-M3 Design)                                                                                                    |
| Dimensions          |                    |                      | <ul> <li>Beam (M3 Design Only)</li> </ul>                                                                                                    |
| Depth (t3)          | 0.5                | 2                    | - Concrete Cover to Longitudinal Behar Center                                                                                                    |
|                     | 0.3                |                      |                                                                                                    |
| Width (t2)          | 10.0               |                      | Top J0.03                                                                                                    |
|                     |                    | 3.                   | Bottom 0.03                                                                                                    |
|                     |                    |                      | Reinforcement Overrides for Ductile Beams                                                                                                    |
|                     |                    |                      | Left Right                                                                                                    |
|                     |                    |                      | Top 5. 5.                                                                                                    |
|                     |                    | Display Color        | Bottom 5                                                                                                    |
| Concrete Beinforcem | ent                |                      | Jokom Jo.                                                                                                    |
|                     |                    |                      |                                                                                                    |
|                     | OK Can             | icel                 | Lancel                                                                                                    |
| Rectangular Section |                    |                      | Rebar Material Longitudinal Bars + BAJA 240  Confinement Bars (Ties) + RAJA 240                                                                                                    |
|                     |                    |                      |                                                                                                    |
| Section Name        | KOLOM 4            | 45/45                | Column (P-M2-M3 Design)                                                                                                    |
| Section Notes       |                    | Modify/Show Notes    | O Beam (M3 Design Only)                                                                                                    |
| Properties          | Property Modifiers | Material             | Reinforcement Configuration Confinement Bars                                                                                                    |
| Section Properties  | Set Modifiers      | + BETON KOLOM 19     | Rectangular     O Ties                                                                                                    |
| Dimensions          |                    | <b>b</b>             | C C Spiral                                                                                                    |
| Depth (t3)          | 0.45               |                      | Longitudinal Bars - Rectangular Configuration                                                                                                    |
| Width (t2)          | 0.45               |                      | Number of Longit Bars Along 3-dir Face                                                                                                    |
|                     |                    |                      |                                                                                                    |
|                     |                    |                      | Number of Longit Bars Along 2-dir Face 3                                                                                                    |
|                     |                    |                      | Number of Longit Bars Along 2-dir Face 3<br>Longitudinal Bar Size + 20d •                                                                                                    |
|                     |                    |                      | Number of Longit Bars Along 2-dir Face 3<br>Longitudinal Bar Size + 20d •                                                                                                    |
|                     |                    | Display Color        | Number of Longit Bars Along 2-dir Face     3       Longitudinal Bar Size     +     20d       Confinement Bars       Confinement Bar Size     +     20d                                                                                                    |
|                     |                    | Display Color        | Number of Longit Bars Along 2-dir Face     3       Longitudinal Bar Size     +       Confinement Bars       Confinement Bar Size       Longitudinal Spacing of Confinement Bars       100.                                                                                                    |
| Concrete Reinforcem | ent                | Display Color        | Number of Longit Bars Along 2-dir Face     3       Longitudinal Bar Size     +     20d       Confinement Bars     Confinement Bars     -       Longitudinal Spacing of Confinement Bars     100.       Number of Confinement Bars in 3-dir     3                                                                                                    |
| Concrete Reinforcem | ent<br>DK Can      | Display Color        | Number of Longit Bars Along 2-dir Face     3       Longitudinal Bar Size     +     20d       Confinement Bars     -     20d       Longitudinal Spacing of Confinement Bars     100.       Number of Confinement Bars in 3-dir     3       Number of Confinement Bars in 2-dir     3                                                                                               |
| Concrete Reinforcem | ent<br>DK Can      | Display Color        | Number of Longit Bars Along 2-dir Face     3       Longitudinal Bar Size     +       Confinement Bars       Confinement Bars Size     +       Longitudinal Spacing of Confinement Bars       Number of Confinement Bars in 3-dir       Number of Confinement Bars in 2-dir       3       Check/Design                                                                             |
| Concrete Reinforcem | ent<br>OK Can      | Display Color        | Number of Longit Bars Along 2-dir Face       3         Longitudinal Bar Size       +       20d         Confinement Bars       -         Confinement Bars Size       +       20d         Longitudinal Spacing of Confinement Bars       100.         Number of Confinement Bars in 3-dir       3         Number of Confinement Bars in 2-dir       3         Check/Design       OK |

Gambar 4.29. Input Tulangan Kolom

# 4.13.2 Menentukan Gravity Nonlinier Case

Loads Applied

Accel

Load Type

Other Parameters

Load Application

Nonlinear Parameters

Results Saved

Load Name

▼ -1

Full Load

Final State Only

Default

▼ UX

Scale Factor

| Load Case Name                             |                                           | Notes                   | Load Case Type                                    |
|--------------------------------------------|-------------------------------------------|-------------------------|---------------------------------------------------|
| GRAVITY                                    | Set Def Name                              | Modify/Show             | Static                                            |
| Initial Conditions                         |                                           |                         | - Analysis Type                                   |
| <ul> <li>Zero Initial Condition</li> </ul> | s - Start from Unstressed :               | State                   | C Linear                                          |
| C. Continue from State                     | at End of Monlinear Case                  | _                       | Nonlinear                                         |
| Important Note: Loa                        | ds from this previous case                | e are included in the   | C Nuclear Charles Charles                         |
| cun                                        | ent case                                  |                         | <ul> <li>Nonlinear Staged Construction</li> </ul> |
| Modal Load Case                            |                                           |                         | Geometric Nonlinearity Parameters                 |
| All Modal Loads Applied                    | Use Modes from Case                       | MODAL -                 | C None                                            |
|                                            |                                           | ,                       | P-Delta                                           |
| Loads Applied                              |                                           |                         | C P-Delta plus Large Displacements                |
| Load Type Loa                              | d Name Scale Facto                        | or                      |                                                   |
| Load Patterr V SUPE                        |                                           |                         |                                                   |
| Load Pattern SUPE                          | R DEAD L 1                                | Add                     |                                                   |
|                                            |                                           | Modify                  |                                                   |
|                                            |                                           |                         |                                                   |
|                                            |                                           | Delete                  |                                                   |
|                                            |                                           |                         |                                                   |
|                                            |                                           |                         |                                                   |
| Other Parameters                           |                                           |                         |                                                   |
| Load Application                           | Full Load                                 | Modify/Show             |                                                   |
| Results Saved                              | Final State Only                          | Modify/Show             | Cancel                                            |
| Nonlinear Parameters                       | Default                                   | Modify/Show             |                                                   |
|                                            |                                           |                         |                                                   |
|                                            |                                           |                         |                                                   |
|                                            | Si                                        | m'n                     |                                                   |
| Gambar.2.                                  | 30. Input Stat                            | tic Nonlinier (         | Case Gravity arah Y                               |
|                                            |                                           |                         |                                                   |
| id Case Data - Nonline                     | ar Static                                 |                         |                                                   |
| - Load Case Name                           |                                           | - Notes                 |                                                   |
| PUSH-X                                     | Set Def Name                              | Modify/Show             | Static   Design                                   |
| 1                                          |                                           |                         |                                                   |
| Initial Conditions                         |                                           |                         | Analysis Type                                     |
| C Zero Initial Conditio                    | ns - Start from Unstressed                | d State                 | C Linear                                          |
| <ul> <li>Continue from State</li> </ul>    | e at End of Nonlinear Cas                 | e GRAVITY 💌             | <ul> <li>Nonlinear</li> </ul>                     |
| Important Note: Lo                         | bads from this previous ca<br>arrent case | ase are included in the | C Nonlinear Staged Construction                   |
| - Modal Load Case                          |                                           |                         | - Geometric Nonlinearity Parameters               |
| All Model Loads Applie                     | d Lise Modes from Case                    | MODAL                   | C None                                            |
| Air Mouai Loaus Applie                     | a ose modes nom Case                      | MODAL                   | () None                                           |
|                                            |                                           |                         |                                                   |

Gambar.4.31. Input Static Nonlinier Case Gravity arah X

Modify/Show...

Modify/Show...

Modify/Show...

Add Modify Delete O P-Delta plus Large Displacements

ОК

Cancel

#### 4.13.3 Menentukan Nonlinier Pushover Case

Land Case Date

| Load Case Name       |                                      | Notes                    | Load Case Type |               |
|----------------------|--------------------------------------|--------------------------|----------------|---------------|
| PUSH-X               | Set Def Name                         | Modify/Show              | Static         | ▼ Desig       |
| Initial Conditions   |                                      |                          | Analysis Type  |               |
| C Zero Initial Cond  | oad Application Contro               | l for Nonlinear Static A | Analysis       |               |
| Important Note:      | Load Application Contr               | ol                       |                | Construction  |
|                      | C Full Load                          |                          |                | construction  |
| Modal Load Case      | <ul> <li>Displacement Cor</li> </ul> | ntrol                    |                | arameters     |
| All Modal Loads App  | Control Displacement                 |                          |                |               |
| Loads Applied        | C Use Conjugate Di                   | splacement               |                |               |
| Load Type            | <ul> <li>Use Monitored Di</li> </ul> | splacement               |                | Displacements |
| Accel U<br>Accel U   | Load to a Monitored D                | isplacement Magnitude (  | of 0.267       |               |
|                      | - Monitored Displacement             | nt                       |                |               |
|                      | DOF U1                               | ▼ at Joint               | 77             |               |
|                      | C Generalized Displ                  | acement                  | Ŧ              |               |
| 1                    |                                      | DK Can                   | cel            |               |
| Other Parameters     |                                      |                          |                |               |
| Load Application     | Full Load                            | Modify/Show              |                | UK            |
| Results Saved        | Final State Only                     | Modify/Show              | C              | ancel         |
| Nonlinear Parameters | Default                              | Modify/Show              |                |               |

Gambar.4.32. Load Aplicatioon Control for static nonlinier Push - X 2 V

| Load Case Name                                                                                                    |                                                                                                    | Notes                                                        | Load Case Type                                                                                                    |
|----------------------------------------------------------------------------------------------------|----------------------------------------------------------------------------------------------------|--------------------------------------------------------------|----------------------------------------------------------------------------------------------------|
| IPUSH-Y                                                                                                    | Set Def Name                                                                                                    | Modify/Show                                                  | Static                                                                                                    |
| Initial Conditions<br>C Zero Initial Condition<br>C Continue from State<br>Important Note: Lo<br>cu<br>Modal Load Case<br>All Modal Loads Applied<br>Load Type<br>Load Type<br>Load Type<br>Load Type<br>Load Type<br>Load Type<br>Load Type<br>Load Type<br>Load Load<br>Accel<br>UX | as - Start from Unstressed S<br>at End of Nonlinear Case<br>ads from this previous case<br>rent case<br>If Use Modes from Case<br>ad Name Scale Facto<br>I I. | GRAVITY  GRAVITY GRAVITY GRAVITY Add MODAL Add Modify Delete | Analysis Type<br>C Linear<br>R Nonlinear<br>Nonlinear Staged Construction<br>Geometric Nonlinearity Parameters<br>None<br>P-Delta<br>C P-Delta<br>C P-Delta plus Large Displacements |
| Other Parameters Load Application Results Saved Nonlinear Parameters                                                                                                    | Displ Control<br>Multiple States<br>Default                                                                                                    | Modify/Show<br>Modify/Show<br>Modify/Show                    | Cancel                                                                                                    |

Gambar.4.33. Static nonlinier Push - Y

| Load | Case | Data | - | Non | linear | Static |
|------|------|------|---|-----|--------|--------|
|      |      |      |   |     |        |        |

| Load Case Name       |                                             | Notes                  | Load Case Type |              |
|----------------------|---------------------------------------------|------------------------|----------------|--------------|
| PUSH-Y               | Set Def Name                                | Modify/Show            | Static         | ▼ Design.    |
| Initial Conditions   |                                             |                        | Analysis Type  |              |
| C Zero Initial Cond  | ad Application Control                      | for Nonlinear Static A | Analysis       |              |
| Important Note:      | C Full Load                                 | I                      |                | Construction |
| Modal Load Case      | <ul> <li>Displacement Cont</li> </ul>       | Parameters             |                |              |
| All Modal Loads App  | Control Displacement —<br>Use Conjugate Dis |                        |                |              |
|                      | Use Monitored Disp                          | Displacements          |                |              |
| Accel U              | Monitored Displacement                      | splacement Magnitude   | or 10.267      |              |
|                      | ODF     U1     C Generalized Displacement   | at Joint               | 77             |              |
|                      | <u> </u>                                    | K Can                  | cel            |              |
| Other Parameters     |                                             |                        |                | or 1         |
| Load Application     | Displ Control                               | Modify/Show            |                | UK           |
| Results Saved        | Multiple States                             | Modify/Show            | C              | ancel        |
| Nonlinear Parameters | Default                                     | Modifu/Show            |                |              |

Gambar.4.34. Load Aplicatioon Control for static nonlinier Push - Y

# 4.13.4 Memodelkan Sendi Plastis pada Balok dan Kolom

Frame Hinge Assignments

| Frame Hinge Assignment Data              |                         |        |
|------------------------------------------|-------------------------|--------|
| Hinge Property                           | Relative Distance       |        |
| Auto                                     | 0.05                    |        |
| Auto M3                                  | 0.05                    | Add    |
|                                          |                         |        |
|                                          |                         | Modify |
|                                          |                         | Delete |
|                                          |                         | Delete |
| 1                                        |                         |        |
|                                          |                         |        |
| - Auto Hinge Assignment Data             |                         |        |
| Type: From Tables In FEMA 3              | 356                     |        |
| Table: Table 6-7 (Concrete B)<br>DOF: M3 | eams - Flexure) Item i  |        |
| Modify/Show                              | Auto Hinge Assignment [ | Data   |
| ( OK                                     | Cancel                  |        |

Gambar.4.3. Input Hinge pada balok

| Erom Tables In EEM                                                                                                    | A 956                                                                                                    |                     | <b>•</b>                          |  |  |
|----------------------------------------------------------------------------------------------------|----------------------------------------------------------------------------------------------------|---------------------|-----------------------------------|--|--|
| I Toll Tables ITT LIN                                                                                                    |                                                                                                    |                     |                                   |  |  |
| Select a FEMA356 Tal                                                                                                    |                                                                                                    |                     |                                   |  |  |
| Table 6-7 (Concrete                                                                                                    | Beams - Flexure) Item i                                                                                                    |                     | <u>•</u>                          |  |  |
| Component Type                                                                                                    | Degree of Freedom                                                                                                    | V Value From        |                                   |  |  |
| Primary                                                                                                    | C M2                                                                                                    | Case/Combo          | GRAVITY 💌                         |  |  |
| C Secondary                                                                                                    |                                                                                                    | C User Value        | V2                                |  |  |
| ransverse Beinforcing                                                                                                    |                                                                                                    |                     | ) / pbalanced                     |  |  |
| Transverse Reinfo                                                                                                    | ,<br>rcing is Conforming                                                                                                    | From Current Design |                                   |  |  |
|                                                                                                    |                                                                                                    | C User Value        |                                   |  |  |
| )eformation Controlled                                                                                                   | Hinge Load Correins                                                                                                    |                     |                                   |  |  |
| Drops Load After F                                                                                                    | Point E                                                                                                    |                     |                                   |  |  |
| <ul> <li>Is Extrapolated Aft</li> </ul>                                                                                  | er Point E                                                                                                    |                     |                                   |  |  |
|                                                                                                    |                                                                                                    |                     |                                   |  |  |
|                                                                                                    |                                                                                                    |                     |                                   |  |  |
|                                                                                                    |                                                                                                    |                     |                                   |  |  |
|                                                                                                    | OK                                                                                                    | Cancel              |                                   |  |  |
|                                                                                                    |                                                                                                    |                     |                                   |  |  |
|                                                                                                    |                                                                                                    |                     |                                   |  |  |
|                                                                                                    | asi                                                                                                    | any s               |                                   |  |  |
|                                                                                                    | Gambar 4 36 Input                                                                                                    | data Hinge ASCE     | 41 - 13                           |  |  |
|                                                                                                    | Gambar.4.36. Input                                                                                                    | data Hinge ASCE     | 41 -13                            |  |  |
| me Hinge A                                                                                                    | Gambar.4.36. Input                                                                                                    | data Hinge ASCE     | 41 -13                            |  |  |
| me Hinge A                                                                                                    | Gambar.4.36. Input<br>ssignments                                                                                                    | data Hinge ASCE     | 41 -13                            |  |  |
| <mark>me Hinge A</mark><br>- Frame Hinge<br>Hir                                                                          | Gambar.4.36. Input<br>ssignments<br>Assignment Data                                                                                                    | data Hinge ASCE     | 41 -13                            |  |  |
| me Hinge As<br>Frame Hinge<br>Hir                                                                                        | Gambar, 4.36. Input<br>ssignments<br>Assignment Data                                                                                                    | data Hinge ASCE     | 41 - 13                           |  |  |
| Frame Hinge A<br>Frame Hinge<br>Hir<br>Auto                                                                              | Gambar.4.36. Input<br>ssignments<br>Assignment Data<br>nge Property R<br>0.9                                                                                                    | data Hinge ASCE     | 41 -13                            |  |  |
| Frame Hinge A<br>Frame Hinge<br>Hir<br>Auto<br>Auto M3<br>Auto M3                                                        | Gambar.4.36. Input<br>ssignments<br>Assignment Data<br>nge Property Ru<br>0.9<br>0.0<br>0.0                                                                                           | data Hinge ASCE     | 41-13<br>Add                      |  |  |
| Frame Hinge A<br>Frame Hinge<br>Hir<br>Auto<br>Auto M3<br>Auto M3                                                        | Gambar.4.36. Input<br>ssignments<br>Assignment Data<br>nge Property Ri<br>0.9<br>0.0<br>0.0                                                                                           | data Hinge ASCE     | 41-13<br>Add                      |  |  |
| Frame Hinge A<br>Frame Hinge<br>Hir<br>Auto<br>Auto M3<br>Auto M3                                                        | Gambar.4.36. Input<br>ssignments<br>Assignment Data<br>nge Property R<br>0.9<br>0.0<br>0.0                                                                                            | data Hinge ASCE     | 41 -13<br>Add<br>Modify           |  |  |
| Frame Hinge A<br>Frame Hinge<br>Hir<br>Auto<br>Auto M3<br>Auto M3                                                        | Gambar.4.36. Input<br>ssignments<br>Assignment Data<br>nge Property Ri<br>0.9<br>0.9<br>0.9                                                                                           | data Hinge ASCE     | 41 -13<br>Add<br>Modify           |  |  |
| Frame Hinge A<br>Frame Hinge<br>Hir<br>Auto<br>Auto M3<br>Auto M3                                                        | Gambar.4.36. Input<br>ssignments<br>Assignment Data<br>age Property R<br>0.9<br>0.0<br>0.0                                                                                            | data Hinge ASCE     | 41 -13<br>Add<br>Modify<br>Delete |  |  |
| Frame Hinge A<br>Frame Hinge<br>Hir<br>Auto<br>Auto M3<br>Auto M3                                                        | Gambar.4.36. Input<br>ssignments<br>Assignment Data<br>nge Property R<br>0.9<br>0.0<br>0.0                                                                                            | data Hinge ASCE     | 41 -13<br>Add<br>Modify<br>Delete |  |  |
| Frame Hinge A<br>Frame Hinge<br>Auto<br>Auto M3<br>Auto M3                                                               | Gambar.4.36. Input<br>ssignments<br>Assignment Data<br>nge Property Ru<br>Q.9<br>0.9                                                                                                  | data Hinge ASCE     | 41-13<br>Add<br>Modify<br>Delete  |  |  |
| Frame Hinge A<br>Frame Hinge<br>Auto<br>Auto M3<br>Auto M3                                                               | Gambar.4.36. Input<br>ssignments<br>Assignment Data<br>nge Property R<br>0.9<br>0.0<br>0.0                                                                                            | data Hinge ASCE     | 41 -13<br>Add<br>Modify<br>Delete |  |  |
| - Frame Hinge A<br>Hir<br>Auto<br>Auto M3<br>Auto M3                                                                     | Gambar.4.36. Input<br>ssignments<br>Assignment Data<br>ge Property R<br>0.9<br>0.0<br>0.0<br>0.9                                                                                      | data Hinge ASCE     | 41-13<br>Add<br>Modify<br>Delete  |  |  |
| - Frame Hinge A<br>Hir<br>Auto<br>Auto M3<br>Auto M3<br>Auto M3                                                          | Gambar.4.36. Input<br>ssignments<br>Assignment Data<br>9 0.9<br>0.0<br>0.0<br>0.9<br>0.0<br>0.9<br>0.9<br>0.9<br>0.9<br>0.9                                                           | data Hinge ASCE     | 41-13<br>Add<br>Modify<br>Delete  |  |  |
| - Frame Hinge A<br>Hir<br>Auto<br>Auto M3<br>Auto M3<br>Auto M3<br>- Auto Hinge /<br>Type: Fron<br>Table: Tab            | Gambar.4.36. Input<br>ssignments<br>Assignment Data<br>ge Property Ri<br>0.9<br>0.0<br>0.0<br>0.9<br>0.9<br>0.9<br>0.9<br>0.9<br>0.9<br>0.9                                           | data Hinge ASCE     | 41 -13<br>Add<br>Modify<br>Delete |  |  |
| - Frame Hinge A<br>Hir<br>Auto<br>Auto M3<br>Auto M3<br>Auto M3<br>- Auto Hinge A<br>Type: From<br>Table: Tab<br>DOF: M3 | Gambar.4.36. Input<br>ssignments<br>Assignment Data<br>ge Property R<br>0.9<br>0.0<br>0.9<br>0.0<br>0.9<br>0.0<br>0.9<br>0.0<br>0.9<br>0.0<br>0.9<br>0.9                              | data Hinge ASCE     | 41-13<br>Add<br>Modify<br>Delete  |  |  |
| Auto M3<br>Auto M3<br>Auto M3<br>Auto M3<br>Auto M3<br>Auto M3                                                           | Gambar.4.36. Input<br>ssignments<br>Assignment Data<br>ge Property Ri<br>0.9<br>0.0<br>0.0<br>0.9<br>0.0<br>0.9<br>0.0<br>0.9<br>0.0<br>0.9<br>0.9                                    | data Hinge ASCE     | 41-13<br>Add<br>Modify<br>Delete  |  |  |
| Auto M3<br>Auto M3<br>Auto M3<br>Auto M3<br>Auto M3<br>Auto M3                                                           | Gambar.4.36. Input<br>ssignments<br>Assignment Data<br>oge Property Re<br>0.9<br>0.0<br>0.0<br>0.0<br>0.0<br>0.0<br>0.0<br>0.0<br>0.0<br>0.0                                          | data Hinge ASCE     | 41 -13<br>Add<br>Modify<br>Delete |  |  |
| - Frame Hinge A<br>Hir<br>Auto<br>Auto M3<br>Auto M3<br>Auto M3<br>- Auto Hinge /<br>Type: Fron<br>Table: Tab<br>DOF: M3 | Gambar.4.36. Input<br>ssignments<br>Assignment Data<br>Deperty<br>D.9<br>0.9<br>0.0<br>0.9<br>0.0<br>0.9<br>0.0<br>0.9<br>0.0<br>0.9<br>0.0<br>0.9<br>0.0<br>0.9<br>0.0<br>0.9<br>0.9 | data Hinge ASCE     | 41 -13                            |  |  |

Gambar.4.37. Input Hinge pada kolom

| Auto Hinge Assign                                                                                                    |                                                                                                    |                                                                                                    |                                                                                                    |                                                                                                    |
|----------------------------------------------------------------------------------------------------|----------------------------------------------------------------------------------------------------|----------------------------------------------------------------------------------------------------|----------------------------------------------------------------------------------------------------|----------------------------------------------------------------------------------------------------|
| uto Hinge Type                                                                                                    |                                                                                                    |                                                                                                    |                                                                                                    |                                                                                                    |
| From Tables In FEI                                                                                                    | MA 356                                                                                                    |                                                                                                    |                                                                                                    |                                                                                                    |
| elect a FEMA356 T                                                                                                    | able                                                                                                    |                                                                                                    |                                                                                                    |                                                                                                    |
| Table 6-8 (Concret                                                                                                    | te Columns - Flexure) It                                                                                                    | tem i                                                                                                    |                                                                                                    | <b>•</b>                                                                                                    |
| Component Type                                                                                                    | Degree of Freed                                                                                                    | dom                                                                                                    | P and V Values From-                                                                                                    |                                                                                                    |
| Primary                                                                                                    | C M2                                                                                                    | C P-M2                                                                                                    | Case/Combo                                                                                                    | GRAVITY                                                                                                    |
| C Secondary                                                                                                    | © M3                                                                                                    | C P-M3                                                                                                    | C. Lloer Value                                                                                                    | ,                                                                                                    |
|                                                                                                    | C M2-M3                                                                                                    | P-M2-M3                                                                                                    |                                                                                                    | 1/2                                                                                                    |
|                                                                                                    |                                                                                                    |                                                                                                    | ¥Z ]                                                                                                    | V3                                                                                                    |
| ransverse Reinforci                                                                                                    | ing                                                                                                    |                                                                                                    | Deformation Controlled                                                                                                    | Hinge Load Carrying Capacity                                                                                                    |
| 🗸 Transverse Rein                                                                                                    | forcing is Conforming                                                                                                    |                                                                                                    | Orops Load After P                                                                                                    | Point E                                                                                                    |
|                                                                                                    |                                                                                                    |                                                                                                    | C Is Extrapolated Afte                                                                                                    | er Point E                                                                                                    |
|                                                                                                    |                                                                                                    |                                                                                                    |                                                                                                    |                                                                                                    |
|                                                                                                    |                                                                                                    |                                                                                                    |                                                                                                    |                                                                                                    |
|                                                                                                    |                                                                                                    |                                                                                                    |                                                                                                    |                                                                                                    |
|                                                                                                    |                                                                                                    | I OK I                                                                                                    | Cancel                                                                                                    |                                                                                                    |
|                                                                                                    | Gambar.4                                                                                                    | OK<br>4.38. Input dat                                                                                                    | ta Hinge ASCE                                                                                                    | 41 -13                                                                                                    |
| 3.5 Runnin<br>pad Cases to Run                                                                                                    | Gambar.4<br>ng Program                                                                                                    | 4.38. Input da                                                                                                    | Lancel                                                                                                    | 41 - 13                                                                                                    |
| 3.5 Runnin                                                                                                    | Gambar.4<br>ng Program                                                                                                    | 4.38. Input da                                                                                                    | Lancel                                                                                                    | 41-13                                                                                                    |
| 3.5 Runnin<br>oad Cases to Run<br>Case Name                                                                                                    | Gambar.4<br>ng Program                                                                                                    | I.38. Input da                                                                                                    | Cancel<br>ta Hinge ASCE                                                                                                    | 41 - 13<br>Click to:<br>Run/Do Not Run Case                                                                                                    |
| 3.5 Runnin<br>oad Cases to Run<br>Case Name<br>DEAD<br>MODAL                                                                                                    | Gambar,4<br>ng Program                                                                                                    | OK<br>4.38. Input da<br>Gife<br>Status<br>Not Run<br>Not Run<br>Not Run                                                                                                    | Cancel ta Hinge ASCE Action Run Run Run                                                                                                    | 41 - 13<br>Click to:<br>Run/Do Not Run Case<br>Show Case                                                                                                    |
| 3.5 Runnin<br>oad Cases to Run<br>Case Name<br>DEAD<br>MODAL<br>DEAD LOAD                                                                                                    | Gambar.4<br>ng Program                                                                                                    | 4.38. Input dat                                                                                                    | Cancel ta Hinge ASCE Action Run Run Run Run Run Run Run Run Run Ru                                                                                                    | 41 - 13 Click to: Run/Do Not Run Case Show Case Delete Besuits for Case                                                                                                    |
| 3.5 Runnin<br>oad Cases to Run<br>Case Name<br>DEAD<br>MODAL<br>DEAD LOAD<br>SUPER DEAD LOA<br>LIVE LOAD                                                                                                    | Gambar,4<br>ng Program                                                                                                    | OK<br>4.38. Input da<br>UTE<br>Status<br>Status<br>Not Run<br>Not Run<br>Not Run<br>Not Run<br>Not Run                                                                                                    | Cancel<br>ta Hinge ASCE<br>Action<br>Run<br>Run<br>Run<br>Run<br>Run<br>Run<br>Run<br>Run<br>Run                                                                                                    | 41-13<br>Click to:<br>Run/Do Not Run Case<br>Show Case<br>Delete Results for Case                                                                                                |
| 3.5 Runnin<br>pad Cases to Run<br>Case Name<br>DEAD<br>MODAL<br>DEAD LOAD<br>SUPER DEAD LOA<br>LIVE LOAD<br>SX                                                                                                    | Gambar, 4<br>og Program                                                                                                    | OK<br>4.38. Input da<br>Vijiji<br>Status<br>Status<br>Not Run<br>Not Run<br>Not Run<br>Not Run<br>Not Run<br>Not Run                                                                                                    | Cancel ta Hinge ASCE Action Run Run Run Run Run Run Run Run Run Ru                                                                                                    | 41 - 13<br>Click to:<br>Run/Do Not Run Case<br>Show Case<br>Delete Results for Case                                                                                              |
| 3.5 Runnin<br>oad Cases to Run<br>Case Name<br>DEAD<br>MODAL<br>DEAD LOAD<br>SUPER DEAD LOA<br>SV<br>SY<br>DX                                                                                                    | Gambar, 4<br>ng Program<br>Type<br>Linear Static<br>Linear Static<br>Linear Static<br>Linear Static<br>Linear Static<br>Linear Static<br>Linear Static<br>Linear Static<br>Linear Static<br>Linear Static                                                                                                 | OK<br>4.38. Input da<br>Status<br>Status<br>Not Run<br>Not Run<br>Not Run<br>Not Run<br>Not Run<br>Not Run<br>Not Run<br>Not Run<br>Not Run<br>Not Run<br>Not Run                                                                                                    | Cancel ta Hinge ASCE Action Run Run Run Run Run Run Run Run Run Ru                                                                                                    | 41 - 13 Click to: Run/Do Not Run Case Show Case Delete Results for Case Run/Do Not Run All                                                                                       |
| 3.5 Runnin<br>oad Cases to Run<br>Case Name<br>DEAD<br>MODAL<br>DEAD LOAD<br>SUPER DEAD LOA<br>LIVE LOAD<br>SX<br>SY<br>DX<br>DX<br>DY                                                                               | Gambar, 4<br>ng Program                                                                                                    | OK<br>4.38. Input dat<br>Status<br>Status<br>Not Run<br>Not Run                                                                                                    | Cancel ta Hinge ASCE Action Action Run Run Run Run Run Run Run Run Run Ru                                                                                                    | 41 - 13<br>Click to:<br>Run/Do Not Run Case<br>Show Case<br>Delete Results for Case<br>Run/Do Not Run All<br>Delete All Results                                                  |
| 3.5 Runnin<br>Dad Cases to Run<br>Case Name<br>DEAD<br>MODAL<br>DEAD LOAD<br>SUPER DEAD LOA<br>SUPER DEAD LOA<br>LIVE LOAD<br>SX<br>SY<br>DX<br>DX<br>DY<br>GRAVITY<br>PUSEX                                         | Gambar, 4<br>ng Program<br>Type<br>Linear Static<br>Modal<br>Linear Static<br>Linear Static<br>Linear Static<br>Linear Static<br>Linear Static<br>Linear Static<br>Response Spectrum<br>Response Spectrum<br>Nonlinear Static<br>Nonlinear Static                                                         | OK<br>4.38. Input da<br>Status<br>Status<br>Not Run<br>Not Run | Cancel ta Hinge ASCE Action Action Run Run Run Run Run Run Run Run Run Ru                                                                                                    | 41 - 13<br>Click to:<br>Run/Do Not Run Case<br>Show Case<br>Delete Results for Case<br>Run/Do Not Run All<br>Delete All Results                                                  |
| 3.5 Runnir<br>oad Cases to Run<br>Case Name<br>DEAD<br>MODAL<br>DEAD LOAD<br>SUPER DEAD LOA<br>LIVE LOAD<br>SX<br>SY<br>DX<br>DY<br>GRAVITY<br>PUSH-X<br>PUSH-Y                                                      | Gambar,<br>ag Program<br>Type<br>Linear Static<br>Modal<br>Linear Static<br>Linear Static<br>Linear Static<br>Linear Static<br>Linear Static<br>Linear Static<br>Linear Static<br>Response Spectrum<br>Response Spectrum<br>Response Spectrum<br>Nonlinear Static<br>Nonlinear Static<br>Nonlinear Static | OK<br>4.38. Input dat<br>Status<br>Status<br>Not Run<br>Not Run<br>Not Run<br>Not Run<br>Not Run<br>Not Run<br>Not Run<br>Not Run<br>Not Run<br>Not Run<br>Not Run<br>Not Run<br>Not Run<br>Not Run<br>Not Run                                                                                                    | Cancel ta Hinge ASCE Action Run Run Run Run Run Run Run Run Run Ru                                                                                                    | 41 - 13<br>Click to:<br>Run/Do Not Run Case<br>Show Case<br>Delete Results for Case<br>Run/Do Not Run All<br>Delete All Results<br>Show Load Case Tree                           |
| 3.5 Runnin<br>oad Cases to Run<br>Case Name<br>DEAD<br>MODAL<br>DEAD LOAD<br>SUPER DEAD LOA<br>SUPER DEAD LOA<br>SY<br>SY<br>DX<br>DY<br>GRAVITY<br>PUSH-X<br>PUSH-X<br>PUSH-Y                                       | Gambar, 4<br>ag Program<br>Type<br>Linear Static<br>Linear Static<br>Linear Static<br>Linear Static<br>Linear Static<br>Linear Static<br>Linear Static<br>Linear Static<br>Linear Static<br>Linear Static<br>Nonlinear Static<br>Nonlinear Static<br>Nonlinear Static<br>Nonlinear Static                 | OK<br>4.38. Input da<br>Status<br>Status<br>Not Run<br>Not Run<br>Not Run<br>Not Run<br>Not Run<br>Not Run<br>Not Run<br>Not Run<br>Not Run<br>Not Run<br>Not Run<br>Not Run<br>Not Run<br>Not Run<br>Not Run<br>Not Run<br>Not Run<br>Not Run<br>Not Run<br>Not Run                                                                                                    | Cancel                                                                                                    | 41 -13<br>Click to:<br>Run/Do Not Run Case<br>Show Case<br>Delete Results for Case<br>Run/Do Not Run All<br>Delete All Results<br>Show Load Case Tree                            |
| 3.5 Runnin<br>Dad Cases to Run<br>Case Name<br>DEAD<br>MODAL<br>DEAD LOAD<br>SUPER DEAD LOA<br>LIVE LOAD<br>SX<br>SY<br>DX<br>DY<br>GRAVITY<br>PUSH-X<br>PUSH-Y<br>nalysis Monitor Optic<br>C Always Show            | Gambar,<br>ag Program<br>Type<br>Linear Static<br>Modal<br>Linear Static<br>Linear Static<br>Linear Static<br>Linear Static<br>Linear Static<br>Linear Static<br>Linear Static<br>Response Spectrum<br>Response Spectrum<br>Response Spectrum<br>Nonlinear Static<br>Nonlinear Static<br>Nonlinear Static | A.38. Input dat<br>Status<br>Status<br>Not Run<br>Not Run<br>Not Run<br>Not Run<br>Not Run<br>Not Run<br>Not Run<br>Not Run<br>Not Run<br>Not Run<br>Not Run<br>Not Run                                                                                                    | Cancel                                                                                                    | 41 - 13<br>Click to:<br>Run/Do Not Run Case<br>Show Case<br>Delete Results for Case<br>Run/Do Not Run All<br>Delete All Results<br>Show Load Case Tree                           |
| 3.5 Runnin<br>Dad Cases to Run<br>Case Name<br>DEAD<br>MODAL<br>DEAD LOAD<br>SUPER DEAD LOA<br>SUPER DEAD LOA<br>LIVE LOAD<br>SX<br>SY<br>DX<br>DY<br>GRAVITY<br>PUSH-X<br>PUSH-X<br>PUSH-Y<br>nalysis Monitor Optic | Gambar.<br>ag Program<br>Type<br>Linear Static<br>Linear Static<br>Linear Static<br>Linear Static<br>Linear Static<br>Linear Static<br>Linear Static<br>Linear Static<br>Linear Static<br>Nonlinear Static<br>Nonlinear Static<br>Nonlinear Static<br>Nonlinear Static                                    | OK<br>4.38. Input da<br>Status<br>Status<br>Not Run<br>Not Run<br>Not Run<br>Not Run<br>Not Run<br>Not Run<br>Not Run<br>Not Run<br>Not Run<br>Not Run<br>Not Run<br>Not Run<br>Not Run<br>Not Run<br>Not Run                                                                                                    | Action          Action         Run         Run | 41 - 13<br>Click to:<br>Run/Do Not Run Case<br>Show Case<br>Delete Results for Case<br>Run/Do Not Run All<br>Delete All Results<br>Show Load Case Tree<br>Model-Alive<br>Run Now |

Gambar, 4.39.Memilih Load case to run

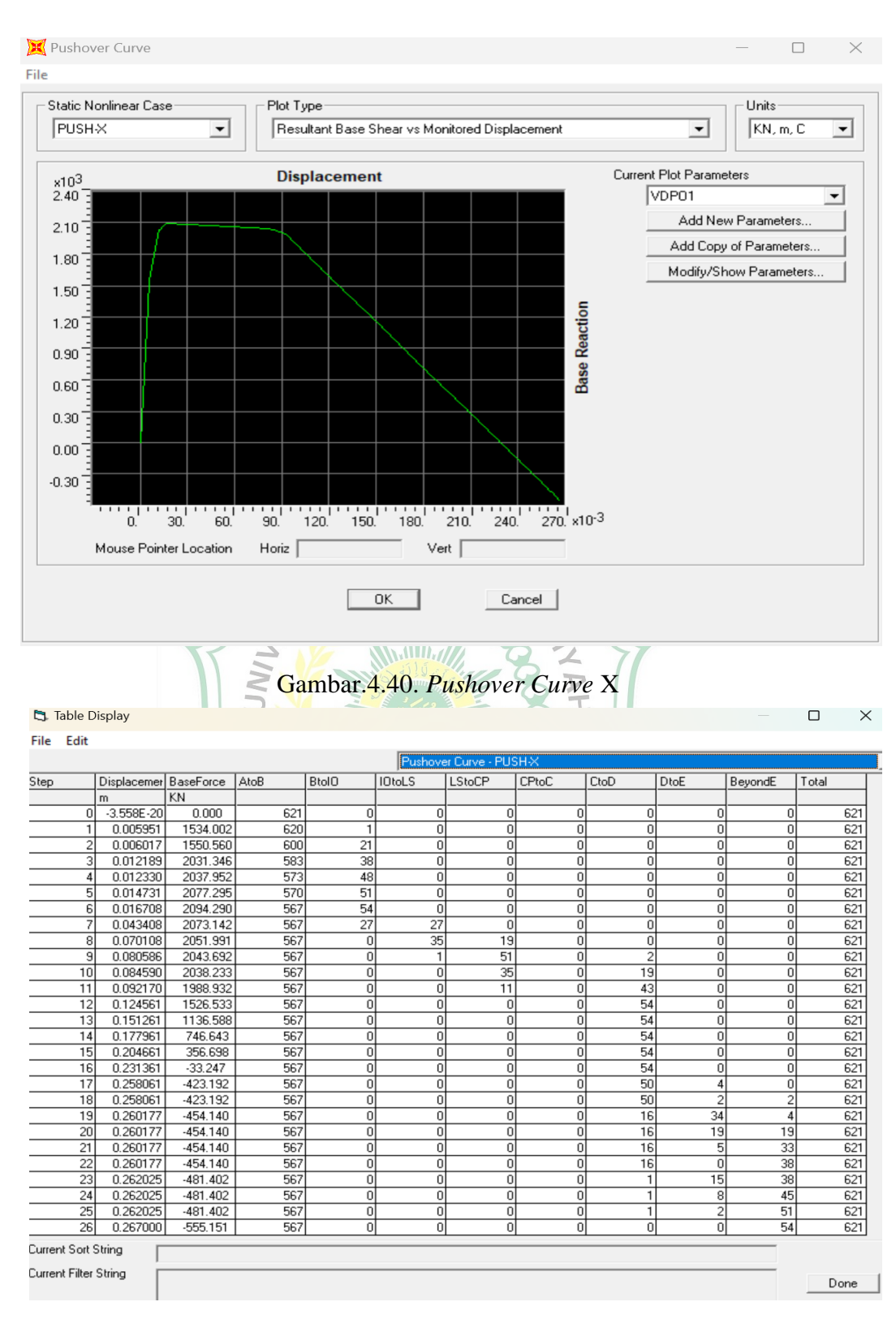

#### 4.13.6 Menampilkan Kurva Kapasitas Pushover

Gambar.4.41. Display tabel pushover Curve X

#### 🖏 Table Display

| File   | Edit                |                         |           |      |       |        |        |       |      |      |         |       |
|--------|---------------------|-------------------------|-----------|------|-------|--------|--------|-------|------|------|---------|-------|
|        |                     | Pushover Curve - PUSH-Y |           |      |       |        |        |       |      |      |         |       |
| Step   |                     | Displacemer             | BaseForce | AtoB | Btol0 | 10toLS | LStoCP | CPtoC | CtoD | DtoE | BeyondE | Total |
|        |                     | m                       | KN        |      |       |        |        |       |      |      |         |       |
|        | 0                   | -3.558E-20              | 0.000     | 621  | 0     | 0      | 0      | 0     | 0    | 0    | 0       | 621   |
|        | 1                   | 0.005951                | 1534.002  | 620  | 1     | 0      | 0      | 0     | 0    | 0    | 0       | 621   |
|        | 2                   | 0.006017                | 1550.560  | 600  | 21    | 0      | 0      | 0     | 0    | 0    | 0       | 621   |
|        | 3                   | 0.012189                | 2031.346  | 583  | 38    | 0      | 0      | 0     | 0    | 0    | 0       | 621   |
|        | 4                   | 0.012330                | 2037.952  | 573  | 48    | 0      | 0      | 0     | 0    | 0    | 0       | 621   |
|        | 5                   | 0.014731                | 2077.295  | 570  | 51    | 0      | 0      | 0     | 0    | 0    | 0       | 621   |
|        | 6                   | 0.016708                | 2094.290  | 567  | 54    | 0      | 0      | 0     | 0    | 0    | 0       | 621   |
|        | 7                   | 0.043408                | 2073.142  | 567  | 27    | 27     | 0      | 0     | 0    | 0    | 0       | 621   |
|        | 8                   | 0.070108                | 2051.991  | 567  | 0     | 35     | 19     | 0     | 0    | 0    | 0       | 621   |
|        | 9                   | 0.080586                | 2043.692  | 567  | 0     | 1      | 51     | 0     | 2    | 0    | 0       | 621   |
|        | 10                  | 0.084590                | 2038.233  | 567  | 0     | 0      | 35     | 0     | 19   | 0    | 0       | 621   |
|        | 11                  | 0.092170                | 1988.932  | 567  | 0     | 0      | 11     | 0     | 43   | 0    | 0       | 621   |
|        | 12                  | 0.124561                | 1526.533  | 567  | 0     | 0      | 0      | 0     | 54   | 0    | 0       | 621   |
|        | 13                  | 0.151261                | 1136.588  | 567  | 0     | 0      | 0      | 0     | 54   | 0    | 0       | 621   |
|        | 14                  | 0.177961                | 746.643   | 567  | 0     | 0      | 0      | 0     | 54   | 0    | 0       | 621   |
|        | 15                  | 0.204661                | 356.698   | 567  | 0     | 0      | 0      | 0     | 54   | 0    | 0       | 621   |
|        | 16                  | 0.231361                | -33.247   | 567  | 0     | 0      | 0      | 0     | 54   | 0    | 0       | 621   |
|        | 17                  | 0.258061                | -423.192  | 567  | 0     | 0      | 0      | 0     | 50   | 4    | 0       | 621   |
|        | 18                  | 0.258061                | -423.192  | 567  | 0     | 0      | 0      | 0     | 50   | 2    | 2       | 621   |
|        | 19                  | 0.260177                | -454.140  | 567  | 0     | 0      | 0      | 0     | 16   | 34   | 4       | 621   |
|        | 20                  | 0.260177                | -454.140  | 567  | 0     | 0      | 0      | 0     | 16   | 19   | 19      | 621   |
|        | 21                  | 0.260177                | -454.140  | 567  | 0     | 0      | 0      | 0     | 16   | 5    | 33      | 621   |
|        | 22                  | 0.260177                | -454.140  | 567  | 0     | 0      | 0      | 0     | 16   | 0    | 38      | 621   |
|        | 23                  | 0.262025                | -481.402  | 567  | 0     | 0      | 0      | 0     | 1    | 15   | 38      | 621   |
|        | 24                  | 0.262025                | -481.402  | 567  | 0     | 0      | 0      | 0     | 1    | 8    | 45      | 621   |
|        | 25                  | 0.262025                | -481.402  | 567  | 0     | 0      | 0      | 0     | 1    | 2    | 51      | 621   |
|        | 26                  | 0.267000                | -555.151  | 567  | 0     | 0      | 0      | 0     | 0    | 0    | 54      | 621   |
| Currer | Current Sort String |                         |           |      |       |        |        |       |      |      |         |       |

Current Filter String

Done

# Gambar.4.42. Display tabel pushover Curve Y

PH

# 4.13.7 Level Kinerja Struktur

#### Parameters For ATC-40 Capacity Spectrum

| Pushover Pa   | A40P01                                     |                  | Units<br>KN, m, C                 |
|---------------|--------------------------------------------|------------------|-----------------------------------|
| Plot Axes     | C Sa-T C Sd-1                              | Axis             | Labels and Range<br>Set Axis Data |
| Demand Spe    | ctrum Definition                           |                  |                                   |
| C Functio     | n                                          |                  | SF                                |
| Oser Co       | effs Ca 0.4151                             |                  | Cv 0.7613                         |
| Damping Par   | ameters Definition                         |                  |                                   |
| Inherent + A  | Additional Damping                         |                  | 0.05                              |
| Structural B  | ehavior Type                               |                  |                                   |
| O A           | G B C C                                    | C User           | Modify/Show                       |
| Items Visible | On Plot                                    |                  |                                   |
| Show C        | apacity Curve                              |                  | Color                             |
| Show F        | amily of Demand Spectra                    |                  | Color                             |
| Dampi         | ng Ratios                                  |                  |                                   |
| 0.05          | 0.1                                        | 0.15             | 0.2                               |
| Show S        | ingle Demand Spectrum<br>/ariable Damping) | (ADRS)           | Color                             |
| Show (        | Constant Period Lines at                   |                  | Color                             |
| 0.5           | 1.                                         | 1.5              | 2.                                |
| -             | Reset D                                    | efault Colors    |                                   |
|               | Upda<br>OK                                 | te Plot<br>Cance | _]<br>el [                        |

Gambar.4.43. Input parameter kapasitas spectra ATC - 40

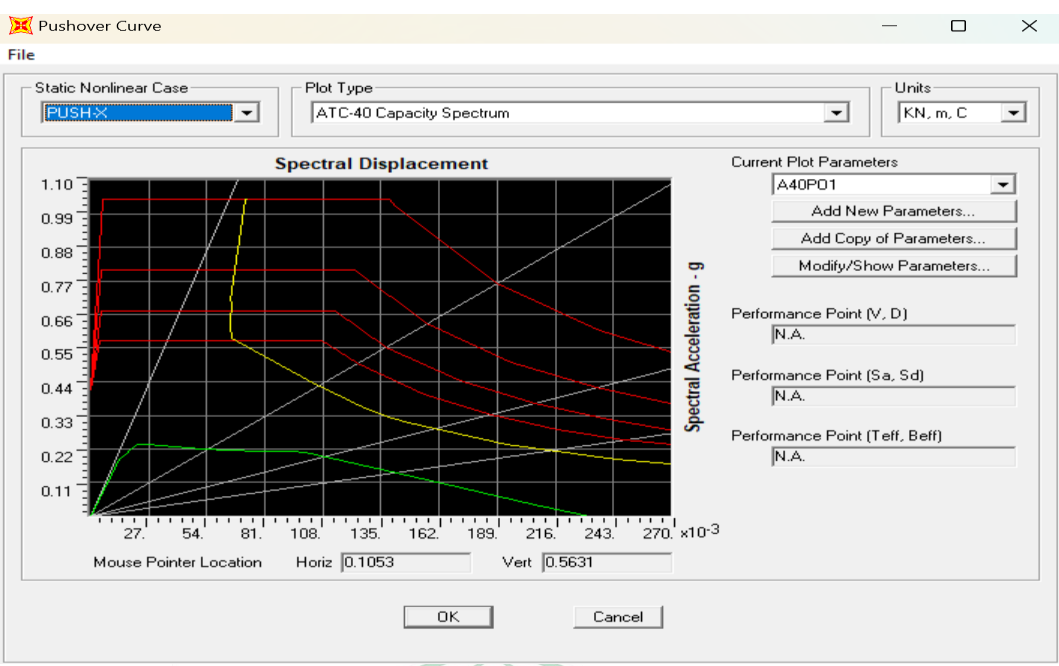

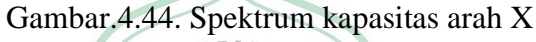

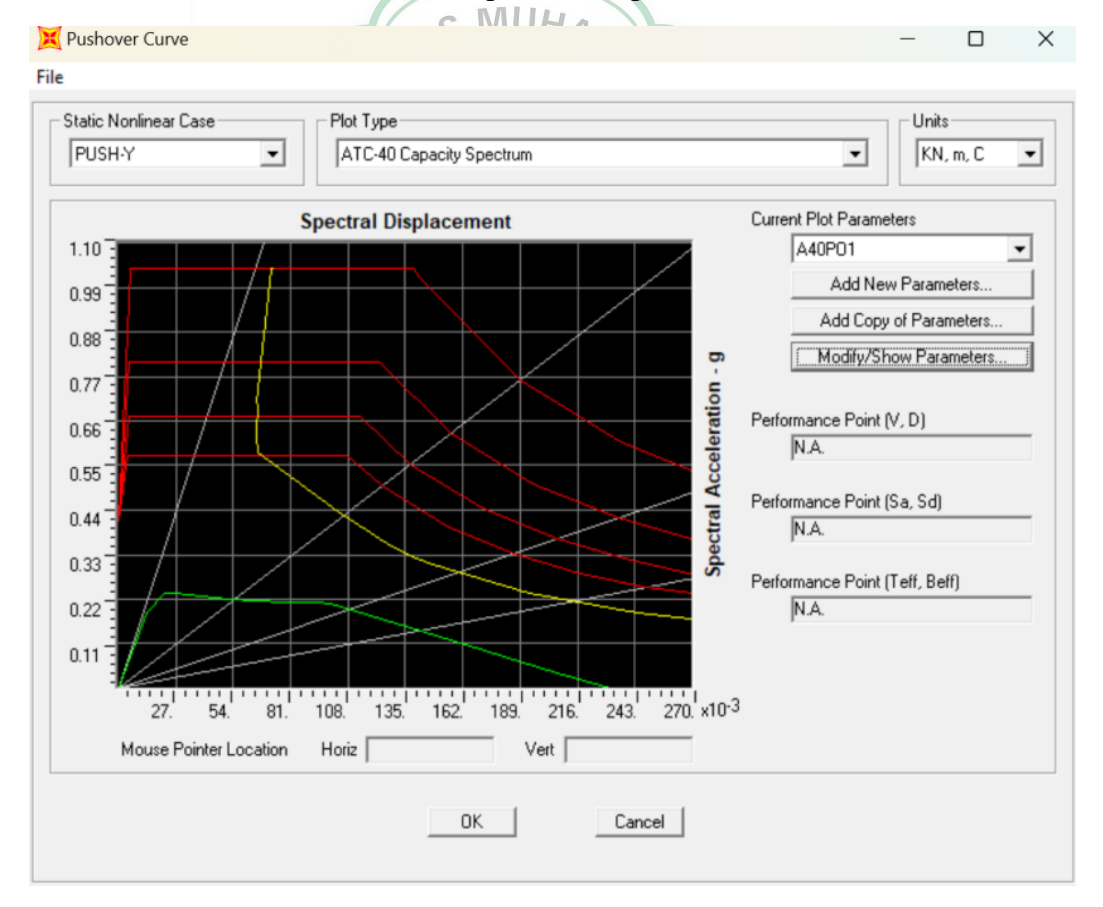

Gambar.4.45. Spektrum kapasitas arah Y

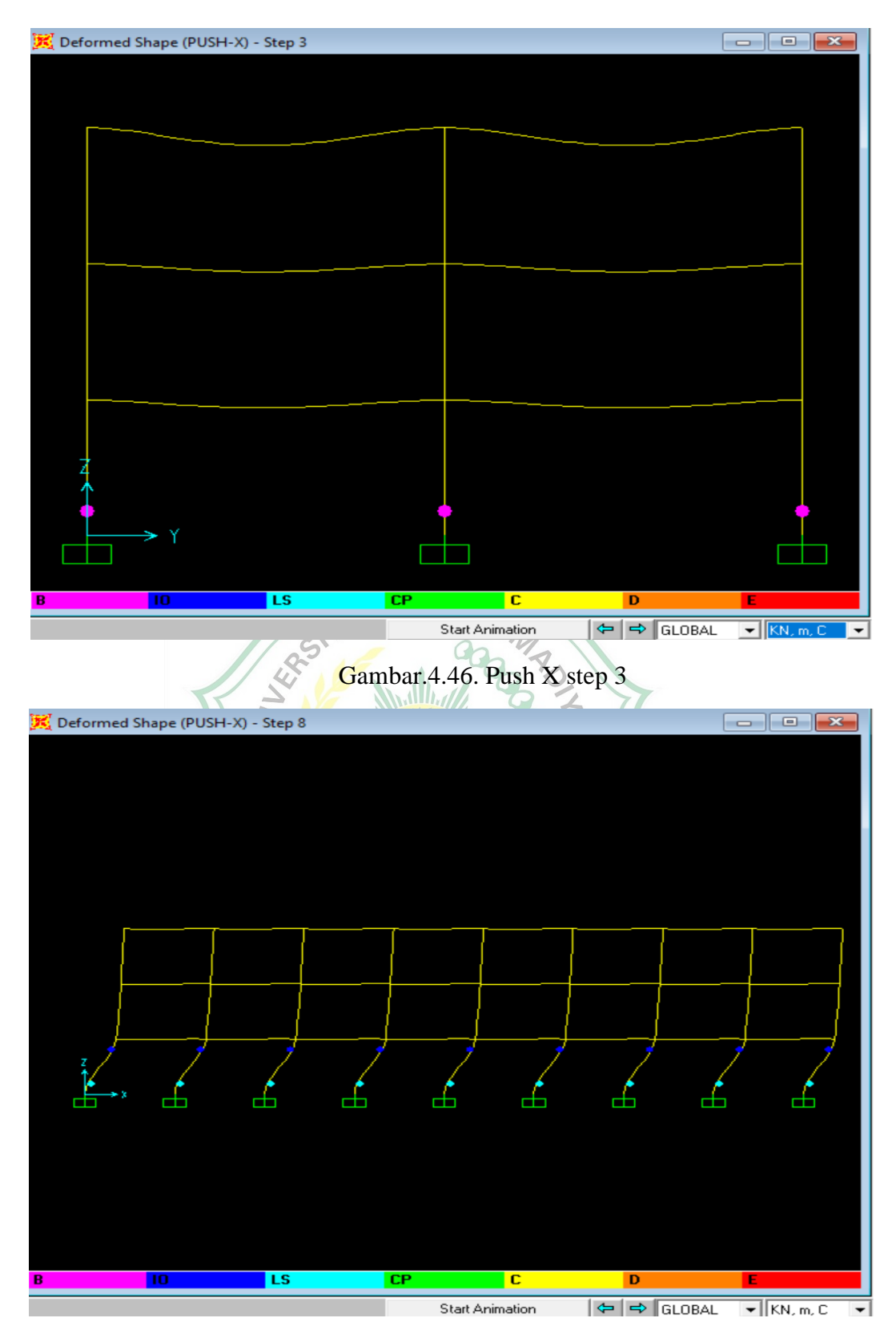

Gambar.4.47. Push X step 8

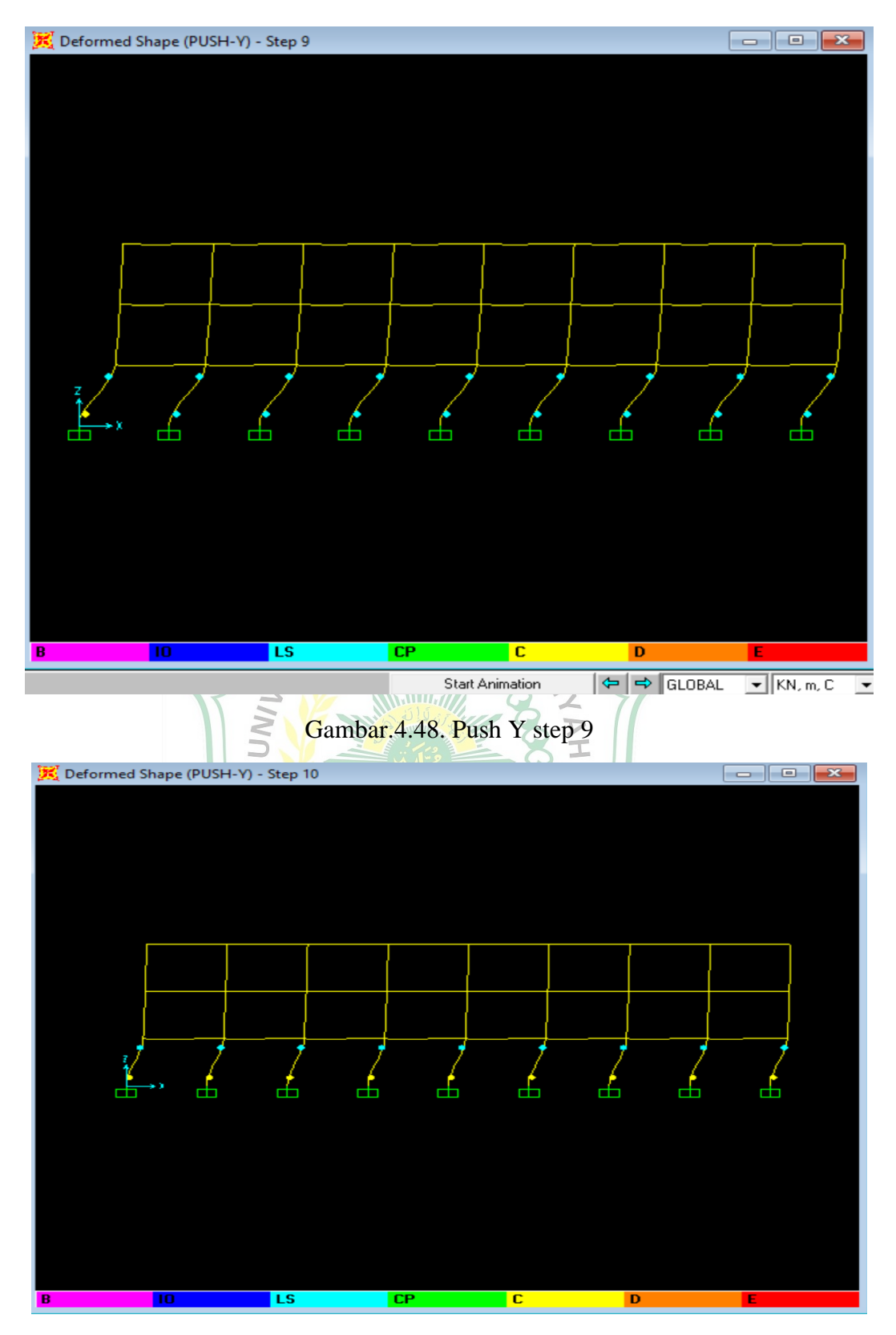

Gambar.4.49. Push Y step 10

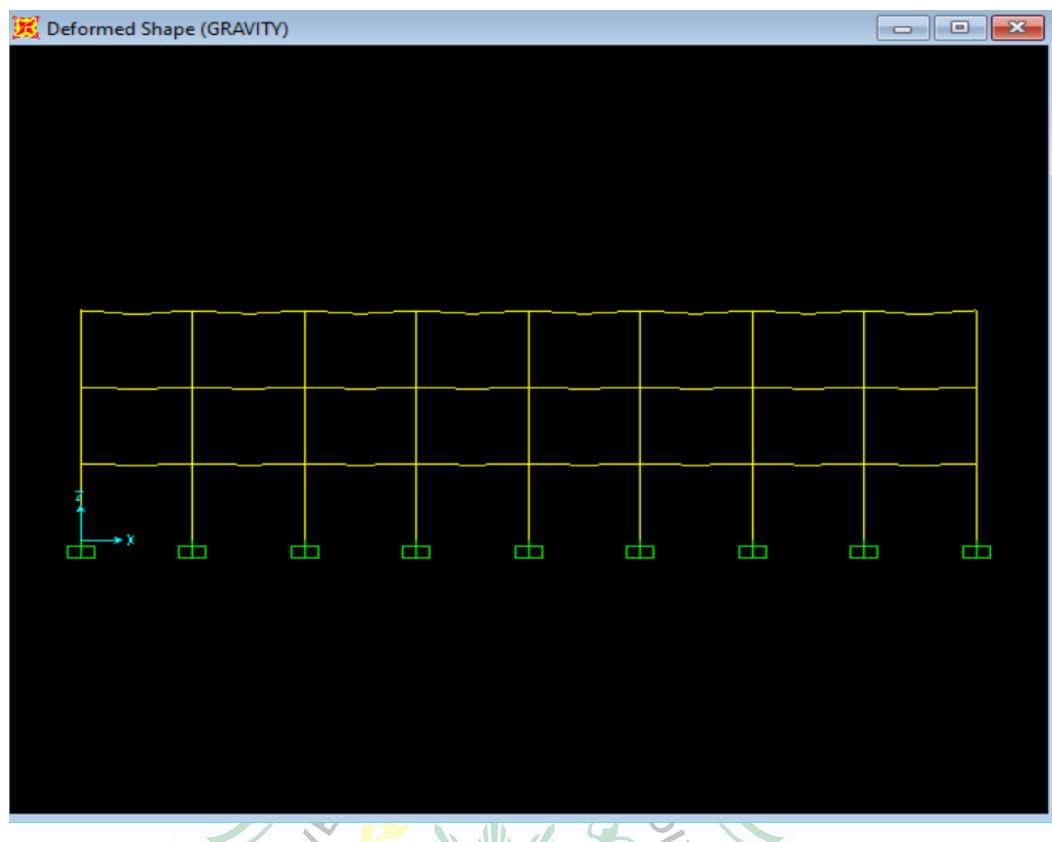

Gambar.4.50. Deformed Shape Gravity

Dimana:

A = Merupakan kondisi dimana belum ada pembebanan sehingga belum terjadi plastifikasi pada sendi plastis.

B = Merupakan kondisi dimana elemen mulai mengalami leleh yang pertama kali.

IO = Merupakan tahapan setelah leleh (plastis) dengan Tingkat knierja pada elemen *Immediately Ocupancy*.

LS = Elemen pada level kinerja *Life Safety* (kondisi plastis).

CP = Elemen pada level kinerja *Collapse Prevention* (kondisi hampir runtuh).

C = Merupakan kapasitas ultimit dari elemen.

D = Kekuatan sisa dari elemen struktur.

E = Merupakan batas elemen sudah mengalami keruntuhan.

dt - x = 0,267 m

dt - y = 0,267 m

d3 = 0,0121 m

d3 = 0,0121 m

Simpangan total maksimum

Arah x - x = dt / h total = 267 / 9600 = 0,027 (*Life safety*)

Arah y – y = dt / h total = 267 / 9600 = 0,027 (*Life safety*)

Simpangan inelastic maksimum

Arah x – x = dt – dt / h total = 267 -12,1 / 9600 = 0,026 (*Life Safety*)

Arah y – y = dt – dt / h total = 267 - 12, 1 / 9600 = 0,026 (*Life Safety*)

| Balok 30/50 |          |         |               |               |                |           |  |  |  |
|-------------|----------|---------|---------------|---------------|----------------|-----------|--|--|--|
|             | Р        | V2      | V3            | Т             | M2             | M3        |  |  |  |
|             | KN       | KN      | KN<br>MUHAA   | KN-m          | KN-m           | KN-m      |  |  |  |
| Max         |          | 80.521  | 7.738E-<br>17 | 9.434         | -4.087E-<br>17 | -105,3398 |  |  |  |
| Min         |          | -80.521 | -7.738E-      | -9,434        | -3.666E-<br>17 | 57.0877   |  |  |  |
|             |          | * ( 11  | Balok 20/3    | 5×11          |                |           |  |  |  |
|             | Р        | v2      | V3            | T             | M2             | M3        |  |  |  |
|             | KN       | KNA7    | ERABA         | KN-m          | KN-m           | KN-m      |  |  |  |
| Max         |          | 41.09   | 8.856E-       | 5.9168        | 4.669E-        | 47,59     |  |  |  |
|             |          |         | 17            |               | 17             |           |  |  |  |
| Min         |          | -41.09  | 8.856E-       | -5.9168       | -3.447E-       | -22.52    |  |  |  |
|             |          |         | 17            |               | 17             |           |  |  |  |
|             |          | ]       | Kolom 45/4    | 5             |                |           |  |  |  |
|             | Р        | V2      | V3            | Т             | M2             | M3        |  |  |  |
|             | KN       | KN      | KN            | KN-m          | KN-m           | KN-m      |  |  |  |
| Max         | -867.661 | 39.062  | 49.361        | 4.024E-<br>08 | 83.2116        | 76.0941   |  |  |  |
| Min         | -17.241  | -39.062 | -49.361       | 4.024E-<br>08 | -83.2116       | -76.0941  |  |  |  |

#### 4.14 Rekapitulasi Gaya dalam Balok dan Kolom

#### 4.15 Perhitungan Kolom, Balok dan Pelat Lantai

Pada tahap ini melakukan perhitungan terhadap struktur atas yang meliputi kolom, balok, dan pelat lantai hasil dari analisis pemeriksaan jumlah ragam.

1. Balok 30/50 Perencanaan tulangan balok a. Diketahui : Mu = -79,987 Be = L/4 = 4000/4 = 1000 mmBe = Bw + 16 x t = 300 + 16 x 120 = 2220 mm Be = Bw + Ln = 300 + 3700 = 4000 mm Ln diambil dari jarak bersih dari antara balok anak Ln = L - Bw = 4000 - 300 = 3700 mmData : Fc = 20 MpaFy = 400 MpaMu = -79,987 NmmBe = 1000 mmBw = 300 mm

P = 40 mm

Dtul geser = 10 mm

$$d = h - p (1/2 D_{tul-utama}) - D_{tul-geser}$$
$$= 500 - 40 - 19/2 - 10 = 440.5$$

Hitung :

Mn perlu = Mu /  $\emptyset$  = -79,987 / 0,8 = -99,98375 Mna = t = 0.85 x fc x Be x t x (d - t/2) = 0.85 x 19.5 x 1000 x 120 x (440,5-120/2) = 756814500 a actual =  $d - \sqrt{d^2 - \frac{2Mu}{0.85 \times FC \times Be}}$ =  $440.5 - \sqrt{\frac{440.5^2 - 2.79.987}{0.85 \times 19,5 \times 0.8 \times 1000}}$  = = 440.5 - 3130033,662= -3129593,162

$$P = 0.85 \text{ x fc x Be x a actual} = 0.85 \text{ x } 19,5 \text{ x } 1000 \text{ x } -3129593,162$$

Bw x d x fy = 300 x 440,5 x 400

= -981.3281622

P min = 1,4 / fy = 1,4 / 400 = 0,0035

As = p x Bw x d = 0.0035 x 300 x 440,5 = 462,53 mm

SU

b. Tulangan tumpuan

Data :

fc = 19,5

fy = 400

Mu tumpuan =  $2 \times Mu = \frac{2 \times -79,987}{2 \times -79,987} = -159,974$ 

Be = 1000

Bw =300

P = 40

Dtul.geser :

d = 50

t = 120

 $d = h - p (1/2 D_{tul-utama}) - D_{tul-geser}$ 

= 500 - 40 19 /2 -10 = 440,5

Hitung :

Mn perlu =  $Mu / \emptyset$  = -79,987 / 0,8 = -99,98375

Mna = t = 0.85 x fc x Be x t x (d - t/2) / 0,85

= 0.85 x 19.5 x 1000 x 120 x 440,5 -120 / 2 = 756814500

a actual = 
$$d - \sqrt{d^2 - \frac{2Mu}{0.85 \times FCx \ \emptyset \times Be}} = 440.5 - \sqrt{\frac{440.5^2 - 2.79.987}{0.85 \times 19,5 \times 0.8 \times 1000}}$$

= 440, 5 - 194040, 25 = -193599, 75

P = 0.85 x fc x Be x a actual = 0.85 x 19,5 x 1000 x -193599,75

Bw x d x fy = 300 x 440,5 x 400 = -60,7059375

P min = 1,4 / fy = 1,4 / 400 = 0.0035

As = p x Bw x d = -60,7059375 x 300 x 440,5 = -8022289,6

2. Balok 20 / 30

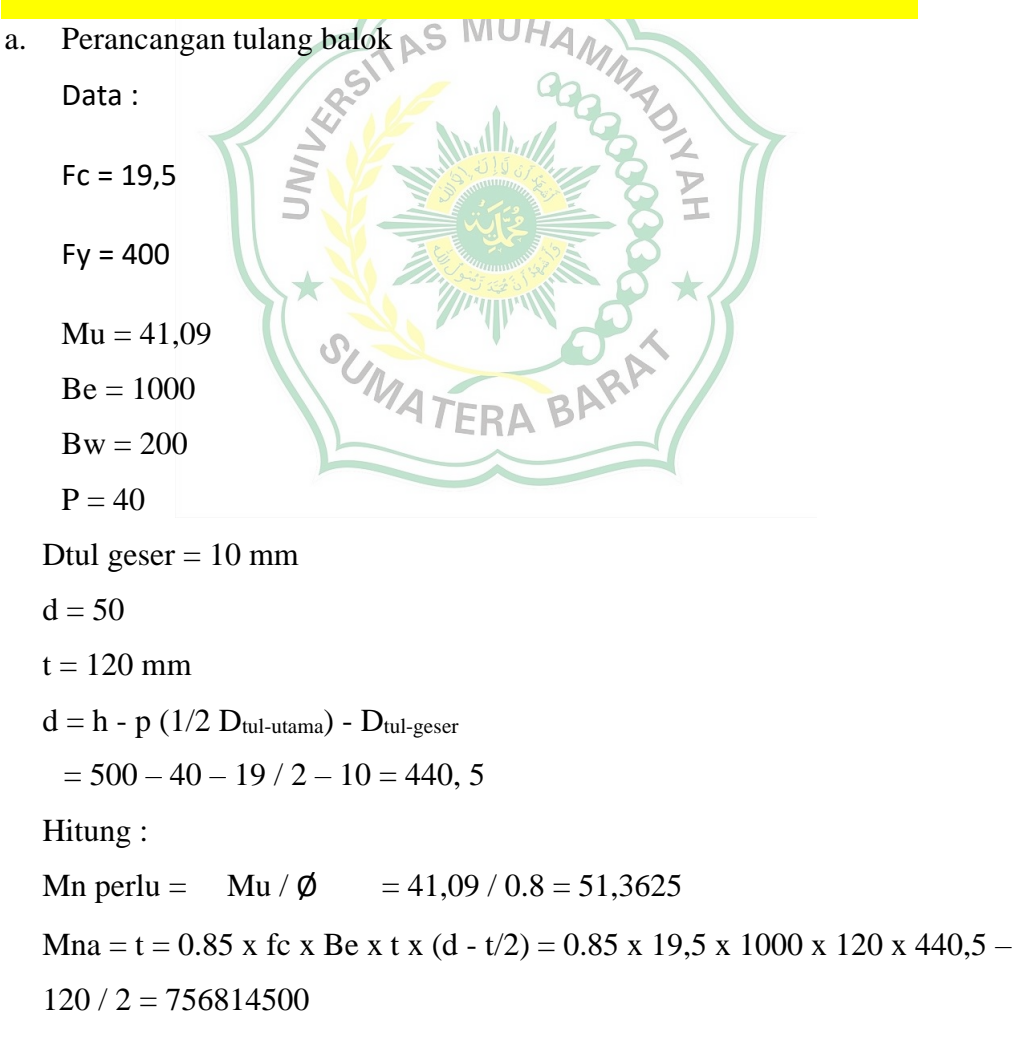

a actual = 
$$d - \sqrt{d^2 - \frac{2Mu}{0.85 \times FC \times Be}} = 440.5 - \sqrt{\frac{440.5^2 - 2 - 41.09}{0.85 \times 19,5 \times 0.8 \times 1000}}$$

= 440,5 - -1314204,456 = 1314644,956 P = 0.85 x fc x Be x a actual = 0.85 x 19,5 x 1000 x 1314644,956 Bw x d x fy = 300 x 440,5 x 400 = 412,225504 P = 0.0025

$$P \min = 1,4 / 1y = 1,4 / 400 = 0.0035$$
$$As = p x Bw x d = 412,225504 x 300 x 440,5 = 54475600,4$$

b. Tulangan tumpuan

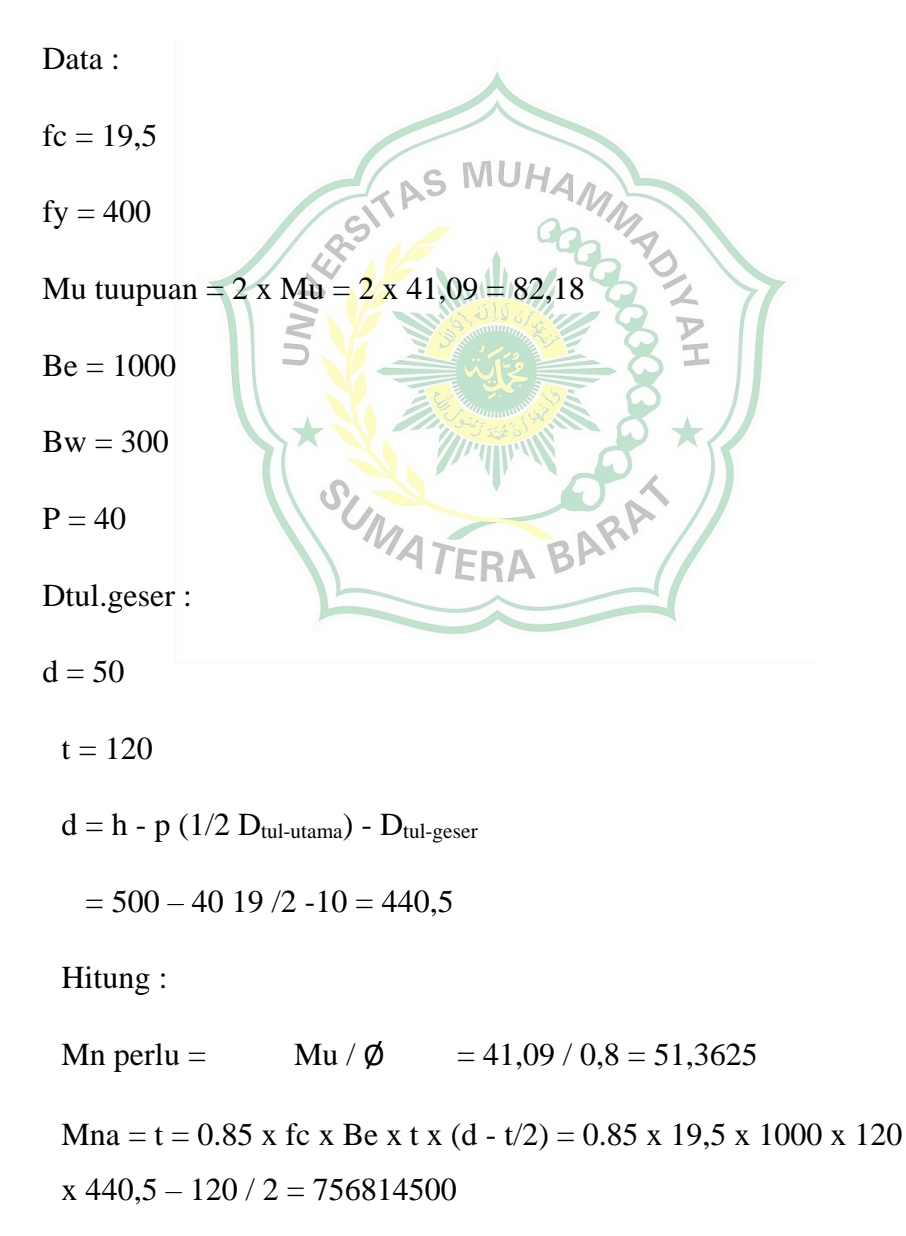

a actual = 
$$d - \sqrt{d^2 - \frac{2Mu}{0.85 \times FC \times Be}} = 440.5 - \sqrt{\frac{440.5^2 - 2 - 41.09}{0.85 \times 19,5 \times 0.8 \times 1000}}$$

= 440,5 - -14488313 = 1314644,956 = 14488753,19

P = 0.85 x fc x Be x a actual = 0.85 x 19,5 x 1000 x 14488313

Bw x d x fy = 300 x 440,5 x 400 = 4543,153313

P min = 1,4 / fy = 1,4 / 400 = 0.0035

#### 3. Kolom

Dimana : K = factor tekuk = 1Lu = Tinggi kolom = 3,2 $\mathbf{r} = \sqrt{\frac{i}{A}} = \sqrt{\frac{1/12.45 \cdot 45^3}{45.45}} = 0.2886'$ atau r =  $0,3 \times 45 = 13,5 \text{ mm}$ Jadi : K x Lu / r =  $1 \times 3,2 / 0,288675135 = 11.085125$ Pu = Mmn Re balok induk (Kg) x 2 + Mmn Rf balok anak tepi (Kg) / 100 = 12000 x 2 + 19000 / 100 = 24190Ec = 4700 x 20 = 21019,03899  $Ig = 1 / 2 x b x h^{3} = 1 / 2 x 0,45 x 0,45^{3} = 0,0205$ Bd = 0.8 x qdl / 2.5 x qdl + 1.6 x qdl= 0,8 x 5,09 / 2,5 x 5,09 + 1,6 x 1,92 = 0,569988802  $Ei = Ec \times Ig / 2,5 \times 1 + Bd = 21019,03899 \times 0,0205 / 2,5 \times 1 + Bd = 21019,03899 \times 0,0205 / 2,5 \times 1 + Bd = 210019,000 \times 1,5 \times 1,5 \times 1$ 0,569988802 = 140,377054 $Pc = \pi^2 x Ei / K x Lu = 3,14 x 140,377054 / 1 x 3,2$ = 432.5192505  $\delta = \frac{1}{1 - \frac{430}{0.65x \ 432,5193}} = -1.888571917$ Penulangan untuk kolom tepi Mu = 37.2837

 $Mc = \delta \times Mu = -1.888571917 \times 37.2837 = -70.41294878$
Pn perlu = Pu /  $\phi$  = 24190 / 0,65 = 37215.38462 Mn perlu = Mc /  $\phi$  = -70.41294878 / 0,65 = -108.3276135 **Eksentrisitas** : e = Pn perlu / Mn perlu = 37215.38462 / -108.3276135 = -343.5447659  $e_{min} = 15 + 0.03 \text{ x h} = 15 + 0.03 \text{ x } 450 = 28.5$ Hitung nilai p : d = 0.03h = 20sk = 10d/h = p + d/2 + sk/h = 0.03 + 20/2 + 10/450 = 0.04Sumbu verikal Y Pu /  $\phi$  x Ag x 0,85 x fc = 24190 / 0,65 x 450 x 0,85 x 20 = AS M 0.1081057 Sumbu verikal X 343.545 / 450 = -Pu /  $\phi$  x Ag x 0,85 x fc x e / h = 0.1081057 x 0.0825314 Dari diagram interaksi kolom diperoleh :  $\beta = 0.8$ r = 13,5 Maka p =  $\beta$  x r = 0,8 x 13, 5 = 10,8 Hitung luas tulangan : Ast = p x Ag = 10,8 x 450 x 450 = 2187000

```
4. Pelat lantai
```

a) Ratio Panel

Syarat pelat 2 arah

Ly/Lx < 2

1) Perkiraan dimensi balok

h = L / 18,5 = 4000 / 18,5 = 216.2162162 h = 400 mm = 40 cm  $b = 1 / 2 \times 400 = 200 \text{ mm} = 20 \text{ cm}$ 

2) Estimasi tebal pelat

Tebal minimum

h = 1 / 24 = 4000 / 24 = 1666, 667 mm = 16,6 cm

- b) Pembebanan
- Beban Mati

| DL berat pelat sendiri                                   | = | 0.15 | m | X | 24 | KN/m <sup>3</sup> | = | 3.6  | KN/m <sup>2</sup> |
|----------------------------------------------------------|---|------|---|---|----|-------------------|---|------|-------------------|
| Keramik tebal 1 cm                                       | = | 0.01 | m | X | 22 | KN/m <sup>4</sup> | = | 0.22 | KN/m2             |
| adukan tebal 3 cm                                        | = | 0.03 | m | X | 22 | KN/m <sup>5</sup> | = | 0.66 | KN/m2             |
| Pasir urug tebal 1 cm                                    | = | 0.01 | m | Х | 16 | KN/m <sup>6</sup> | = | 0.16 | KN/m2             |
| Plafon                                                   | = |      |   |   |    |                   | = | 0.2  | KN/m2             |
| Mechanical Electrical                                    | = | MIIL |   |   |    |                   | = | 0.25 | KN/m2             |
| Berat beban mati taambahan pada lantai (W <sub>D</sub> ) |   |      |   |   |    |                   | = | 5.09 | KN/m2             |
|                                                          |   |      |   |   |    |                   |   |      |                   |

• Beban Hidup

Perhitungan beban terfaktor

Beban hidup =  $2,5 \text{ Kn/m}^2$ 

Wu

$$= 1,2 \text{ WD} + 1,6 \text{ WL}$$
  
= 1,2 (DL + SDL) + 1,66 LL  
= 1, 2 + 5,09 + 1,6 x 2,5  
= 10,108 Kn/m<sup>2</sup>

c) Perhitungan Momen

Wu = 10,108 x 1 = 10,108

Lx = 5 - 0,2 = 4,8 m

Ly = 5 - 0,3 = 4,8 m

VIA

VIA

d) Perhitungan Penulangan

d = h - sb - d / 2 = 500 - 20 - 10 / 2 = 475

| Skema | Lokasi | Mu        | Mn          | As       | Penulangan |
|-------|--------|-----------|-------------|----------|------------|
| VIA   | Mlx    | 5.8708275 | 7.33853435  | 38.62387 | 10-120 mm  |
|       | Mly    | 6.5753268 | 8.219158472 | 43.25873 | 10-120 mm  |
|       | Mtx    | 12.680987 | 15.8512342  | 83.42755 | 10-120 mm  |
|       | Mty    | 14.089986 | 17.61248244 | 92.69728 | 10-120 mm  |
| VIIB  | Mlx    | 6.5753268 | 8.219158472 | 43.25873 | 10-120 mm  |
|       | Mly    | 5.8708275 | 7.33853435  | 38.62387 | 10-120 mm  |
|       | Mtx    | 14.089986 | 17.61248244 | 92.69728 | 10-120 mm  |
|       | Mty    | 12.680987 | 15.8512342  | 83.42755 | 10-120 mm  |

Jumlah tulangan

As / A1 = As / 1/4 x  $\pi$  x D² = 7.33853435 / 1 / 4 x 3,14 x 10² = 0.000898544 Jarak tulangan

1000 / 0.000898544 = 1112911.599

Jumlah tulangan actual = 1000 / 400 = 2,50

Cek daktilitas

 $A_{\delta \ Aktual} = 2,50 \ / \ 1 \ / \ 4 \ x \ \pi \ x \ d^2 = 2,50 \ / \ 1 \ / \ 4 \ x \ 3,14 \ x \ 10^2 = 20417.85$ 

P min = 1,4 / fy = 1,4 / 400 = 0,0035

 $P = A\delta$  Aktual / b x h = 20417.85 / 1000 x 120 = 0,17014875

Jumlah tulangan

As / A1 = 0,17014875 / 01/4 x  $\pi$  x d<sup>2</sup> = 0.002168

Jarak tulangan = 1000 / 0.002168 = 461361.015

A<br/>δ Aktual = 8.333333333 x 1 / 4 x π x d² = 8.333333333 x 1 / 4 x 3,14 x 10²

 $= 654.1666667 \text{ mm}^2$ 

Persyaratan jarak tulangan

Jarak max = 500 mm

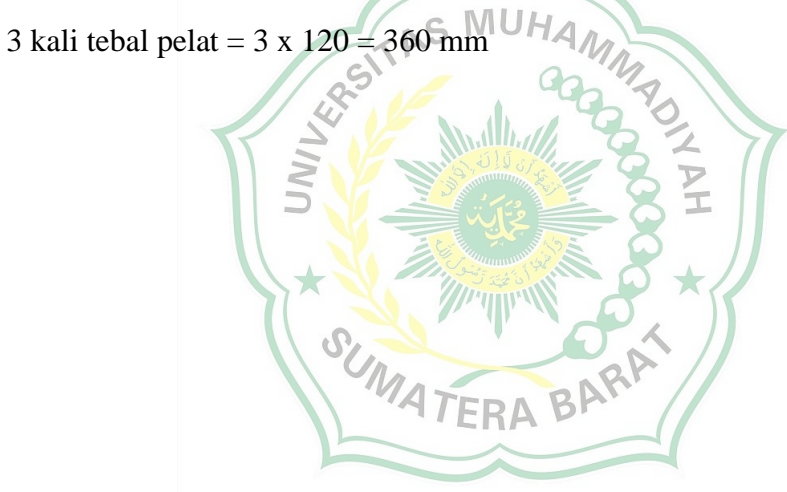

#### BAB V

#### PENUTUP

#### 5.1 Kesimpulan

Analisis kinerja struktur menggunakan metode nonlinier (*Pshover Analysis*) telah dilkukan pada gedung hotel Parai Kota Sawahlunto menggunakan aplikasi SAP 2000 versi 14, berdasarkan hasil evaluasi, simpangan total maksimum arah x dan y berada pada kondisi LS (Life Safety), Life Safety adalah batas aman pada gedung untuk digunakan sebelum mengalami keruntuhan. sedangkan simpangan inelastic maksimum arah x dan y berada pada kondisi Life Safety. beban dorong pada simulasi Pushover bangunan gedung keseluruhan terhenti pada simulasi beban dorong ke 10 atau step ke 10 sudah mengalami keruntuhan, step ke 10 adalah pada saat gedung tersebut diberikan beban dorong arah x dan y, dimana awal terjadinya keruntuhan telah muncul pada kolom lantai satu pada simulasi beban dorong ke tiga, untuk arah x dan y, simulasi *Pushover* adalah analisis beban dorong statik merupakan suatu analisis untuk mengetahui perilaku keruntuhan bangunan terhadap gempa, status kerusakan gedung pada beban dorong ke 10 sudah hampir mengalami keruntuhan yaitu pada peringatan titik C merupakan kapasitas ultimit dari elemen struktur gedung tersebut. sedangkan batas aman bangunan yang diizinkan dalam status *Life Safety*, yaitu pada gedung telah mengalami kerusakan akan tetapi masih aman untuk digunakan. yaitu pada gedung telah mengalami kerusakan akan tetapi masih aman untuk digunakan. simpangan total arah maksimum arah x 0,027 mm dengan gaya geser dasar diberikan sebesar -555.151, dan arah y 0,027 mm diberikan gaya geser sebesar -555.151, pada simpangan inelastic maksimum arah x 0,026 diberikan gaya geser sebesar -555.151, dan arah y 0,026 diberikan gaya geser sebesar -555.151.

#### 5.2 Saran

Karena bangunan berada dilereng yang berbatasan dengan sungai, perlu dianalisis lebih laanjut terhadap stabilitas lereng tersebut. analisis dapat dilakukan dengan acuan dari hasil evaluasi kinerja sruktur atas dan gaya gaya dalam struktur atas yang telah dibuat penulis ini.

### DAFTAR PUSTAKA

- Anonim, 2002. SNI 03-1726-2002 Tata Cara Perencanaan Ketahanan Gempa Untuk Bangunan Gedung. Badan Standarisasi Nasional.
- Batara, Ismail. 2021, Contoh Desain Struktur Bangunan Dengan SAP 2000, Mamuju.
- Juwana, Jimmy S. (2005). Panduan Sistem Bangunan Tinggi untuk Arsitek dan Praktisi Bangunan. Jakarta: Erlangga.

Syaifuddin, Zuhri. (2011). Sistim Struktur pada Bangunan Bertingkat. Klaten:

Yayasan Humaniora.

Badan Standarisasi Nasional. 2019. Persyaratan Beton Struktural Untuk Bangunan Gedung (SNI 2847:2019). Jakarta

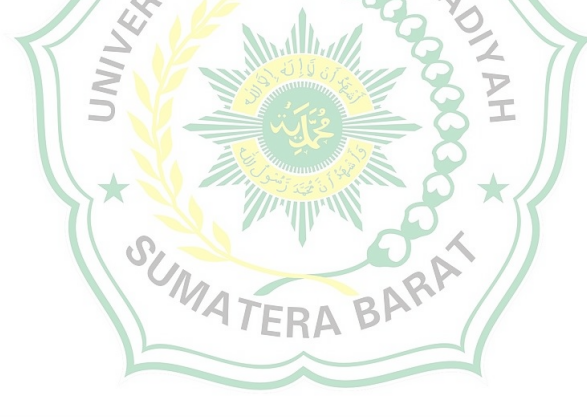

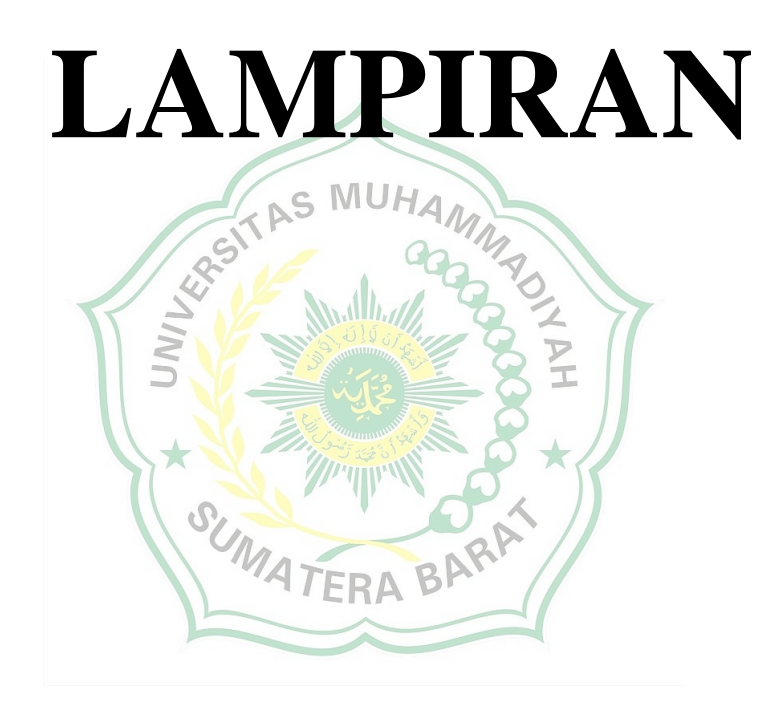

# DOKUMENTASI HOTEL PARAI KOTA

## SAWAHLUNTO DARI 4 SISI

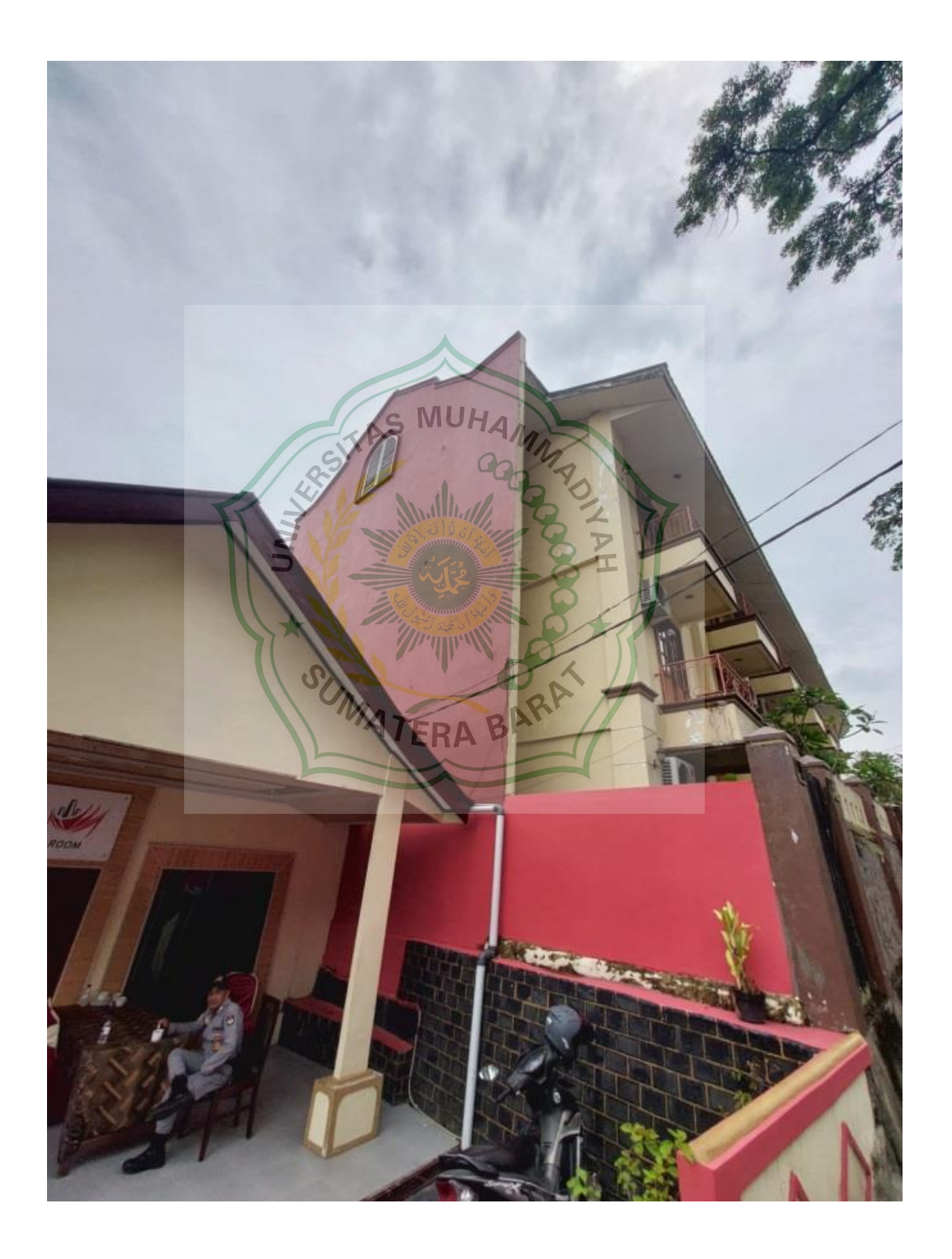

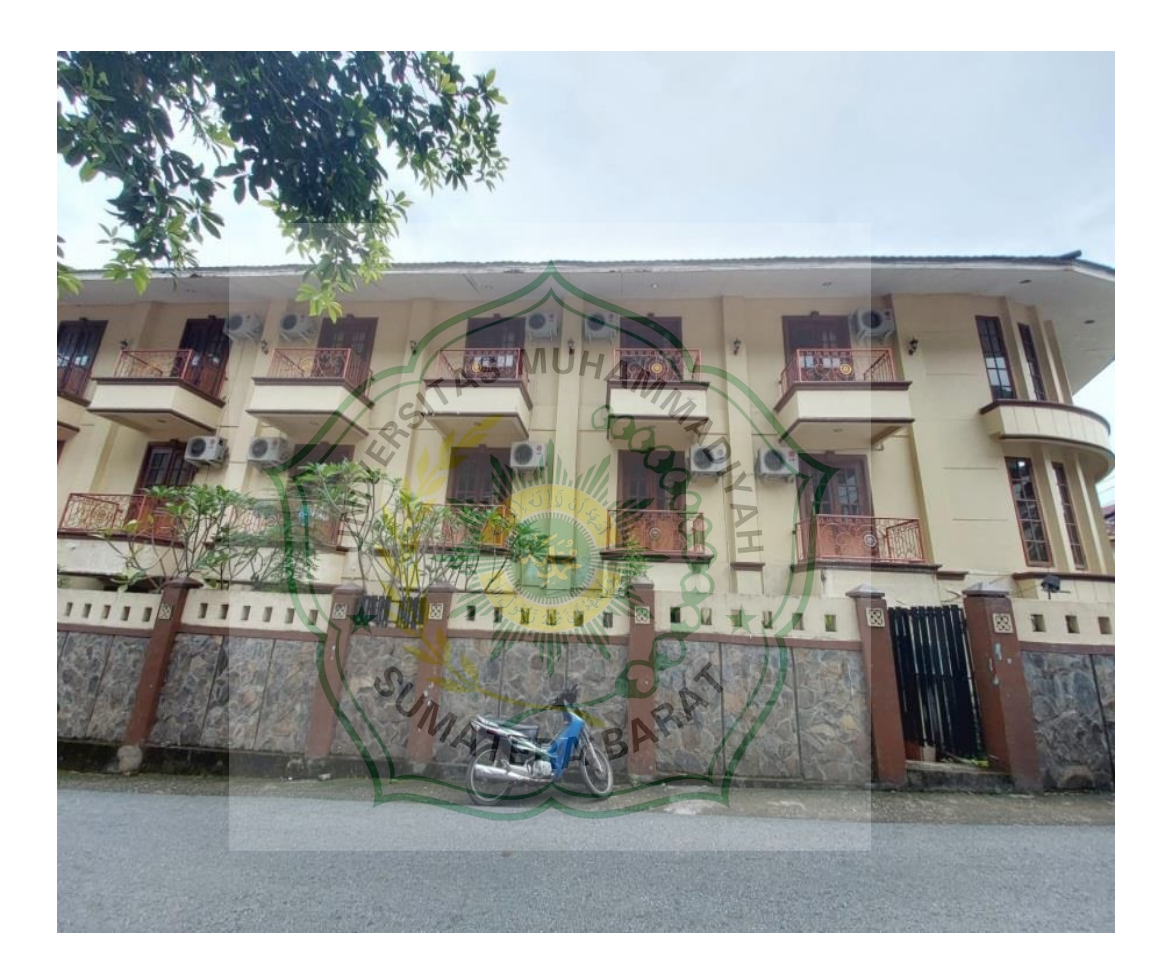

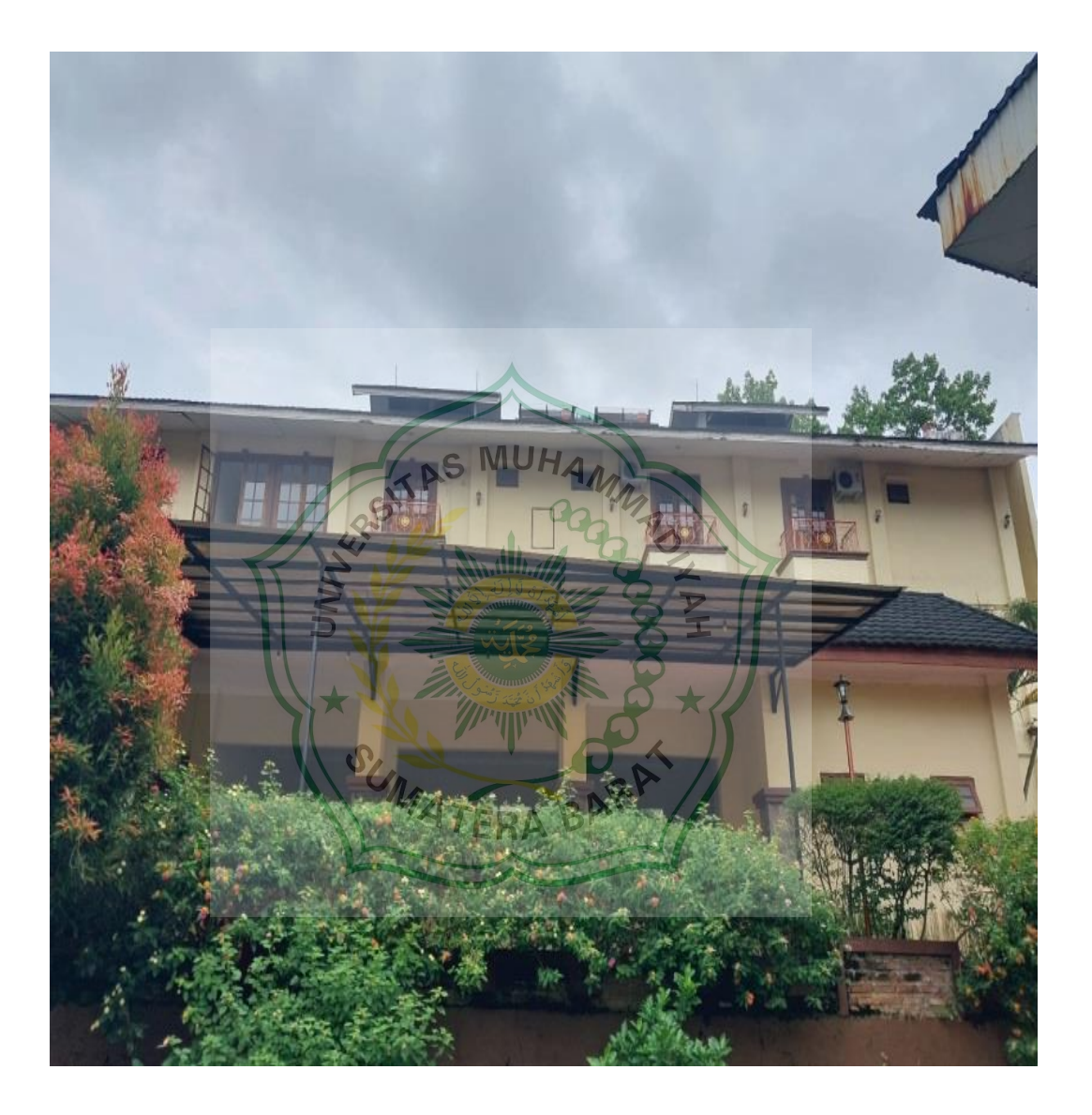

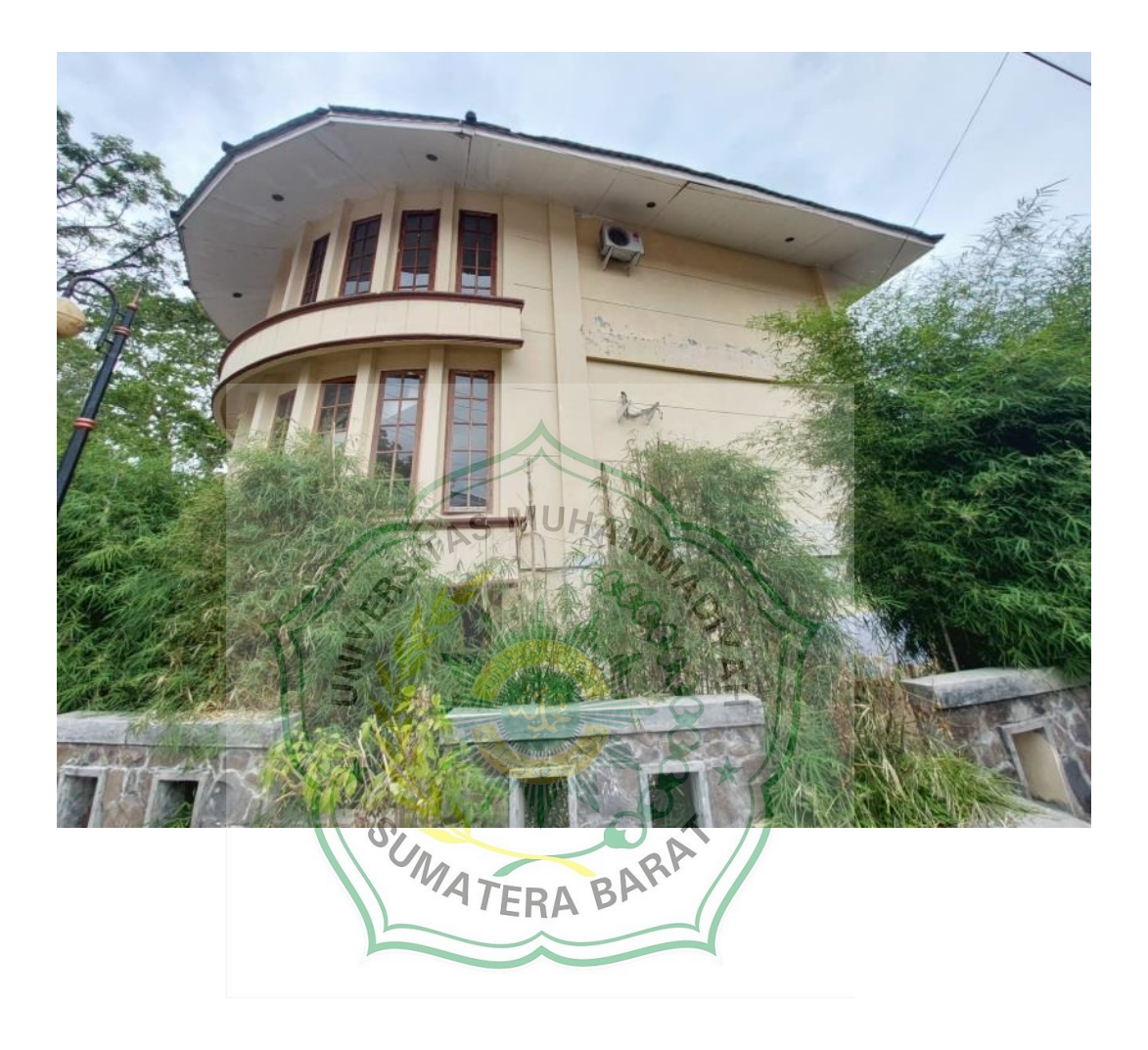